#### UNITED STATES DEPARTMENT OF AGRICULTURE

Farm Service Agency Washington, DC 20250

General Program Administration 1-FLP (Revision 1)

Amendment 94

Approved by: Deputy Administrator, Farm Loan Programs

hris P. Beyerhelm

#### **Amendment Transmittal**

#### **A** Reasons for Amendment

Paragraph 442 has been amended to provide guidance on:

- DDORS access
- report status
- reporting timeframes
- action items
- user roles.

Paragraph 444 has been added to provide guidance on DDORS organizational updates.

Exhibit 35 has been withdrawn because the process has been automated (Exhibit 36).

Exhibit 36 has been added to provide guidance on completing DD FLP oversight reports.

| Page Control Chart |                         |                        |  |  |  |
|--------------------|-------------------------|------------------------|--|--|--|
| TC Text Exhibit    |                         |                        |  |  |  |
| 3,4                | 9-77 through 9-82       | 1, pages 1-5           |  |  |  |
|                    | 9-83 through 9-86 (add) | 3, pages 1, 2 (add)    |  |  |  |
|                    | 9-87 (add)              | 35, pages 1-6 (remove) |  |  |  |
|                    |                         | 36, pages 1-102 (add)  |  |  |  |

.

#### Page No.

#### Part 8 Supervised Credit

#### Section 1 Introduction

| 201    | Overview                  | 8-1 |
|--------|---------------------------|-----|
| 202    | Borrower Responsibilities | 8-3 |
| 203-22 | 20 (Reserved)             |     |

#### Section 2 Farm Assessment

| 221    | Overview                            | 8-41 |
|--------|-------------------------------------|------|
| 222    | Elements of an Initial Assessment   | 8-42 |
| 223    | Annual Review and Assessment Update | 8-51 |
| 224-24 | 40 (Reserved)                       |      |

#### Section 3 Farm Operating Plan

| 241    | Overview                        | 8-85 |
|--------|---------------------------------|------|
| 242    | Developing Farm Operating Plans | 8-85 |
| 243    | Revising Farm Operating Plans   | 8-92 |
| 244-24 | 46 (WithdrawnAmend. 67)         |      |
| 247-25 | 50 (Reserved)                   |      |

# Section 4 Borrower Account Classification

| 251    | Overview                               | 8-101 |
|--------|----------------------------------------|-------|
| 252    | Borrower Account Classification System | 8-103 |
| 253-26 | 60 (Reserved)                          |       |

#### Section 5 Year-End Analysis

| 261    | Overview                             | 8-121 |
|--------|--------------------------------------|-------|
| 262    | Preparing for the Year-End Analysis  | 8-122 |
| 263    | Minimum Requirements of the Analysis | 8-123 |
| 264-40 | 00 (Reserved)                        |       |

#### Page No.

#### Part 9 Internal Controls

#### Section 1 FLPRA

| 401   | Overview                               | 9-1 |
|-------|----------------------------------------|-----|
| 402   | FLPRA Review Process                   | 9-3 |
| 403   | State Office Reporting Requirements    | 9-4 |
| 404   | National Office Reporting Requirements | 9-5 |
| 405-4 | 40 (Reserved)                          |     |

#### Section 2 DD FLP Oversight

| 441 | General Provisions         | 9-77 |
|-----|----------------------------|------|
| 442 | DDORS                      | 9-77 |
| 443 | Responsibilities           | 9-84 |
| 444 | DDORS Organization Updates | 9-86 |

#### Exhibits

- 1 Reports, Forms, Abbreviations, and Redelegations of Authority
- 2 Definitions of Terms Used in This Handbook
- 3 Menu and Screen Index
- 4 State Supplements
- 5 Forms List
- 6 (Reserved)
- 7 Delegating FLP Authority
- 8-11 (Reserved)
- 12 Discrimination Complaint E-mail Clearance System
- 13 Instructions for E-Mail to the National Office for Discrimination Complaint Status
- 13.5 Servicing Settlement Claimants and National Office FLP Programmatic Review
- 14 SCIMS–PLAS ORACLE Hyperion Reports
- 15 Farm Business Plan FSA User Handbook
- 16 Type of Assistance, Fund, and Kind Codes
- 17 FLP Rates
- 18-24 (Reserved)
- 25 Program Authority for PLCE Goods and Services and Recoverability of PLCE's After September 30, 2010
- 26 Program Authority to Request Contract Services and Make Noncontractual Payments Recoverability of PLCE's - Before October 1, 2010
- 27-34 (Reserved)
- 35 (Withdrawn--Amend. 94)
- 36 DD FLP Oversight Review User Guide

#### 441 General Provisions

#### **A** Overview

It is incumbent upon DD's to monitor the FLP delivery in Service Centers to ensure adherence to appropriate laws, policies, and procedures.

#### **B** Purpose

The DD FLP oversight process provides a standardized and consistent reporting format and means by which DD can:

- document results from quarterly FLP oversight reviews
- view previously completed quarterly reports
- monitor and followup on actions to be taken by FLP Service Center staff.

#### 442 DDORS

#### A Overview

Reporting of FLP oversight reviews will be completed on a quarterly basis. DDORS is the official record documenting the results of the quarterly reviews.

#### DDORS:

- was developed to assist DD with completing FLP oversight reviews conducted in the FLP Service Centers online
- provides the means by which DD can document and submit review results to State and Field Offices electronically
- contains the review items for each reporting quarter
- •\*--archives oversight reports for five FY's.

#### **B** System Access

Access DDORS from the Farm Loan Programs Systems Home Page, located at https://amistad.sc.egov.usda.gov/flp/IndexServlet.

DDORS may also be accessed at https://wdcprod80.sc.egov.usda.gov/Ddors/homepage.aspx.

Note: See Exhibit 36 for detailed instruction on accessing DDORS.--\*

#### \*--B System Access (Continued)

Users who need access to DDORS should contact their State DDORS Administrator. The authentication and authorization of users is made using USDA's eAuthentication application.

To access DDORS users must have the following:

- valid eAuthentication ID and password
- eAuthentication Level 2 account
- authorized access by the DDORS Administrator.

#### C Report Statuses

Report Status will be as follows:

- "Archived", Service Center closed during FY
- "Not Started", the report is empty and can only be accessed by DD
- "In Progress", the report is partially completed
- "Submitted", the report was completed and certified before its due date
- "Auto-Submitted", the report was not certified before its due date. The report may be partially completed or empty.

**Note:** "Submitted" and "Auto-Submitted" reports cannot be modified; however, pending action items can be followed up and closed.

#### **D** Service Center Progress Reports

Progress reports provide counts of "Not Started", "In Progress", "Submitted", and "Auto-Submitted" oversight reports that are in the State and in each district.

#### **E** Reporting Timeframes--\*

The first quarter report:

- will be available for completion in DDORS starting November 1 and ending on January 31
- should reflect first quarter data gathered between October 1 and December 31
- is comprised of quarterly review items, additional review items, and certification.

#### \*--E Reporting Timeframes (Continued)--\*

The second quarter and first semi-annual report:

- will be available for completion in DDORS starting February 1 and ending on April 30
- should reflect:
  - second quarter data gathered between January 1 through March 31 for quarterly review items
  - data gathered between October 1 through March 31 for the first semi-annual review items
- is comprised of quarterly review items, first semi-annual review items, additional review items, and certification.

The third quarter report:

- will be available for completion in DDORS starting May 1 and ending on July 31
- should reflect third quarter data gathered between April 1 and June 30
- is comprised of quarterly review items, additional review items, and certification.

The fourth quarter, second semi-annual, and annual report:

- will be available for completion in DDORS starting August 1 and ending on October 31
- should reflect:
  - fourth quarter data gathered between July 1 and September 30 for quarterly review items
  - data gathered between April 1 and September 30 for the second semi-annual review items
  - data gathered between October 1 at the beginning of FY through September 30 at the end of FY to complete the annual review items

# Par. 442

# \*--E Reporting Timeframes (Continued)

- is comprised of quarterly review items, second semi-annual review items, annual review items, additional review items, and certification.
- **Notes:** The quarterly report that corresponds to the current reporting period will be displayed when DD selects the link for the Service Center to be reviewed from the DDORS Home Page.

Results for all review areas corresponding to each quarter will be captured when the report is submitted or auto-submitted by DDORS when the reporting period has ended.

Oversight reports are locked when DD submits the report or after the due date. DDORS does not allow anyone to add, modify, or delete review information.

# **F** Action Items

An action item is a note attached to a review area, a review record, or a review item in an oversight report. Action items allow users to document concerns and issues about oversight reviews.

DD's are highly encouraged to use action items to bring awareness to the Service Center and State Office, of problems and deficiencies discovered during the oversight review.

Only DD or proxy assigned to an oversight report can add action items to and close action items in the report. DD or proxy can add an action item anytime before submitting the report.

After an oversight report is submitted or auto-submitted, any DDORS user who can view a report can also followup on action items in the report by adding their own comments. Users can add followup comments to an action item until it is closed by DD or proxy.

Follow this table to add comments to a pending action item.

| Step | Action                                                                             |
|------|------------------------------------------------------------------------------------|
| 1    | Go to the review area, review record, or review item with the pending action item. |
| 2    | CLICK " 🏴 Follow up pending action item".                                          |
| 3    | CLICK "Add Follow-Up Comments".                                                    |
| 4    | Enter followup comments in the box.                                                |
| 5    | CLICK "Save Follow-Up".                                                            |
| 6    | CLICK "Save Follow-Up".                                                            |

--\*

#### \*--G User Roles

There are 6 user roles, as follow. User's role will be displayed under "DDORS Menu", under user's name.

**Example:** If user is an administrator, then "Administrator" will be displayed under "DDORS Menu", under user's name.

#### • National User Role

National users are DAFLP, Assistant DAFLP, Directors, Deputy Directors, FLPRA review teams, and national administrators. A national user role allows users to:

- view in progress, submitted, and auto-submitted oversight reports for all Service Centers
- followup pending action items in submitted and auto-submitted reports by adding followup comments.

For all States, national administrators can:

- manage:
  - proxy assignments
  - specialist assignments
  - user accounts
- assign user roles in 1 State to another State.

**Example:** DD in Maryland needs to manage a district in Delaware. National administrator can make the assignment.--\*

#### \*--G User Roles (Continued)

#### • State User Role

State users may include SED's, FLC's, FLS's, COR's, or State administrators. A State user role allows users to:

- view-only, in progress, submitted, and auto-submitted oversight reports for specified Service Centers
- followup pending action items in submitted and auto-submitted reports by adding followup comments
- act as a proxy for DD, if assigned
- act as specialist, if assigned to a Service Center.

State administrators:

- can activate or deactivate user accounts
- can assign and manage proxy and specialist assignments
- are limited to assigning user roles for Service Centers and districts within their State.

#### • District User Role

DD's are assigned by the State administrator:

- to the districts that he or she manages
- read-only access to oversight reports from another district, as determined by the State Office
- a floating DD role to act as a proxy for other DD's.

A district user role allows users to:

- complete and edit oversight reports for their Service Centers
- add action items to their oversight reports
- followup and close pending action items in their reports.--\*

# \*--G User Roles (Continued)

#### • Service Center User Role

Service Center user role allows users to:

- view submitted and auto-submitted oversight reports for their Service Center
- followup pending action items in submitted and auto-submitted reports by adding followup comments.

#### • Proxy User Role

Proxy user's:

- are temporarily assigned to a Service Center to manage its oversight reports
- can complete, certify, and submit oversight reports for the assigned Service Center
- can followup and close the assigned Service Center's action items.

Proxy assignments are terminated if DD's district assignment changes or if DD or proxy's account is inactivated.

**Note:** During the time period a proxy is assigned to a Service Center, DD can view, but cannot edit, the Service Center's oversight reports.

#### • Specialist User Role

Specialist users are State users who are assigned to work on a Service Center's oversight report along with DD or proxy. Specialist users can add and modify review information anywhere in the oversight report.

Specialist users cannot:

- delete review records added by others
- add new action items or close existing action items
- certify (sign) or submit oversight reports.--\*

#### 443 **Responsibilities**

#### A DD Responsibilities

\*--See Exhibit 36 for detailed guidance on completing the oversight report online and creating various Hyperion and GLS reports.--\*

DD's shall:

- coordinate and plan all FLP oversight review site visits with FLP State Office staff so that participation by FLC or FLS can be arranged when necessary
- notify SED and FLC of any apparent problems that may require immediate attention

#### •\*--use DDORS to:

- complete reviews for each Service Center quarterly
- document specific findings for each case file or operational file reviewed
- record and followup on any noted problems or inconsistencies as an "Action Item"
- submit completed Service Center oversight reports.

Note: Submitting the report online in DDORS is the:

- certification for that report
- DD's signature.--\*

#### **B** Service Center Responsibilities

Service Center staff shall:

- •\*--assist as needed with items to be reviewed--\*
- be available to discuss specific cases or to answer questions from DD
- followup on any action items identified by DD's in DDORS.

#### 443 **Responsibilities (Continued)**

#### C State Office Responsibilities

SED's shall ensure that timely FLP oversight reviews are completed by DD's in DDORS.

FLC's shall:

- assign a State System Administrator for DDORS
- •\*--review quarterly reports submitted--\*
- followup on any identified action items
- discuss concerns with DD and SED
- •\*--document the actions taken to remedy identified deficiencies in the operational file.--\*

#### **D** National Office Responsibilities

DDORS oversight reports shall be reviewed with the FLPRA process. Reports for each FLP Service Center within a State shall be reviewed to ensure that:

- consistent oversight reviews are being conducted by DD's in the State
- SED's and FLC's are monitoring and addressing any deficiencies or apparent problems identified by DD's.

#### \*--444 DDORS Organization Updates

#### A About Organization Updates

The MRT database is the system of record for all organizational data in DDORS. State Offices must submit FSA-2125 to FLOO to add, delete, or move Service Centers and/or districts. These changes are processed in the PLAS database that populates MRT.

Each Tuesday evening, DDORS searches MRT for changes. Any changes found will flow into DDORS and become organization updates.

DDORS automatically generates an e-mail to the State DDORS administrator when changes have been found, alerting the State DDORS administrator that the pending changes are ready for review and acceptance. The e-mail includes a hyperlink to the DDORS Organization Updates Screen for quick and easy access.

|                                                                                  | Home Ab                                                                       | out DDORS                                                  | Help Contact Us                                           | Exit DDORS Logout of eAuth      |
|----------------------------------------------------------------------------------|-------------------------------------------------------------------------------|------------------------------------------------------------|-----------------------------------------------------------|---------------------------------|
| Organizat                                                                        | tion Upda                                                                     | ites                                                       |                                                           |                                 |
| State:                                                                           |                                                                               | ~                                                          | •                                                         | 🕜 Help                          |
| Available Up                                                                     | dates                                                                         |                                                            |                                                           |                                 |
| On Wednesday,<br>can accept the o<br><u>Review &amp; Acce</u><br>The number of o | August 07, 201<br>changes to DDO<br><u>ept the Organi</u><br>organization cha | 3, the organ<br>RS service o<br>zation Upd<br>anges by typ | ization of service cen<br>centers.<br><u>ates</u> →<br>e: | ters in your state changed. You |
| Number of O                                                                      | rganization U                                                                 | pdates                                                     |                                                           |                                 |
|                                                                                  |                                                                               |                                                            |                                                           |                                 |
| Additions                                                                        | Deletions                                                                     | Moves                                                      | Name Changes                                              |                                 |

The State administrator must click "**Review & Accept the Organization Updates**" link and accept the pending changes in DDORS before any changes are made to the Service Centers and/or districts in DDORS.--\*

# \*--444 DDORS Organization Updates (Continued)

## **B** Accepting Organization Updates

| Step | Action                                                                         |                                                    |  |  |  |
|------|--------------------------------------------------------------------------------|----------------------------------------------------|--|--|--|
| 1    | From DDORS Home Page, under "Menu", CLICK "Organization Updates".              |                                                    |  |  |  |
| 2    | From "State" drop-down list, select                                            | t a State if user has access to more than 1 State. |  |  |  |
|      | IF organizational updates are                                                  | THEN the                                           |  |  |  |
|      | available                                                                      | "Available Updates" section will be displayed.     |  |  |  |
|      | not available                                                                  | "Current DDORS Organization Structure"             |  |  |  |
|      |                                                                                | section will be displayed.                         |  |  |  |
| 3    | If "Available Updates" section is a                                            | displayed, CLICK "Review & Accept the              |  |  |  |
|      | Organization Updates" link.                                                    |                                                    |  |  |  |
| 4    | In the table, review the highlighted                                           | changes to Service Centers and districts.          |  |  |  |
| 5    | If changes within a district require                                           | a new DD assignment:                               |  |  |  |
|      |                                                                                |                                                    |  |  |  |
|      | • in the second column, CLICK '                                                | <b>'Change the DD</b> " link for the district      |  |  |  |
|      | • select another DD or the "Absent District Director" option and CLICK "Save". |                                                    |  |  |  |
| 6    | If displayed, CLICK "Users current                                             | ntly assigned to the Service Center" link to       |  |  |  |
|      | determine which, if any, users are affected and need to be reassigned.         |                                                    |  |  |  |
|      |                                                                                |                                                    |  |  |  |
|      | If users need to be reassigned, do the following:                              |                                                    |  |  |  |
|      |                                                                                |                                                    |  |  |  |
|      | • print the user assignment inform                                             | nation on the Users currently assigned to the      |  |  |  |
|      | Service Center' window                                                         |                                                    |  |  |  |
|      | voing the "Hear Management" module that is appaged by alighting "Here?"        |                                                    |  |  |  |
|      | button at the top of the page and                                              | d then under "Menu" clicking "User                 |  |  |  |
|      | Management" find and modif                                                     | v the user accounts                                |  |  |  |
| 7    | CLICK "Accent Organization Un                                                  | dates" to accept the changes                       |  |  |  |

Follow this table to review and accept organization updates changes.

**Important:** Users cannot undo organization changes after they have been accepted. DDORS cannot revert back to an earlier organization structure.--\*

.

# Reports

This table lists the required reports of this handbook.

| Reports |              |           |                 |          |           |
|---------|--------------|-----------|-----------------|----------|-----------|
| Control |              | Reporting |                 | Negative |           |
| Number  | Title        | Period    | Submission Date | Reports  | Reference |
| FLP4    | FLPRA Annual | Annually  | By February 1   | Required | 403       |
|         | Report       |           | each year       |          |           |

## Forms

This table lists all forms referenced in this handbook.

|              |                                                   | Display   |              |
|--------------|---------------------------------------------------|-----------|--------------|
| Number       | Title                                             | Reference | Reference    |
| CCC-10       | Representations for Commodity Credit Corporation  |           | Ex. 36       |
|              | or Farm Service Agency Loans and Authorization to |           |              |
|              | File a Financing Statement and Related Documents  |           |              |
| CCC-257      | Schedule of Deposit                               |           | Ex. 36       |
| FmHA 2006-21 | Information Systems Management (ISM) Request      |           | 52           |
|              | for Changes to User Documentation                 |           |              |
| FSA-13-A     | Data Security Access Authorization Form           |           | 53, 54, 166, |
|              |                                                   |           | Ex. 15, 36   |
| FSA-137      | Address Information Request                       |           | 46           |
| FSA-159      | Request for Supplies, Forms, and/or Publications  |           | Ex. 17       |
| FSA-470      | Tractor Feed Post Card for Metered Postage        |           | 46           |
| FSA-603      | Collection Register for State and County Offices  |           | Ex. 36       |
| FSA-851      | Environmental Risk Survey Form                    |           | Ex. 36       |
| FSA-2001     | Request for Direct Loan Assistance                |           | 44, 47, 48,  |
|              |                                                   |           | Ex. 36       |
| FSA-2007     | Statement Required by the Privacy Act for         |           | 48           |
|              | Non-Applicants                                    |           |              |
| FSA-2028     | Security Agreement                                |           | Ex. 36       |
| FSA-2037     | Farm Business Plan Worksheet Balance Sheet        |           | Ex. 15       |
| FSA-2038     | Farm Business Plan Worksheet Projected/Actual     |           | Ex. 15       |
|              | Income and Expense                                |           |              |
| FSA-2040     | Agreement and Record of the Disposition of FSA    |           | 262, 263,    |
|              | Security/Release of Proceeds                      |           | Ex. 7, 36    |
| FSA-2065     | Annual Statement Loan Account                     |           | 49, 52       |
| FSA-2072     | Cancellation of U.S. Treasury Check and/or        |           | 169          |
|              | Obligation                                        |           |              |
| FSA-2101     | DD FLP Oversight Report Guide                     |           | Ex. 36       |
| FSA-2103     | Direct Loan Making File Review Questionnaire      |           | 28           |
| FSA-2104     | Guaranteed Loan Making File Review Questionnaire  |           | 28           |

# Forms (Continued)

|                                                                                             |                                                                    | Display   |             |
|---------------------------------------------------------------------------------------------|--------------------------------------------------------------------|-----------|-------------|
| Number                                                                                      | Title                                                              | Reference | Reference   |
| FSA-2119                                                                                    | Delinquent Borrower Servicing File Review                          |           | 28          |
|                                                                                             | Questionnaire                                                      |           |             |
| FSA-2120                                                                                    | Moratorium Notice                                                  |           | 41          |
| FSA-2121                                                                                    | A-2121 Termination of Moratorium                                   |           | 41          |
| FSA-2125                                                                                    | SA-2125 Farm Loan Program County Information File Changes          |           | 46, 444     |
| FSA-2126                                                                                    | Program Loan Cost Expense (PLCE) Request                           |           | 162,        |
|                                                                                             | (Non-Contractuals only)                                            |           | 166-169     |
| FSA-2127                                                                                    | Request for CED FLP Loan Approval Authority                        |           | 25          |
| FSA-2139                                                                                    | Notification of Exemption From Requirement to                      |           | 102         |
|                                                                                             | Provide Social Security Number                                     |           |             |
| FSA-2140                                                                                    | Deposit Agreement                                                  |           | 101, 102,   |
|                                                                                             |                                                                    |           | Ex. 15, 36  |
| FSA-2141                                                                                    | Interest-Bearing Deposit Agreement                                 |           | 102         |
| FSA-2142                                                                                    | Statement of Deposits and Withdrawals                              |           | 103, Ex. 36 |
| FSA-2144                                                                                    | Designated Financial Institution Pledge of Collateral              |           | 102         |
| FSA-2145                                                                                    | Demand for Withdrawal of Supervised Bank Account                   |           | 103         |
|                                                                                             | Funds                                                              |           |             |
| FSA-2150                                                                                    | Development Plan                                                   |           | 122, 125    |
| FSA-2153                                                                                    | Release by Claimants                                               |           | 122         |
| FSA-2154                                                                                    | Release by Contractor                                              |           | 122         |
| FSA-2160                                                                                    | FSA-2154Release by ContractorFSA-2160Appraisal of Chattel Property |           | 142         |
| FSA-2161                                                                                    | Appraisal Report - Agricultural Tract                              |           | 142         |
| FSA-2162 Real Estate Sales Data                                                             |                                                                    |           | 142         |
| FSA-2163 Supplemental Forms-Agricultural Appraisal                                          |                                                                    |           | 142         |
| FSA-2163 Supplemental Forms-Agricultural Appraisal<br>FSA-2164 Appraisal for Mineral Rights |                                                                    |           | 142         |
| FSA-2165                                                                                    | Administrative Appraisal Review                                    |           | 143         |
| FSA-2166                                                                                    | Technical Appraisal Review and Certification                       |           | 143         |
| FSA-2167                                                                                    | Administrative Appraisal Review for Chattel                        |           | 143         |
|                                                                                             | Appraisals                                                         |           |             |
| FSA-2171                                                                                    | Substitute Invoice                                                 |           | 167, 169    |
| FSA-2172                                                                                    | Request for Emergency Payment                                      |           | 169         |
| FSA-2173                                                                                    | Foundation Financial Information System (FFIS)                     |           | 166, 167    |
|                                                                                             | Vendor Code Request                                                |           |             |
| FSA-2198 <u>1</u> /                                                                         | Claimants With Closed Settlement Claims With No                    |           | Ex. 13.5    |
|                                                                                             | Appeal Hearing in Suspension                                       |           |             |
| FSA-2199 <u>1</u> /                                                                         | Claimants With Closed Settlement Claims With Appeal                |           | Ex. 13.5    |
|                                                                                             | Hearing in Suspension                                              |           |             |
| FSA-2201                                                                                    | Lender's Agreement                                                 |           | 47          |
| FSA-2211                                                                                    | Application for Guarantee                                          |           | 44, 47      |

1/ Contact Jenny Breece at 202-720-4572 to obtain FSA-2198 and FSA-2199.

# Forms (Continued)

|            |                                                       | Display   |             |
|------------|-------------------------------------------------------|-----------|-------------|
| Number     | Title                                                 | Reference | Reference   |
| FSA-2212   | Preferred Lender Application For Guarantee            |           | 44, 47      |
| FSA-2232   | Conditional Commitment                                |           | 43, Ex. 7   |
| FSA-2235   | 35 Loan Guarantee                                     |           | Ex. 7       |
| FSA-2242   | Assignment of Guarantee                               |           | Ex. 7       |
| FSA-2292   | Guaranteed Loan Processing Checklist                  |           | Ex. 36      |
| FSA-2301   | Request For Youth Loan                                |           | 44, 47, 48, |
|            |                                                       |           | Ex. 15      |
| FSA-2304   | Notice of Incomplete Application                      |           | Ex. 36      |
| FSA-2305   | Second Notice of Incomplete Application               |           | Ex. 36      |
| FSA-2306   | Notice of Application Withdrawal/Pending Withdrawal   |           | Ex. 36      |
| FSA-2307   | Notice of Complete Application                        |           | Ex. 36      |
| FSA-2308   | Notice of Eligibility for FSA Assistance              |           | Ex. 36      |
| FSA-2311A  | Emergency Loan Calculations                           |           | Ex. 15      |
| FSA-2313   | Notification of Loan Approval and Borrower            |           | 202         |
|            | Responsibilities                                      |           |             |
| FSA-2314   | FSA-2314 Streamlined Request for Direct OL Assistance |           | 48          |
| FSA-2330   | A-2330 Request for Microloan Assistance               |           | 44, 48      |
| FSA-2341   | -2341 Certification of Attorney                       |           | 43          |
| FSA-2342   | 2342 Certification of Title Insurance Company         |           | 43          |
| FSA-2510   | Notice of Availability of Loan Servicing to Borrowers |           | 3           |
|            | Who Are 90 Days Past Due                              |           |             |
| FSA-2512   | Notice of Availability of Loan Servicing to Borrowers |           | 3           |
|            | Who Are Current, Financially Distressed, or Less Than |           |             |
|            | 90 Days Past Due                                      |           |             |
| FSA-2514   | Notice of Availability of Loan Servicing to Borrowers |           | 3           |
|            | Who Are in Non-Monetary Default                       |           |             |
| FSA-2535   | Conservation Contract                                 |           | 3           |
| FSA-2543   | Shared Appreciation Agreement                         |           | 3           |
| FSA-2544   | Request for Information on Capital Improvements       |           | Ex. 36      |
| FSA-2545   | Borrower Notification of Shared Appreciation Due      |           | Ex. 36      |
| OF-347     | Order for Supplies and Services                       |           | 165         |
| RD 1922-15 | Administrative Appraisal Review for Single Family     |           | 143         |
|            | Housing                                               |           |             |
| RD 1940-22 | Environmental Checklist for Categorical Exclusions    |           | Ex. 15, 36  |
| SF-1449    | Solicitation/Contract/Order for Commercial Items      |           | 165         |

Note: SF-1449 is available on GSA's form web site at www.gsa.gov/portal/forms/type/TOP.

# Abbreviations Not Listed in 1-CM

| Approved     |                                                |                          |
|--------------|------------------------------------------------|--------------------------|
| Abbreviation | Term                                           | Reference                |
| ACCP         | accelerated payment                            | 169                      |
| ACIF         | Agricultural Credit Insurance Fund             | 163                      |
| ADR          | alternative dispute resolution                 | 42                       |
| ARRA         | American Recovery and Reinvestment Act of 2009 | 28, 163, Ex. 16          |
| AS           | Agricultural Specialist                        | 23, 26, Ex. 7            |
| BIR          | Business Information Report                    | 48                       |
| BPA          | Blanket Purchase Agreement                     | 161, 162, 165, 166       |
| BOPR         | Borrower Property Table                        | 166                      |
| CCR          | Central Contractor Registration                | 162                      |
| CDAT         | Consent Decree Action Team                     | Ex. 12, 13.5             |
| CL           | conservation loan                              | Text, Ex. 2, 15, 16      |
| CMT          | Constant Maturity Treasury                     | Ex. 17                   |
| CNC          | currently not collectible                      | 41, 251, Ex. 5, 12, 13,  |
|              |                                                | 13.5, 15                 |
| CONACT       | Consolidated Farm and Rural Development Act    | 1, 21, 29, 142, 251      |
| CPA          | Certified Public Accountant                    | Ex. 26                   |
| DDORS        | District Director Oversight Reporting System   | 442, 443, 444, Ex. 2, 36 |
| eDALR\$      | electronic Debt and Loan Restructuring System  | Ex. 13.5, 15, 17         |
| DUNS         | Data Universal Numbering System                | 43                       |
| ECM          | Enterprise Content Management                  | 5, 52                    |
| EIN          | employer identification number                 | 53                       |
| ERSR         | Electronic Repository of Security Requests     | 53, Ex. 15               |
| FAR          | Federal Acquisitions Regulation                | 162, 165, 166            |
| FCAO         | Farm Credit Applications Office                | 49, Ex. 15               |
| FHP          | Farm and Home Plan                             | Ex. 5, 15                |
| FLOTRACK     | Farm Loan Officer Trainee Tracking System      | 25                       |
| FLPRA        | Farm Loan Programs Risk Assessment             | 401-403, 443, Ex. 36     |
| FmHA         | Farmers Home Administration                    | 52, Ex. 5                |
| FMMI         | Financial Management Modernization Initiative  | 162-169                  |
| ISA          | installment set-aside                          | Ex. 15                   |
| ITLAP        | Indian Tribal Land Acquisition Program         | 2, Ex. 16                |

The following abbreviations are not listed in 1-CM.

| Approved     |                                                        |                      |
|--------------|--------------------------------------------------------|----------------------|
| Abbreviation | Term                                                   | Reference            |
| LOA          | Loan Analyst                                           | 23, 26, Ex. 7        |
| LOC          | line of credit                                         | 29, Ex. 15, 16       |
| LR           | limited resource                                       | 223, 261, 263,       |
|              |                                                        | Ex. 15, 16           |
| LRS          | Loan Resolution Specialist                             | 23, 26, Ex. 7        |
| MADS         | margin after debt service                              | Ex. 15               |
| ML           | microloan                                              | 222, 242, Ex. 15, 16 |
| MRT          | Master Reference Table                                 | 444                  |
| OA           | Office of Adjudication                                 | 41                   |
| OTI          | Opportunity to Improve Plan                            | 25                   |
| PAC          | Program Authority Code                                 | 162, 164, 167        |
| PARLC, LAO   | Policy, Accounting, Reporting, and Loan Center, Loan   | 169                  |
| (FFIS Team)  | Accounting Office                                      |                      |
| PIP          | Performance Improvement Plan                           | 25                   |
| PLP          | Preferred Lender Program                               | 29, 43, 143, Ex. 5   |
| PLS          | Primary Loan Servicing                                 | 25, 27, 29, 42, 144, |
|              |                                                        | Ex. 5, 36            |
| RCI          | recoverable cost items                                 | Ex. 15               |
| SALP         | Special Apple Loan Program                             | 2, 29                |
| SAM          | System for Award Management                            | 43, 166              |
| SEL          | standard eligible lender                               | 25, 43, 143,         |
|              |                                                        | Ex. 5, 36            |
| SLR          | Security Liaison Representative                        | 53, Ex. 14, 15       |
| TC           | transaction code                                       | 46, 49, 50, 52, 164, |
|              |                                                        | Ex. 14               |
| TDCLC        | term debt capability lease coverage                    | 252, Ex. 15          |
| TY           | payment voucher transaction                            | 167-169              |
| WEM          | Web Equity Manager                                     | Ex. 15               |
| YEA          | year-end analysis                                      | 162, 201, 251,       |
|              |                                                        | 261-263, Ex. 15,     |
|              |                                                        | 26, 36               |
| ZMY          | Obligating document or purchase order created in FMMI. | 167-169              |

# Abbreviations Not Listed in 1-CM (Continued)

#### **Redelegations of Authority**

SED's may redelegate their:

- loan approval authority to FLC, FLS, or DD
- authority to allow the use of a restricted appraisal report to the designated State staff appraiser.

.

# Menu and Screen Index

The following menus and screens are displayed in this handbook.

| Menu or |                                                                                                    |            |
|---------|----------------------------------------------------------------------------------------------------|------------|
| Screen  | Title                                                                                                    | Reference  |
|         | Classification Review Workflow Report Screen                                                                             | Ex. 36     |
|         | Complete/Approved Application file reviews Screen                                                                        | Ex. 36     |
|         | DDORS Home Page                                                                                                    | Ex. 36     |
|         | Direct Application Report Selection Page                                                                                 | Ex. 36     |
|         | Farm Loan Programs Data Mart/Direct Loan System (DLS) OnDemand<br>Reports/Loan Making Reports/Direct Applications Screen | Ex. 36     |
|         | Farm Loan Programs Data Mart/Direct Loan System (DLS) OnDemand<br>Reports/Loan Making Reports Screen                     | Ex. 36     |
|         | Farm Loan Programs Data Mart/Direct Loan System (DLS) OnDemand Reports Screen                                            | Ex. 36     |
|         | Farm Loan Programs Data Mart/Program Loan Accounting System<br>(PLAS) OnDemand Reports/SCIMS to PLAS Screen              | Ex. 14     |
|         | Farm Loan Programs Systems Home Page                                                                                     | Ex. 36     |
|         | Farm Loan Programs Systems Main Menu                                                                                     | Ex. 36     |
|         | Farm Loans Programs Data Mart Screen                                                                                     | Ex. 36     |
|         | Farm Visit Workflow Report Screen                                                                                        | Ex. 36     |
|         | FLP - Risk Assessment Screen                                                                                             | Ex. 36     |
|         | FSA Applications Screen                                                                                                  | Ex. 14, 36 |
|         | FSA Data Warehouse Home Page                                                                                             | Ex. 14, 36 |
|         | FSA Data Warehouse Production Home Page                                                                                  | Ex. 14, 36 |
|         | FSA Intranet Home Page                                                                                                   | Ex. 14, 36 |
|         | GLS Farm Loan Application Package List Screen                                                                            | Ex. 36     |
|         | GLS Farm Loan Application Package View Screen                                                                            | Ex. 36     |
|         | GLS Farm Service Agency Reports Screen                                                                                   | Ex. 36     |
|         | GLS FSA GLSAPP02 - Guaranteed Loan Applications Detail Screen                                                            | Ex. 36     |
|         | GLS Guaranteed Loan System & CBP Direct Loans and Grants Screen                                                          | Ex. 36     |
|         | GLS Guaranteed Loan System Screen                                                                                        | Ex. 36     |
|         | Graduation Review Monitoring Report Screen                                                                               | Ex. 36     |
|         | Lending To Beginning Farmers and Ranchers - Goal 4 Screen                                                                | Ex. 36     |
|         | Limited Resource Review Monitoring Report Screen                                                                         | Ex. 36     |

# Menu and Screen Index (Continued)

| Menu or |                                                                   |            |
|---------|-------------------------------------------------------------------|------------|
| Screen  | Title                                                             | Reference  |
|         | Organization Updates Screen                                       | 444        |
|         | Outstanding Subordination Report Screen                           | Ex. 36     |
|         | Print Options Screen                                              | Ex. 36     |
|         | Reduce 1st Year Delinquency Rate on New Loans by 25% Over 5 Years | Ex. 36     |
|         | Screen                                                            |            |
|         | Reduce Average Processing Times for Direct Loans - Goal 2 Screen  | Ex. 36     |
|         | Report Outline Screen                                             | Ex. 36     |
|         | SCIMS to PLAS Update Screen                                       | Ex. 14     |
|         | Search Criteria Screen                                            | Ex. 36     |
|         | Service Center Review Scoring                                     | Ex. 36     |
|         | Shared Workspace Pages/HomePage                                   | Ex. 14, 36 |
|         | Socially Disadvantaged Farmers and Ranchers - Goal 5 Screen       | Ex. 36     |
|         | Subordination Request Report Screen                               | Ex. 36     |
|         | Year End Analysis Workflow Report Screen                          | Ex. 36     |

# DD FLP Oversight Review User Guide

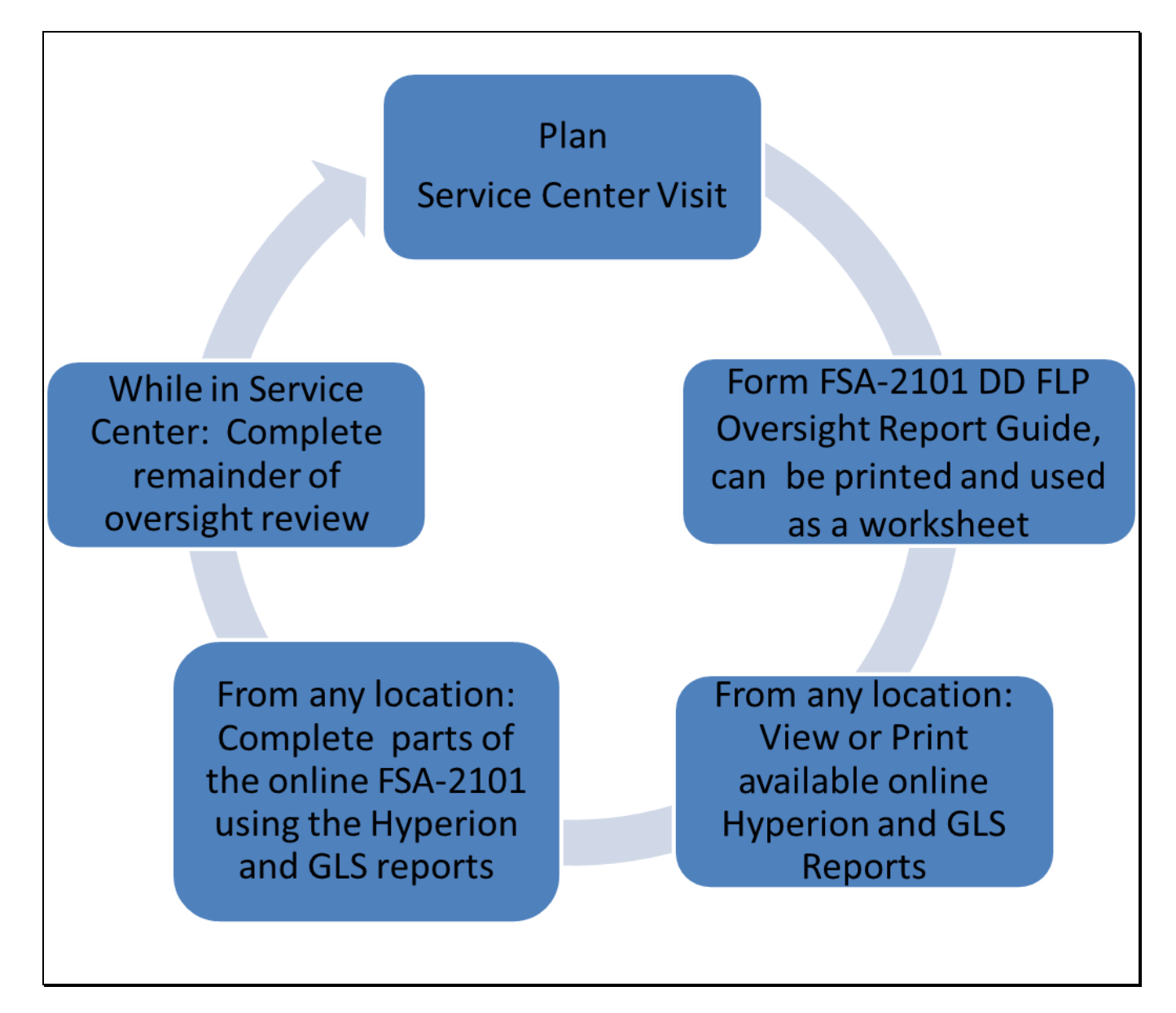

# **Table of Contents**

| A | DI           | DORS Access                                                                             | 4   |  |
|---|--------------|-----------------------------------------------------------------------------------------|-----|--|
|   | 1 Web Access |                                                                                         |     |  |
|   | 2            | Accessing DDORS Online Report                                                           | 6   |  |
|   | 3            | Print Report Access                                                                     | 7   |  |
|   | 4            | Help Access                                                                             | 8   |  |
| B | Oı           | nline Guides and Report                                                                 | .10 |  |
|   | 1            | User Guides                                                                             | .10 |  |
|   | 2            | FLP Data Mart (Data Mart)                                                               | .11 |  |
|   | 3            | Hyperion Database                                                                       | 12  |  |
| С | 0            | versight Review General Information                                                     | .15 |  |
|   | 1            | Accessing DDORS Online Report                                                           | .16 |  |
|   | 2            | Accessing Direct Loan Reports                                                           | 17  |  |
|   | 3            | Accessing Guaranteed Loan Reports                                                       | .19 |  |
| D | Pa           | rt A: Quarterly Review                                                                  |     |  |
|   | 1            | "Direct Loan Making: Review of Direct Loan Applications"                                |     |  |
|   |              | A "Complete/Approved Application File Reviews"                                          |     |  |
|   |              | B "Incomplete Application File Reviews"                                                 | 29  |  |
|   |              | C "Withdrawn Application File Reviews"                                                  | 30  |  |
|   |              | D "Rejected Application File Reviews"                                                   | .31 |  |
|   | 2            | "Guaranteed Loan Making: Review Of Guaranteed Loan Applications"                        | 32  |  |
|   | 3            | "Direct Loan Servicing"                                                                 | 33  |  |
|   |              | A "Delinquent Account Servicing"                                                        | .33 |  |
|   |              | I "Borrowers With Loans 90 Days Or More Past Due"                                       | .33 |  |
|   |              | II "Borrowers With Loans Less Than 90 Days Past Due"                                    | 38  |  |
|   |              | III "Borrowers With Loans That May Require Attention"                                   | 42  |  |
|   |              | B "Payments And Collections"                                                            | 43  |  |
|   |              | C "Chattel Security Accounting"                                                         | 45  |  |
|   | 4            | "Program Delivery FLP Goals: From FLP goals established by the National Office for your |     |  |
|   |              | state"                                                                                  | 43  |  |
| Ε | Pa           | rt B: Semiannual Reviews                                                                | 57  |  |
|   | 1            | Direct Loan Making: Loan Security Instruments                                           | 57  |  |
|   | 2            | Direct Loan Servicing                                                                   | 59  |  |
|   |              | A Shared Appreciation Agreements                                                        | 59  |  |
|   |              | B Classification of Borrower Accounts                                                   | .61 |  |
|   |              | C Year End Analysis                                                                     | 67  |  |
|   | 3            | Guaranteed Loan Servicing                                                               | 70  |  |
|   |              | A Semiannual and Default Status Reports and Delinquent Loan Accounts                    | 70  |  |
|   |              | B Lender Review                                                                         | 73  |  |

# Table of Contents (Continued)

| F | Part C: Annual Reviews                                | 74 |
|---|-------------------------------------------------------|----|
|   | 1 Direct Loan Servicing                               | 74 |
|   | A Borrower Graduation                                 | 74 |
|   | B Subordinations                                      |    |
|   | C Chattel Security Accounting                         | 81 |
|   | D Limited Resource Reviews                            | 86 |
|   | 2 Program Delivery                                    |    |
|   | A Supervised Bank Accounts                            |    |
|   | B Program Promotion                                   |    |
| G | Part D: Additional Reviews                            | 90 |
|   | 1 "Farm Loan Program Risk Assessment (FLPRA) Reviews" | 90 |
|   | 2 "County Operations Reviews"                         |    |
| Η | Part E: Certification District Director Signature     |    |
| Ι | Example of Completed Oversight Report                 | 94 |

This guide:

- is a resource to assist in completing the online oversight report
- identifies the electronic direct loan making and servicing reports available from Data Mart, along with the guaranteed loan making and servicing reports available in GLS
- follows the order of the online oversight report
- provides step-by-step instructions when deemed necessary.

Paragraphs 441 through 444 address all issues of reporting timeframes, user roles and responsibilities, and distribution of reports.

#### A DDORS Access

#### 1 Web Access

DDORS authorized users can access DDORS using Microsoft Internet Explorer 7.0+ by either of the following:

- Internet at https://wdcprod80.sc.egov.usda.gov/ddors/homepage.aspx
- Intranet, as follows.

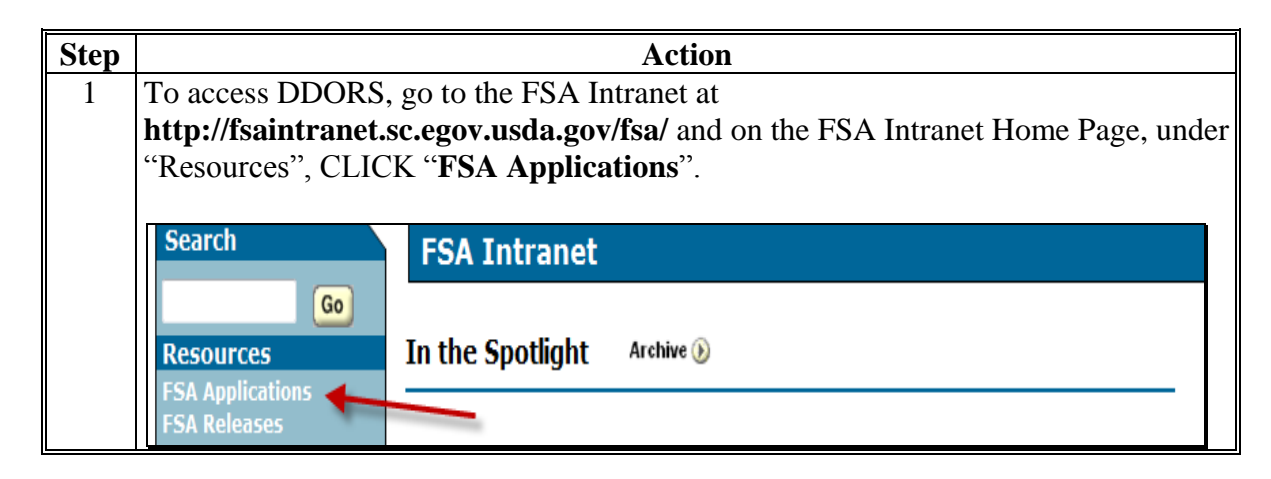

# A DDORS Access (Continued)

1 Web Access (Continued)

| Step |                                                                                                    | Action                                                                                                    |                  |
|------|----------------------------------------------------------------------------------------------------|----------------------------------------------------------------------------------------------------|------------------|
| 2    | From the FSA App                                                                                                    | lications Screen, under "Farm Loan Programs", CLI                                                                                                    | CK " <b>Farm</b> |
|      | Loan Programs Sy                                                                                                    | ystems". Log in with eAuthentication user ID and pa                                                                                                    | assword, or      |
|      | LincPass and PIN.                                                                                                    |                                                                                                    |                  |
|      |                                                                                                    |                                                                                                    |                  |
|      | Search F                                                                                                    | SA Applications                                                                                                    |                  |
|      | Links *                                                                                                    | Preview the new Personalized Applications Page                                                                                                    |                  |
|      | FSA Releases Co                                                                                                    | mmon Applications Conservation                                                                                                    |                  |
|      | Service Center Agencies<br>Online<br>Unapproved Software<br>FSA Employee Directory<br>Supporting Military<br>Families<br>Other Related Links<br>FSA OCIO<br>ITSM Project (Magic<br>Replacement)<br>BPMS                  | <ul> <li>CARS - Crop Acreage<br/>Reporting System</li> <li>Common Payment Reports<br/>System</li> <li>eForm (Employee site to<br/>process eForms)</li> <li>Fiduciary</li> <li>Comprehensive Information<br/>Management Systems<br/>(CIMS)</li> <li>Di Mc (aDar)</li> </ul>                                                                                                    |                  |
|      | CCE<br>DACO<br>DAFO Training<br>FFAS<br>ITS Website<br>KC & STL<br>NITC<br>NRCS<br>OCIO<br>PAS<br>PD                                                                                                    | <ul> <li>RLMS (eRep)</li> <li>RLMS (eRep)</li> <li>RLMS Report (eRep)</li> <li>Farm Records</li> <li>ICAMS</li> <li>Fed Traveler</li> <li>FSA Data Marts</li> <li>LRA Site(Identity Proof a customer)</li> <li>Modernize and innovate the Delivery of Agricultural Systems</li> <li>Modernize and innovate the Delivery of Agricultural Systems</li> </ul>                                                                                                    |                  |
| 2    | From the Form Loo                                                                                                    | Systems (MIDAS)                                                                                                    | Swatama''        |
| 5    | CLICK " <b>District D</b>                                                                                                    | Director Oversight Reporting System (DDORS)".                                                                                                    | Systems,         |
|      | Applications                                                                                                    | Farm Loan Programs Systems Main Menu                                                                                                    |                  |
|      | Direct Loan System<br>eDALR\$<br>Farm Business Plan<br>Guaranteed Loan<br>System<br>Reports<br>Risk Assessment<br>(FLPRA)<br>Other FLP Systems<br>State Directive<br>Management System<br>(SDMS)<br>GLS Electronic Funds | Welcome to the Farm Loan Programs (FLP) Systems.<br>This is your centralized Farm Loan Programs (FLP) Systems. After all s<br>operational, you will be able to make and service your clients' applicat<br>this site. It has been designed to streamline the overall process of ma<br>portfolios by eliminating the need to input the same data into multiple<br>incorporate direct links and system interfaces into other systems to re<br>errors. It will allow for all levels of reporting from a central location.<br>Questions and comments about the site can be referred to the FLPS V<br>If you have any issues with the performance of these applications, the<br>to the Help Desk. |                  |
|      | Transfer Block (GEFTB)<br>Farm Loan Officer<br>Trainee Tracking<br>System (FLOTRACK)<br>District Director<br>Oversight Reporting<br>System (DDORS)                                                                       |                                                                                                    |                  |

#### A DDORS Access (Continued)

#### 2 Accessing DDORS Online Report

DD's can access the online report DDORS for the Service Center being reviewed, from the DDORS Home Page, by selecting the Service Center name.

Oversight reports can be viewed by authorized users as soon as the DD or proxy begins adding information. Follow this table to view previously submitted reports.

| Step | Action                                                                                      |
|------|---------------------------------------------------------------------------------------------|
| 1    | Select <b>Home</b> in the menu at the top of the page, if not already on the Home Page.     |
| 2    | In the menu on the left, indicate the reporting period by using the "Fiscal Year" and       |
|      | "Quarter" drop-down lists. Use the "State" drop-down list to select the applicable State,   |
|      | if user has access to more than 1 State. CLICK "Go".                                        |
|      |                                                                                             |
|      | Oversight Reports                                                                           |
|      | Fiscal Year:                                                                                |
|      | 2013 💌                                                                                      |
|      | Quarter:                                                                                    |
|      | Third Quarter                                                                               |
|      | State:                                                                                      |
|      | Alabama 🗸                                                                                   |
|      |                                                                                             |
|      | Go                                                                                          |
| 3    | From the list of all Service Centers that will be displayed, select a Service Center with a |
|      | report status of "In Progress", "Submitted", or "Auto-Submitted" and select the             |
|      | "Service Center" name.                                                                      |

#### A DDORS Access (Continued)

#### **3** Print Report Access

Follow this table to view or print the report.

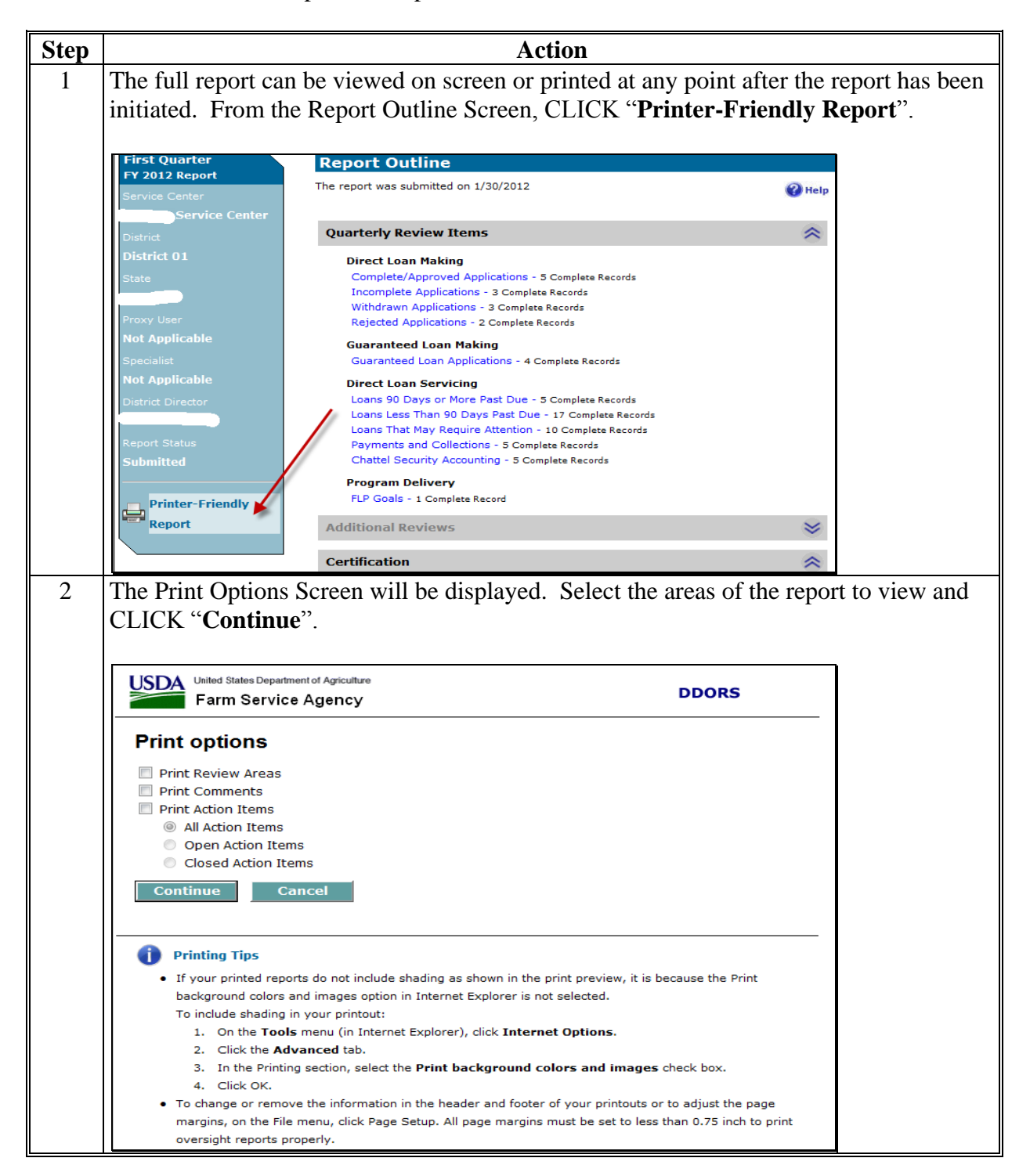

#### A DDORS Access (Continued)

#### **3 Print Report Access (Continued)**

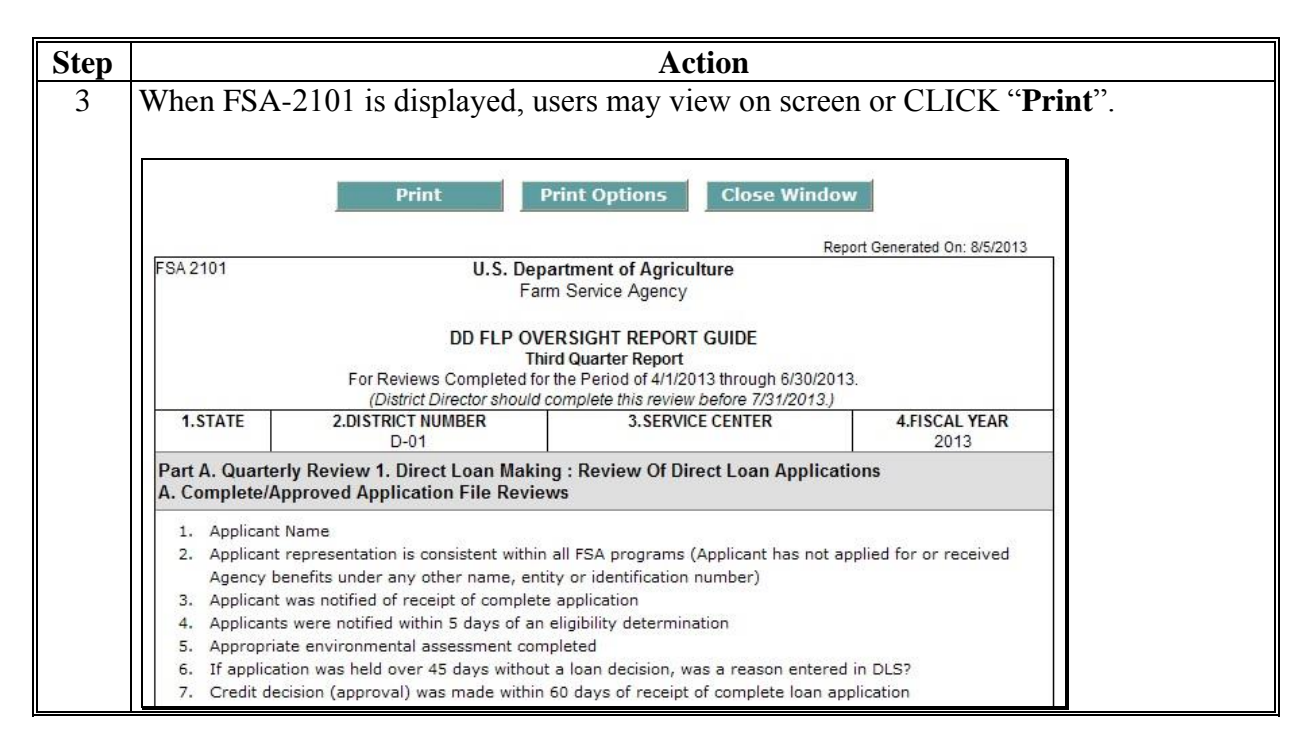

#### 4 Help Access

DDORS has a "Help" function that is available throughout the online report, as displayed on this example DDORS Home Page.

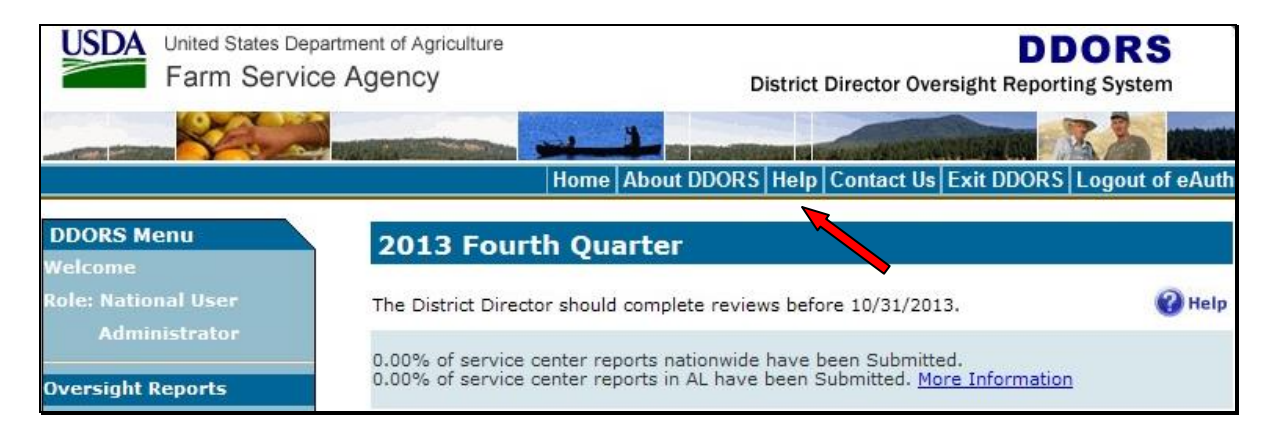

#### A DDORS Access (Continued)

#### 4 Help Access (Continued)

The following is an example of the screen that will be displayed with topics for assistance.

| Contents 🖓 Search                                                                                                    | - Search - GO                                                                                                    |  |
|----------------------------------------------------------------------------------------------------|----------------------------------------------------------------------------------------------------|--|
| <ul> <li>What's New?</li> <li>About DDORS</li> <li>DDORS User Roles</li> <li>DDORS User Roles</li> <li>What is a proxy?</li> <li>What is a specialist?</li> <li>Frequently Asked Questions</li> <li>Oversight Reports</li> <li>Action Items</li> <li>Action Items</li> <li>Managing Proxies (for Administ</li> <li>Managing Specialists (for Administ</li> <li>Managing User Accounts (for A</li> <li>Managing Organization Updates</li> <li>Log out of DDORS</li> </ul> | What's New?         This topic provides an overview of features added to the District Director Oversight Reporting System (DDORS).         Version 1.6         Importing (Copying) Record Names from Previous Reporting Periods         When filling out reports, in some review areas you can import record names from previous reporting periods.         FLP Goals Data Pre-Filled         In the second, third, and fourth quarter reports, the Service Center Goal values in the Program Delivery, FLP Goals review area are automatically filled with the value entered during the previous reporting period. |  |
|                                                                                                    | Annual Direct Loan Servicing Data Pre-Filled                                                                                                    |  |

#### **B** Online Guides and Reports

#### 1 User Guides

On the Farm Loan Program Systems Home Page, under "Information Links", if users CLICK "**Manual**", the following user guides will be available:

- DLS-Loan Making User's Guide
- DLS-Loan Servicing User's Guide, that includes:
  - Direct Loan System training
  - Special Servicing Reference and User Guide
  - Hyperion Reports User Guide
- GLS-Guaranteed Loan System User Guide.

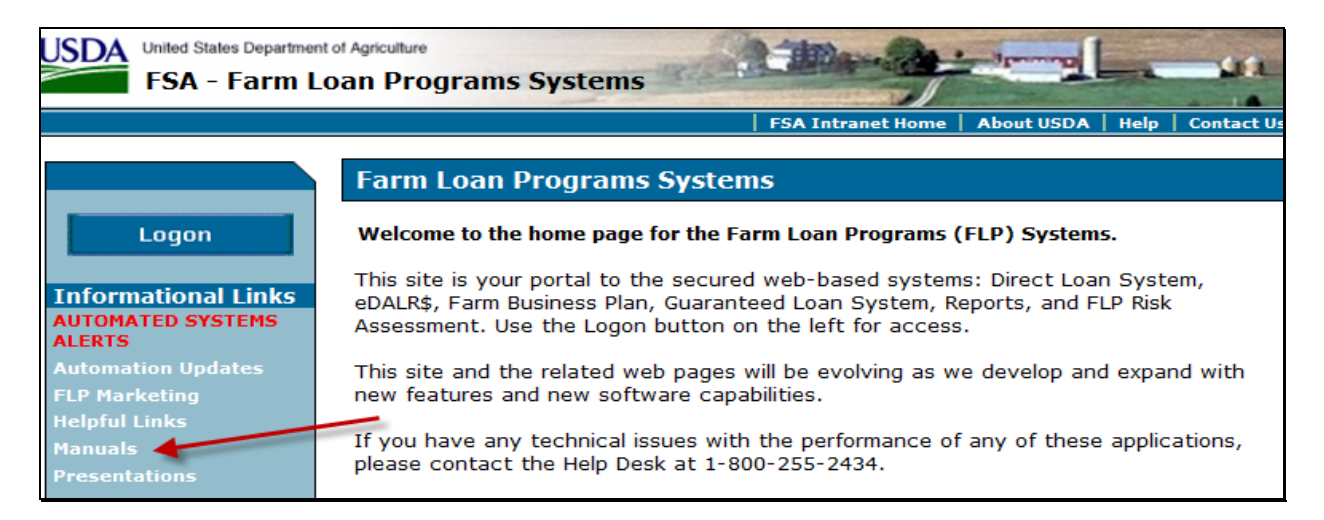

Exhibit 14 provides details about how to create SCIMS-PLAS ORACLE Hyperion Reports.

#### **B** Online Guides and Reports (Continued)

#### 2 FLP Data Mart (Data Mart)

Hyperion access is **required** to have Data Mart access. Users who do not already have access to Data Mart must complete FSA-13-A and submit it to the appropriate Security Liaison Representative.

The following example displays how, on FSA-13-A, users should complete the "Hyperion" and "Other/Comments" sections, as highlighted, to request access to Data Mart.

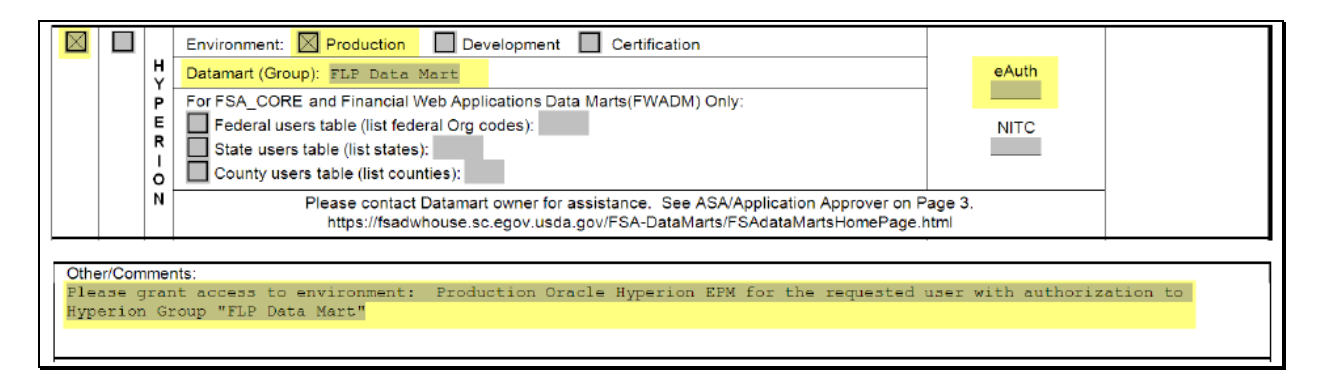

**Note:** In the "Other/Comments" block, ENTER "**Please grant access to environment: Production Oracle Hyperion EPM for the requested user with authorization to Hyperion Group "FLP Data Mart**".

#### **B** Online Guides and Reports (Continued)

#### **3** Hyperion Database

The following is a quick review of how to access Data Mart reports needed for completing DDORS. This information can also be found in the Hyperion Reports User Guide.

| Step | Action                                                                                                    |                                                                                                    |                                                                                                    |  |
|------|----------------------------------------------------------------------------------------------------|----------------------------------------------------------------------------------------------------|----------------------------------------------------------------------------------------------------|--|
| 1    | From the FSA Intranet Home Page, under "Links", CLICK " <b>FSA Applications</b> " and the FSA Applications Screen will be displayed.<br>Under "Common Applications", CLICK " <b>FSA Data Marts</b> ".                                                                                      |                                                                                                    |                                                                                                    |  |
|      | Home About F                                                                                                    | Home   About FSA   Newsroom   Help   Contact Us   Offices   Phone   Employee Information<br>FSA Home > FSA Applications<br>FSA Applications                                                                                                    |                                                                                                    |  |
|      | Links<br>FSA Applications<br>FSA Releases<br>FSA Infrastructure                                                                                                    | * Preview the new Personalized<br>Common Applications                                                                                                    | Applications Page<br>Conservation                                                                                                    |  |
|      | Service Center Agencies<br>Online<br>Unapproved Software<br>FSA Employee Directory<br>Supporting Military<br>Families<br>Other Related Links<br>FSA OCIO<br>ITSM Project (Magic<br>Replacement)<br>BPMS<br>CCE<br>DACO<br>DAFO Training<br>FFAS<br>ITS Website<br>KC & STL<br>NITC<br>NRCS | <ul> <li>CARS - Crop Acreage<br/>Reporting System</li> <li>Common Payment Reports<br/>System</li> <li>eForm (Employee site to<br/>process eForms)</li> <li>Fiduciary</li> <li>Comprehensive Information<br/>Management Systems<br/>(CIMS)</li> <li>RLMS (eRep)</li> <li>RLMS Report (eRep)</li> <li>Farm Records</li> <li>ICAMS</li> <li>Fed Traveler</li> <li>FSA Data Marts</li> <li>LRA Site(Identity Proof a<br/>curtomer)</li> </ul> | <ul> <li>Biomass Crop Assistance<br/>Program (BCAP)</li> <li>Cost Share Software (CSS)</li> <li>Program Provisioning</li> <li>Conservation Funds Ledger<br/>System (CFLS)</li> <li>Conservation On-Line<br/>System</li> <li>Conservation Payments</li> <li>CRP Soils Database<br/>Management System</li> <li>Emergency Forestry CRP</li> <li>Grassland Reserve Program<br/>(GRP)</li> <li>HELC/Wetlands Program</li> <li>TIP Payment Process</li> </ul> |  |
|      | ITS Website<br>KC & STL<br>NITC<br>NRCS<br>OCTO                                                                                                    | <ul> <li>Fed Traveler</li> <li>FSA Data Marts</li> <li>LRA Site(Identity Proof a customer)</li> </ul>                                                                                                    | <ul> <li>HELC/Wetlands Program</li> <li>TIP Payment Process</li> <li>Farm Loan Programs</li> </ul>                                                                                                    |  |
# **B** Online Guides and Reports (Continued)

# **3** Hyperion Database (Continued)

| Step | Action                                                                                                    |                                                                                                    |                                                               |  |  |  |  |
|------|----------------------------------------------------------------------------------------------------|----------------------------------------------------------------------------------------------------|---------------------------------------------------------------|--|--|--|--|
| 2    | On the FSA Data                                                                                                    | Warehouse Home Page, CLICK "                                                                                                    | Oracle EPM 11 Data Marts".                                    |  |  |  |  |
|      | Log in with eAuthentication user id and password, or LincPass and PIN to proceed.                                                                                                    |                                                                                                    |                                                               |  |  |  |  |
|      |                                                                                                    |                                                                                                    |                                                               |  |  |  |  |
|      | Report Issues<br>Data Security Access                                                                                                    | ITS<br>Alerts Click here to view planned or unexpected changes/outages/alerts                                                                                                    |                                                               |  |  |  |  |
|      | Authorization Form<br>(FSA-13)<br>Obtain E-Auth ID                                                                                                    | Read Important Information for:<br>States that use FSA State/County Data Mart<br>Federal/Non-Federal Financial Reports                                                                                                    |                                                               |  |  |  |  |
|      | Hyperion Training                                                                                                    | Average of the burger Hyperion on the light for instructions to<br>access a data mart.<br>Hyperion will have a different look from the Brio Web page<br>data marts, the reports themselves have not changed General                                                                                                    | States and Large Offices using all other Data Mart<br>Reports |  |  |  |  |
|      | NOTICE!<br>You are entering an Official<br>United States Government<br>System, which may be used only<br>for authorized purposes.<br>Unsufficied modification of any                                                                                                    | and marts, the reports themserves have not changed. General<br>information that applies to all data marts may be displayed in<br>this area from time to time. Please refer to this screen often.<br>Click on the link to the right titled 'Hyperion Data Marts' and<br>provide your Eauth Id and password to enter Hyperion. | Navigating through Hyperion                                   |  |  |  |  |
|      | information stored on this system<br>may result in oriminal<br>prosecution. The Government<br>may monitor and audit usage of<br>this system, and all persons are<br>hereby notified that use of this                                                                                                   |                                                                                                    | Oracle EPM 11 Data Marts                                      |  |  |  |  |
| 3    | On the FSA Data Warehouse Production Home Page, under "Links", CLICK "EPM Workspace".                                                                                                    |                                                                                                    |                                                               |  |  |  |  |
|      |                                                                                                    | FSA I                                                                                                    | ntranet Home   About USDA   Help   Contact Us                 |  |  |  |  |
|      | Link FSA Data Warehouse Production Home Page                                                                                                    |                                                                                                    |                                                               |  |  |  |  |
|      | OBIEE Publisher         Welcome to the home page for the FSA Data Warehouse Production Home Page.           OBIEE Server         OBIEE Enterprise           OBIEE Enterprise         This site is your portal to the FSA Production Data Warehouse. Use the EPM Workspace link on the left to proceed. |                                                                                                    |                                                               |  |  |  |  |
|      | Informational Links<br>Automated Systems<br>Alerts                                                                                                    | This site and the related web pages will be e<br>new features and new software capabilities.                                                                                                    | evolving as we develop and expand with                        |  |  |  |  |
|      | Help Desk Support<br>Data Security Access<br>Authorization Form                                                                                                    | If you have any technical issues, please con <b>3642</b>                                                                                                    | tact the ITS Help Desk at <b>1-800-457-</b>                   |  |  |  |  |

#### **B** Online Guides and Reports (Continued)

**3** Hyperion Database (Continued)

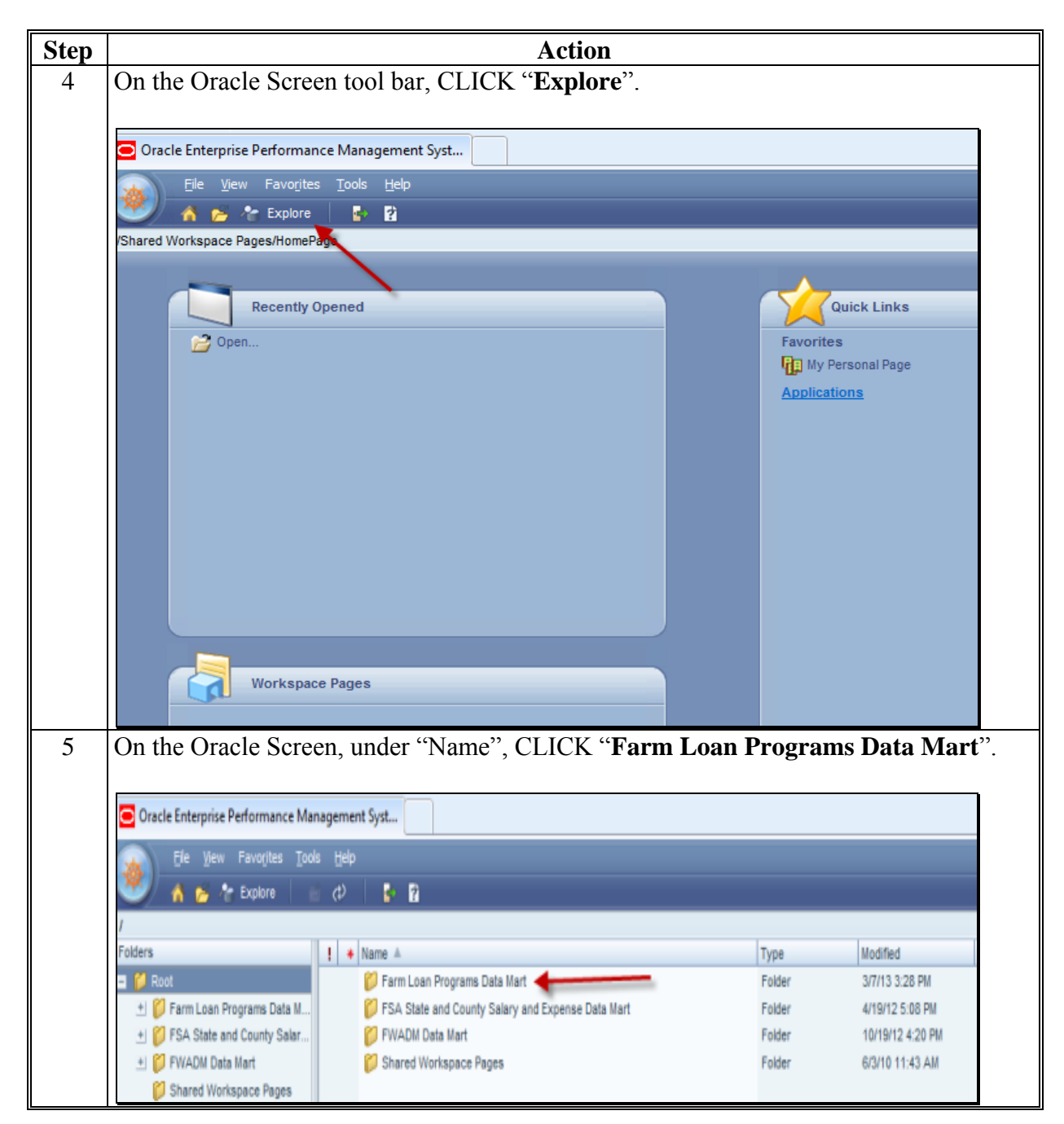

#### **B** Online Guides and Reports (Continued)

#### **3** Hyperion Database (Continued)

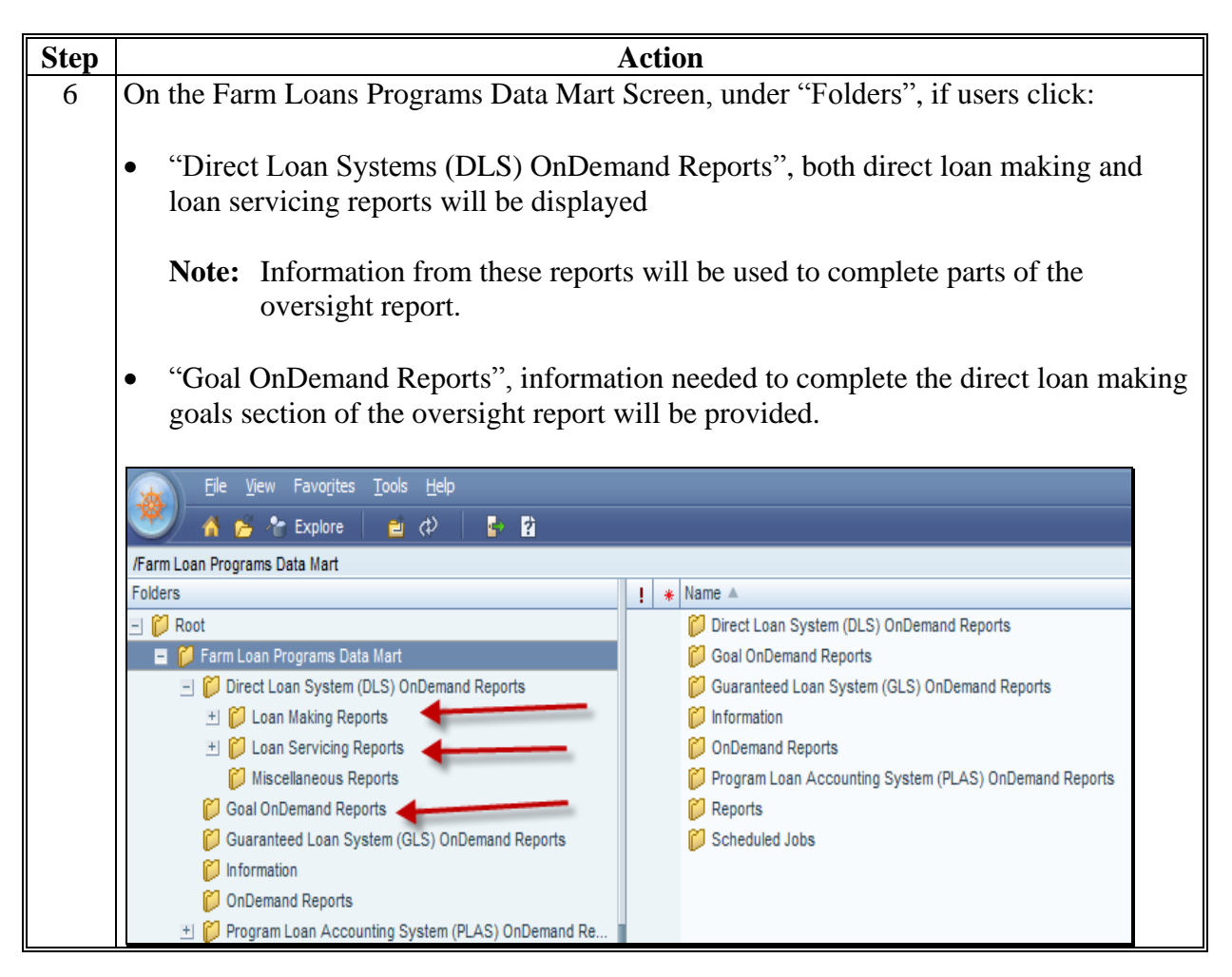

#### C Oversight Review General Information

Online Data Mart and GLS reports should be created in advance of the Service Center visit. DD can begin the oversight review by using the reports to complete sections of the online report in DDORS, from any location, to maximize time spent in the Service Center.

## C Oversight Review General Information (Continued)

# 1 Accessing DDORS Online Report

Access the online report from the DDORS Home Page and select the Service Center name.

| Step | Action                                                                                    |                                                                                                  |  |  |  |  |  |
|------|-------------------------------------------------------------------------------------------|--------------------------------------------------------------------------------------------------|--|--|--|--|--|
| 1    | On the Report Outline Screen, select the hyperlink for the desired section of the report. |                                                                                                  |  |  |  |  |  |
|      |                                                                                           |                                                                                                  |  |  |  |  |  |
|      |                                                                                           | Home About DDORS Help Contact Us Exit DDORS Logout of eAuth                                      |  |  |  |  |  |
|      | Second Quarter                                                                            | Report Outline                                                                                   |  |  |  |  |  |
|      | Service Center                                                                            | Sections denoted with 🛠 are included with the Second Quarter report.                             |  |  |  |  |  |
|      | District                                                                                  | * Quarterly Review Items                                                                         |  |  |  |  |  |
|      | District 01                                                                               | Direct Loan Making                                                                               |  |  |  |  |  |
|      | State                                                                                     | Complete/Approved Applications - 6 Complete Records                                              |  |  |  |  |  |
|      |                                                                                           | Incomplete Applications - 0 Records                                                              |  |  |  |  |  |
|      | Proxy User                                                                                | Withdrawn Applications - 4 Complete Records<br>Rejected Applications - 4 Complete Records        |  |  |  |  |  |
|      | Not Applicable                                                                            | Guaranteed Loan Making                                                                           |  |  |  |  |  |
|      | Specialist                                                                                | Guaranteed Loan Applications - 1 Complete Record                                                 |  |  |  |  |  |
|      | Not Applicable                                                                            | Direct Loan Servicing                                                                            |  |  |  |  |  |
|      | District Director                                                                         | Loans 90 Days or More Past Due - 0 Records                                                       |  |  |  |  |  |
|      |                                                                                           | Home About DDORS Help Contact Us Exit DDORS Logout of eAut                                       |  |  |  |  |  |
|      | Second Quarter                                                                            | Complete/Approved Application file reviews                                                       |  |  |  |  |  |
|      | Y 2013 Report                                                                             | Quarterly Review → Direct Loan Making → Direct Loan Applications                                 |  |  |  |  |  |
|      | ervice Center                                                                             | Complete/Approved Application file reviews                                                       |  |  |  |  |  |
|      | Service Center                                                                            | < Review Area Record: 1. Go                                                                      |  |  |  |  |  |
|      | District                                                                                  |                                                                                                  |  |  |  |  |  |
|      |                                                                                           | Applicant Name (Required)                                                                        |  |  |  |  |  |
|      |                                                                                           | Applicant representation is consistent within all FSA programs (Applicant has not applied for or |  |  |  |  |  |
|      | roxy User                                                                                 | received Agency benefits under any other name, entity or identification number)                  |  |  |  |  |  |
|      | lot Applicable                                                                            | ✓ Yes                                                                                            |  |  |  |  |  |
|      | ipecialist                                                                                |                                                                                                  |  |  |  |  |  |
|      | lot Applicable                                                                            | Applicant was notified of receipt of complete application                                        |  |  |  |  |  |
|      | District Director                                                                         | ✓ Yes<br>No                                                                                      |  |  |  |  |  |
|      | eport Status                                                                              | Applicants were notified within 5 days of an eligibility determination                           |  |  |  |  |  |
|      | n Progress                                                                                | ✓ Yes<br>No                                                                                      |  |  |  |  |  |
|      | Printer-Friendly Report                                                                   | Appropriate environmental assessment completed                                                   |  |  |  |  |  |
|      |                                                                                           | ✓ <sub>Yes</sub>                                                                                 |  |  |  |  |  |
|      | 1_                                                                                        | No                                                                                               |  |  |  |  |  |

## C Oversight Review General Information (Continued)

# 2 Accessing Direct Loan Reports

Access the direct loan reports from Data Mart. This following report will provide information needed for all 4 direct loan making review items.

| Step                                               | Action                                                                                                    |                    |                    |       |  |  |  |
|----------------------------------------------------|----------------------------------------------------------------------------------------------------|--------------------|--------------------|-------|--|--|--|
| 1                                                  | On the Farm Loan Programs Data Mart/Direct Loan Syste                                                                                                    | em (DLS) C         | InDemand Re        | ports |  |  |  |
| Screen, under "Name", CLICK "Loan Making Reports". |                                                                                                    |                    |                    |       |  |  |  |
|                                                    | Ella Manu Esurgitan Tanla Uala                                                                                                    |                    |                    |       |  |  |  |
|                                                    |                                                                                                    |                    |                    |       |  |  |  |
|                                                    | Sector Contraction Contraction |                    |                    |       |  |  |  |
|                                                    | /Farm Loan Programs Data Mart/Direct Loan System (DLS) OnDemand Reports                                                                                                    |                    |                    |       |  |  |  |
|                                                    | Folders ! * Name 🔺                                                                                                    | Туре               | Modified           |       |  |  |  |
|                                                    | 🖃 🖗 Root 🧭 Loan Making Reports 🔶                                                                                                    | Folder             | 1/30/13 3:09 PM    |       |  |  |  |
|                                                    | 🖃 🎁 Farm Loan Programs Data Mar 🛛 🧭 Loan Servicing Reports                                                                                                    | Folder             | 3/7/13 3:28 PM     |       |  |  |  |
| 2                                                  | On the Farm Loan Programs Data Mart/Direct Loan Syste                                                                                                    | em (DLS) C         | DnDemand           |       |  |  |  |
|                                                    | Reports/Loan Making Reports Screen, under "Name", CL                                                                                                    | ICK " <b>Dire</b>  | ct Applicatio      | ns".  |  |  |  |
|                                                    |                                                                                                    |                    |                    |       |  |  |  |
|                                                    | 😱 Elle View Favorites Iools Help                                                                                                    |                    |                    |       |  |  |  |
|                                                    | 🥙 🔥 🎓 Explore 🛛 🝵 🦚                                                                                                    |                    |                    |       |  |  |  |
|                                                    | /Farm Loan Programs Data Mart/Direct Loan System (DLS) OnDemand Reports/Loan Making Reports                                                                                                    |                    |                    | 1     |  |  |  |
|                                                    | Folders ! * Name 🔺                                                                                                    | Туре               | Modified           | Č     |  |  |  |
|                                                    | - 🗭 Root 🎁 Direct Applications                                                                                                    | Folder             | 4/8/13 9:01 AM     |       |  |  |  |
|                                                    | 🖃 🎁 Farm Loan Programs Data Mar 🎁 Obligations                                                                                                    | Folder             | 10/4/12 2:55 PM    |       |  |  |  |
| 3                                                  | On the Farm Loan Programs Data Mart/Direct Loan Syste                                                                                                    | em (DLS) C         | InDemand           |       |  |  |  |
|                                                    | Reports/Loan Making Reports/Direct Applications Screen                                                                                                    | n, under "Na       | ame", CLICK        | . OY  |  |  |  |
|                                                    | FLPDM Direct Application Report.                                                                                                    |                    |                    |       |  |  |  |
|                                                    |                                                                                                    |                    |                    |       |  |  |  |
|                                                    | Ele View Favorites Iools Help                                                                                                    |                    |                    |       |  |  |  |
|                                                    | 🐸 / 🔥 🎓 Explore 🛛 🧧 🗘 👘 😰                                                                                                    |                    |                    |       |  |  |  |
|                                                    | /Farm Loan Programs Data Mart/Direct Loan System (DLS) OnDemand Reports/Loan Making Reports/Direct Applications                                                                                                    | Type               | Modified Des       |       |  |  |  |
|                                                    | Cont     OV FLPDM Borrower Training Report                                                                                                    | Interactive Report | . 1/30/13 3:09 PM  |       |  |  |  |
|                                                    | Farm Loan Programs Data Mar OY FLPDM Direct Application Disposition                                                                                                    | Interactive Report | . 11/22/11 4:17 PM |       |  |  |  |
|                                                    | - Direct Loan System (DLS)                                                                                                    | Interactive Report | 11/22/11 4:17 PM   |       |  |  |  |
|                                                    | Ucan Making Reports OY FLPDM Direct Applications 60Day Tracking                                                                                                    | Interactive Report | . 11/22/11 4:17 PM |       |  |  |  |

# C Oversight Review General Information (Continued)

2 Accessing Direct Loan Reports (Continued)

| Step | Action                                                                                                    |
|------|----------------------------------------------------------------------------------------------------|
| 4    | On the Direct Application Report Selection Page, select:                                                                                                    |
|      |                                                                                                    |
|      | • State                                                                                                    |
|      | district                                                                                                    |
|      |                                                                                                    |
|      | • servicing office                                                                                                    |
|      | • county, as follows:                                                                                                    |
|      |                                                                                                    |
|      | • all counties                                                                                                    |
|      | • specific county.                                                                                                    |
|      |                                                                                                    |
|      | The report can be run by FY or by specific date range. There are numerous sort options                                                                                                    |
|      | for the report, with up to 4 sort criteria possible, and the report can be run in 4 different                                                                                                    |
|      | formats. Excel format allows further sorting capability.                                                                                                    |
|      |                                                                                                    |
|      | Direct Application Report Selection Page                                                                                                    |
|      | Selection Criteria:                                                                                                    |
|      | State: District: Servicing Office: County:                                                                                                    |
|      | All Service Offices All Countries All Countries All Countr |
|      | Alaska 502 01-308 Elmore 01-002 Baldwin<br>Arizona 503 01-309 Coffee 01-003 Barbour                                                                                                    |
|      | IArkansas 1504 101-311 Lawrence 101-004 Bibb                                                                                                    |
|      | All     All     All     All     All     All     All                                                                                                    |
|      | <ul> <li>○ Hispanic</li> <li>○ Non-Hispanic</li> <li>Approved</li> <li>Rejected</li> <li>              Amer Indn/Alsk Natv             Asian             </li> <li>             Male</li> <li>             Male</li> </ul>                                                                                                    |
|      |                                                                                                    |
|      | 2013                                                                                                    |
|      | Date by Marge                                                                                                    |
|      |                                                                                                    |
|      | Report Selection:                                                                                                    |
|      | State Report                                                                                                    |
|      | Sort Selection:                                                                                                    |
|      | by SS# ID# O Print Descending Descending Des |
|      | by Name                                                                                                    |
|      | by Race/Ethniticy O Descending Run Report                                                                                                    |
|      | by Carryover   Ascending  ResetAll  ResetAll                                                                                                    |
|      | by App Rec Date                                                                                                    |
|      | by Days Rcv/Cmp                                                                                                    |
|      | by Eig Date                                                                                                    |
|      | by Days RevElig                                                                                                    |
|      | by 1st Disp Date                                                                                                    |
|      | by Final Disp Date                                                                                                    |
|      | by Chird Disp                                                                                                    |
|      | by Close Date                                                                                                    |
|      | by Days Oblig/Close                                                                                                    |
|      | by Loan Amt Apr                                                                                                    |
|      | by Loan Type<br>by TOA                                                                                                    |

## C Oversight Review General Information (Continued)

# **3** Accessing Guaranteed Loan Reports

Access guarantee loan reports from GLS. The following report will provide a portion of the information necessary to complete the guaranteed loan making review items.

| Step |                                                                                                  |                                                                                                    | Action                                                                                                    |                                                                                                    |                                                                                                    |                                                  |  |  |  |
|------|--------------------------------------------------------------------------------------------------|----------------------------------------------------------------------------------------------------|----------------------------------------------------------------------------------------------------|----------------------------------------------------------------------------------------------------|----------------------------------------------------------------------------------------------------|--------------------------------------------------|--|--|--|
| 1    | On the Farm Loan                                                                                 | Programs Systems                                                                                                    | Main Menu, u                                                                                                    | nder "Applic                                                                                                   | ations", CLIC                                                                                                    | K                                                |  |  |  |
|      | "Guaranteed Loan System".                                                                        |                                                                                                    |                                                                                                    |                                                                                                    |                                                                                                    |                                                  |  |  |  |
|      | FLPS Home   About USDA   Help   <u>Contact Us   Logout of eAuth</u>                              |                                                                                                    |                                                                                                    |                                                                                                    |                                                                                                    |                                                  |  |  |  |
|      | Applications<br>Direct Loan System                                                               | Farm Loan Prog                                                                                                    | rams Systems M                                                                                                    | ain Menu                                                                                                    |                                                                                                    |                                                  |  |  |  |
|      | - Direct Loan Servicing                                                                          | Welcome to the Farm L                                                                                                    | oan Programs (FLP)                                                                                                    | Systems.                                                                                                    |                                                                                                    |                                                  |  |  |  |
|      | eDALR\$<br>Farm Business Plan<br>Guaranteed Loan System<br>Reports<br>Risk Assessment<br>(ELPDA) | This is your centralized F<br>you will be able to make<br>been designed to stream<br>eliminating the need to in<br>links and system interfac<br>all levels of reporting from | arm Loan Programs (F<br>and service your clien<br>nline the overall proce<br>nput the same data in<br>the same data in<br>the sinto other systems<br>m a central location. | ELP) Systems. After<br>ts' applications and<br>ss of managing you<br>to multiple systems<br>to reduce the char | all systems are oper<br>I loans from this site<br>r clients' portfolios b<br>. It will incorporate (<br>nce of errors. It will a | ational,<br>. It has<br>y<br>Jirect<br>Illow for |  |  |  |
|      | Other FLP Systems                                                                                | Questions and comments                                                                                                    | s about the site can b                                                                                                    | e referred to the FL                                                                                           | PS Web Team.                                                                                                    |                                                  |  |  |  |
|      | State Directive<br>Management System<br>(SDMS)                                                   | If you have any issues w<br>the Help Desk.                                                                                                    | ith the performance o                                                                                                    | f these applications                                                                                           | s, they must be refer                                                                                                    | red to                                           |  |  |  |
|      | Grants Screen.                                                                                   | tates Department of Agri                                                                                                    | iculture                                                                                                    |                                                                                                    |                                                                                                    |                                                  |  |  |  |
|      | GLS                                                                                              | FSA RBS                                                                                                    | RHS<br>RHS                                                                                                    | RUS<br>RUS                                                                                                    | naus                                                                                                    |                                                  |  |  |  |
|      | Home                                                                                             | tome Home                                                                                                    | Home                                                                                                    | Home                                                                                                    | Borrower                                                                                                    | Lend                                             |  |  |  |
|      | <u>Message B</u><br>Click Message Boar                                                           | oard<br>1 link above.                                                                                                    | Contraction Contraction                                                                                                    | TCE Agency                                                                                                    |                                                                                                    |                                                  |  |  |  |
|      | Expected Dos                                                                                     | nnine-                                                                                                    | Earn Sand                                                                                                    |                                                                                                    | Dural House                                                                                                    | an Candar                                        |  |  |  |
|      | Click Expected Downth<br>Last Updated: Monday, Decembe                                           | ne link above.<br>r 31, 2012 7:10:00 AM                                                                                                    |                                                                                                    |                                                                                                    | Rural Hous                                                                                                    | ng Service                                       |  |  |  |
|      | Guaranteed Loan System is<br>Monday through Saturday f<br>Central Daylight Time and<br>to 4pm.   | available for use<br>rom 6am to 7pm<br>Sunday from 8am                                                                                                    | Rural Business-Co                                                                                                    | poperative Service                                                                                             | Rural Utiliti                                                                                                    | es Service                                       |  |  |  |

# C Oversight Review General Information (Continued)

| Step | Action                                                                                                    |  |  |  |  |  |  |  |  |  |
|------|----------------------------------------------------------------------------------------------------|--|--|--|--|--|--|--|--|--|
| 3    | On the GLS Guaranteed Loan System Screen, CLICK "Reports".                                                                                                    |  |  |  |  |  |  |  |  |  |
|      |                                                                                                    |  |  |  |  |  |  |  |  |  |
|      | CIS Currenteed Loon Curtery                                                                                                    |  |  |  |  |  |  |  |  |  |
|      | <b>GLO</b> Guaranteea Loan System                                                                                                    |  |  |  |  |  |  |  |  |  |
|      | GLS FSA<br>Home Home Borrower Lender Loans Reports                                                                                                    |  |  |  |  |  |  |  |  |  |
|      |                                                                                                    |  |  |  |  |  |  |  |  |  |
|      | Application Package List                                                                                                    |  |  |  |  |  |  |  |  |  |
|      | Application Package Add                                                                                                    |  |  |  |  |  |  |  |  |  |
|      | Loan Guarantee Request Add                                                                                                    |  |  |  |  |  |  |  |  |  |
|      | Loan Guarantee Request Update                                                                                                    |  |  |  |  |  |  |  |  |  |
|      | Administrative Fee/Treasury Rate List                                                                                                    |  |  |  |  |  |  |  |  |  |
|      | FSA NAICS List                                                                                                    |  |  |  |  |  |  |  |  |  |
|      | Example 2 Example 2 Exampl |  |  |  |  |  |  |  |  |  |
|      | CLS 1000C Control Dates                                                                                                    |  |  |  |  |  |  |  |  |  |
|      | Reports                                                                                                    |  |  |  |  |  |  |  |  |  |
|      | E Forms                                                                                                    |  |  |  |  |  |  |  |  |  |
|      | <u>GLS MRE</u>                                                                                                    |  |  |  |  |  |  |  |  |  |
| 4    | On the GLS Farm Service Agency Reports Screen, CLICK "Expand All SubMenu                                                                                                    |  |  |  |  |  |  |  |  |  |
|      | <b>Option Lists</b> " link and the list will expand to show all the available GLS reports.                                                                                                    |  |  |  |  |  |  |  |  |  |
|      |                                                                                                    |  |  |  |  |  |  |  |  |  |
|      | GIS Form Somuica Aconov Doponta                                                                                                    |  |  |  |  |  |  |  |  |  |
|      | OLS Furm Service Agency Reports                                                                                                    |  |  |  |  |  |  |  |  |  |
|      |                                                                                                    |  |  |  |  |  |  |  |  |  |
|      | CLS FSA                                                                                                    |  |  |  |  |  |  |  |  |  |
|      | Home Home Borrower Lender                                                                                                    |  |  |  |  |  |  |  |  |  |
|      |                                                                                                    |  |  |  |  |  |  |  |  |  |
|      | NOTICE: Data on the Reports is downloaded on a nightly basis. Th                                                                                                    |  |  |  |  |  |  |  |  |  |
|      | NOTIOL: Data off the Report is downloaded off a highly bable. If                                                                                                    |  |  |  |  |  |  |  |  |  |
|      | Expand All SubMenu Option Lists                                                                                                    |  |  |  |  |  |  |  |  |  |
|      |                                                                                                    |  |  |  |  |  |  |  |  |  |
|      | FSA Reports                                                                                                    |  |  |  |  |  |  |  |  |  |
|      | Application Reports                                                                                                    |  |  |  |  |  |  |  |  |  |
|      | A atarity Deports                                                                                                    |  |  |  |  |  |  |  |  |  |
|      | Activity Reports                                                                                                    |  |  |  |  |  |  |  |  |  |

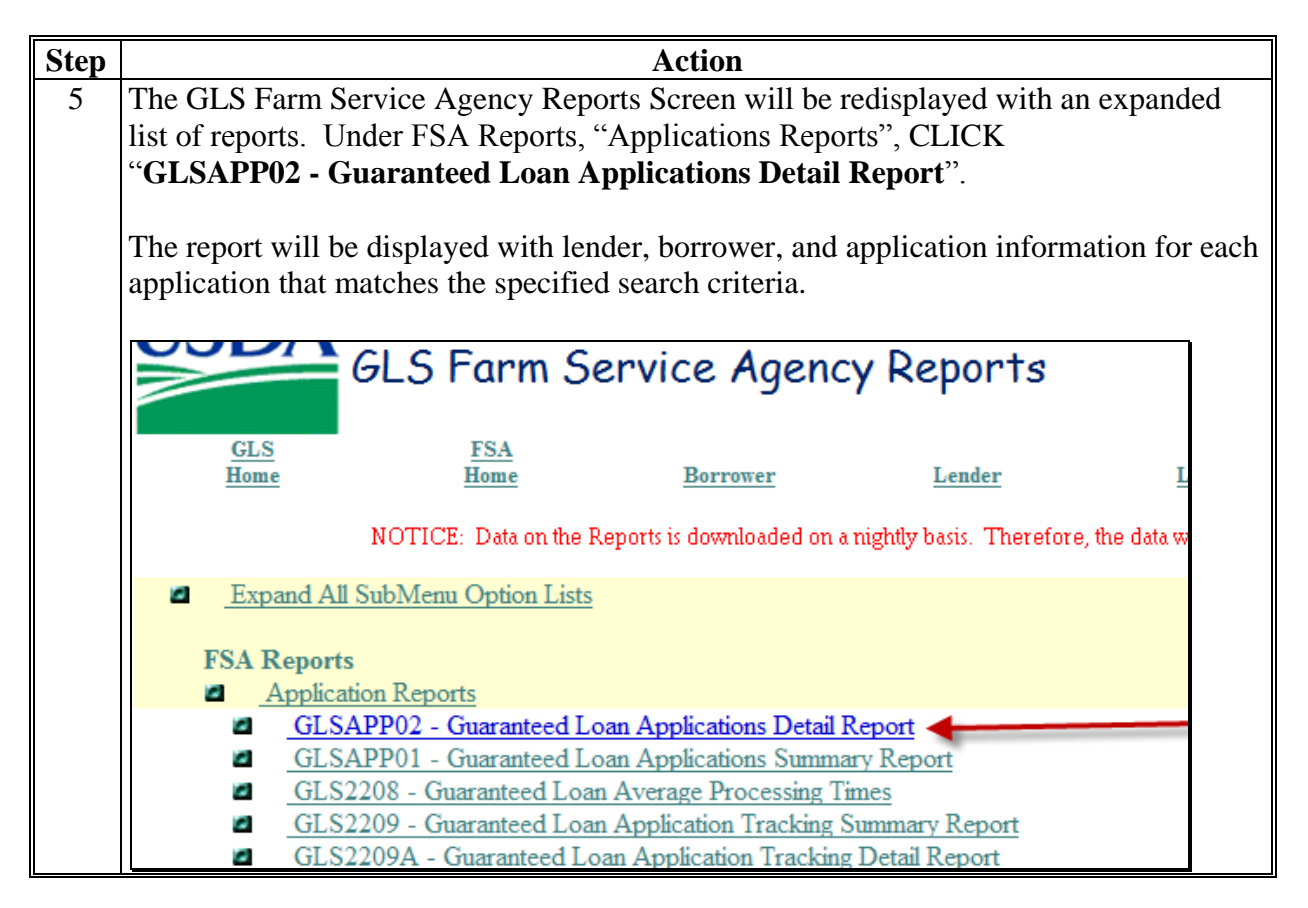

| Step | Action                                                                                                    |  |  |  |  |  |  |  |
|------|----------------------------------------------------------------------------------------------------|--|--|--|--|--|--|--|
| 6    | To create the report, from the GLS FSA GLSAPP02 - Guaranteed Loan Applications                                        |  |  |  |  |  |  |  |
|      | Detail Screen, do the following:                                                                                      |  |  |  |  |  |  |  |
|      |                                                                                                    |  |  |  |  |  |  |  |
|      | • for a specific county, from the:                                                                                    |  |  |  |  |  |  |  |
|      | • "Geographic State" drop-down list, select State                                                                     |  |  |  |  |  |  |  |
|      | • CLICK "List Counties" and from "List Counties" drop-down list, select a specific county                             |  |  |  |  |  |  |  |
|      | • by Service Center select:                                                                                           |  |  |  |  |  |  |  |
|      | • "Servicing State" drop-down list, select State                                                                      |  |  |  |  |  |  |  |
|      | • CLICK "List Offices" and from "All Offices" drop-down list, select applicable Service Center                        |  |  |  |  |  |  |  |
|      | • make a selection from the "Process Date" drop-down list                                                             |  |  |  |  |  |  |  |
|      | GLS FSA GLSAPPO2 - Guaranteed Loan Applications Detail                                                                |  |  |  |  |  |  |  |
|      | Home         Home         Add Application         Borrower         Lender         Loans         Reports         Forms |  |  |  |  |  |  |  |
|      | Search Criteria                                                                                                    |  |  |  |  |  |  |  |
|      | Specify Search Criteria to restrict the contents of the report to entries which match your specifications.            |  |  |  |  |  |  |  |
|      | Lender ID Branch List                                                                                                 |  |  |  |  |  |  |  |
|      | Integrator Lookup                                                                                                    |  |  |  |  |  |  |  |
|      | Integrator List Select -                                                                                              |  |  |  |  |  |  |  |
|      | NAICS Code                                                                                                    |  |  |  |  |  |  |  |
|      | Category Select                                                                                                    |  |  |  |  |  |  |  |
|      | Description Select -                                                                                                  |  |  |  |  |  |  |  |
|      | Type Select 🗸                                                                                                    |  |  |  |  |  |  |  |
|      | Geographic State ALABAMA    All Counties   List Counties                                                              |  |  |  |  |  |  |  |
|      | Servicing State ALABAMA   All Offices  List Offices                                                                   |  |  |  |  |  |  |  |
|      | All Offices Process Date Applications Received MONROEVILLE 01 317 MONTGONNERY 01 300                                  |  |  |  |  |  |  |  |

| Ston   | Action                                                                                                    |  |  |  |  |  |  |  |  |  |
|--------|----------------------------------------------------------------------------------------------------|--|--|--|--|--|--|--|--|--|
| Step   | ACUUII                                                                                                    |  |  |  |  |  |  |  |  |  |
| 6      | • select the date range for the report with the "From" and "To" options                                               |  |  |  |  |  |  |  |  |  |
| (Cntd) |                                                                                                    |  |  |  |  |  |  |  |  |  |
| (,     |                                                                                                    |  |  |  |  |  |  |  |  |  |
|        | • use "Sort" drop-down lists to select the way the report will display.                                               |  |  |  |  |  |  |  |  |  |
|        |                                                                                                    |  |  |  |  |  |  |  |  |  |
|        | <b>Note:</b> To view the report by oldest guaranteed applications, sort by                                            |  |  |  |  |  |  |  |  |  |
|        | "Deta A and the dear by order of a manufacture approximations, soft by                                                |  |  |  |  |  |  |  |  |  |
|        | Date Application Received .                                                                                           |  |  |  |  |  |  |  |  |  |
|        |                                                                                                    |  |  |  |  |  |  |  |  |  |
|        | CLICK "Submit Query"                                                                                                  |  |  |  |  |  |  |  |  |  |
|        | eller busine query .                                                                                                  |  |  |  |  |  |  |  |  |  |
|        |                                                                                                    |  |  |  |  |  |  |  |  |  |
|        |                                                                                                    |  |  |  |  |  |  |  |  |  |
|        | From January V 01 V 2013 (e.g.,2000) To March V 31 V 2013 (e.g.,20                                                    |  |  |  |  |  |  |  |  |  |
|        |                                                                                                    |  |  |  |  |  |  |  |  |  |
|        | Environmental Review Type All                                                                                         |  |  |  |  |  |  |  |  |  |
|        |                                                                                                    |  |  |  |  |  |  |  |  |  |
|        |                                                                                                    |  |  |  |  |  |  |  |  |  |
|        |                                                                                                    |  |  |  |  |  |  |  |  |  |
|        | Sort Options                                                                                                    |  |  |  |  |  |  |  |  |  |
|        |                                                                                                    |  |  |  |  |  |  |  |  |  |
|        | Specify Sort Option to control the order in which selected entries are displayed on output rep                        |  |  |  |  |  |  |  |  |  |
|        |                                                                                                    |  |  |  |  |  |  |  |  |  |
|        | Sort Applicant/Borrower Name • Ascending Order •                                                                      |  |  |  |  |  |  |  |  |  |
|        | Applicant/Borrower Name                                                                                               |  |  |  |  |  |  |  |  |  |
|        | Date Apploved In and Ballon                                                                                           |  |  |  |  |  |  |  |  |  |
|        | Date of Obligation                                                                                                    |  |  |  |  |  |  |  |  |  |
|        | t Format" from the drop down light Select a deliver, Geographic State and County minution is selected ). Select "Sub- |  |  |  |  |  |  |  |  |  |
|        | Loan Type                                                                                                    |  |  |  |  |  |  |  |  |  |
|        | Race                                                                                                    |  |  |  |  |  |  |  |  |  |
|        | Servicing State and Office                                                                                            |  |  |  |  |  |  |  |  |  |
|        | Report Formatted Environmental Review Type ne                                                                         |  |  |  |  |  |  |  |  |  |
|        | Lender Status                                                                                                    |  |  |  |  |  |  |  |  |  |
|        | Submit Overv Reset Form                                                                                               |  |  |  |  |  |  |  |  |  |
|        | Submit Query Reset form                                                                                               |  |  |  |  |  |  |  |  |  |

| Step |                                                                                       |                     | А            | ction        |                        |              |                          |                   |  |
|------|---------------------------------------------------------------------------------------|---------------------|--------------|--------------|------------------------|--------------|--------------------------|-------------------|--|
| 7    | The Guaranteed Loan Applications Detail Report will be used to select the application |                     |              |              |                        | ications     |                          |                   |  |
|      | to review. The following example was selected by State and a Service Center, and was  |                     |              |              |                        |              |                          |                   |  |
|      | sorted by date range                                                                  | and name.           |              | ·            |                        |              |                          |                   |  |
|      |                                                                                       |                     |              |              |                        |              |                          |                   |  |
|      | CAC204                                                                                | Uni                 | ted States I | Department o | f Agricultur           | e            | 1                        | 1/06/2013         |  |
|      | GLSAPPU2                                                                              | Guai                | ranteed Loan | Application  | r<br>s Detail Rep      | ort          | 0<br>Pa                  | 6.16.55<br>age: 2 |  |
|      |                                                                                       |                     |              |              |                        |              |                          |                   |  |
|      | Applicant Name                                                                        | Geo St Cnty         |              |              |                        |              |                          |                   |  |
|      | Approved Lender<br>Integrator                                                         | Borrower ID<br>Bace | Mail Code    | Date Rec'd   | Date of<br>Disposition | Final Action | Envr Review<br>Date Cmpl | Amount            |  |
|      | WHITE JOE                                                                             | 01 056 11111111     | 01.308       | 01/07/2013   | APPROVED               | OBLICATED    | CATEX                    | \$450.000.00      |  |
|      | LOCAL FARMCREDIT                                                                      | WHITE               | FO           | 01/10/2013   | 01/10/2013             | 01/14/2013   | 01/10/2013               | ****              |  |
|      | BLUE, SAM                                                                             | 01 056 22222222     | 01-308       | 01/07/2013   | APPROVED               | OBLIGATED    | CATEX                    | \$9,546.00        |  |
|      | LOCAL FOODS                                                                           | WHILE               | OL           | 01/10/2015   | 01/10/2015             | 01/14/2013   | 01/10/2013               |                   |  |
| 8    | Application informat                                                                  | ion by borrov       | wer can a    | also be fo   | ound on t              | he GLS Fa    | arm Loan                 |                   |  |
|      | Guarantee Request V                                                                   | iew Screen.         | To acces     | ss the GI    | LS Farm                | Loan Guar    | antee Rec                | quest             |  |
|      | View Screen, from th                                                                  | e GLS Guara         | anteed L     | oan Syst     | em Scree               | n, CLICK     | "Applica                 | tion              |  |
|      | Package List".                                                                        |                     |              | -            |                        |              |                          |                   |  |
|      | _                                                                                     |                     |              |              |                        |              |                          |                   |  |
|      | USDA                                                                                  | TIC                 | -            |              |                        |              |                          |                   |  |
|      |                                                                                       | TLS                 | Gua          | rante        | eed L                  | oan S        | uster                    | n                 |  |
|      | GLS                                                                                   | FSA                 |              |              |                        |              | $J^{}$                   |                   |  |
|      | Home                                                                                  | lome <u>I</u>       | Borrower     | Len          | lder                   | Loans        | Rep                      | orts              |  |
|      |                                                                                       |                     |              |              |                        |              |                          |                   |  |
|      | Application Packa                                                                     | ige List            |              |              |                        |              |                          |                   |  |
|      | Application Packa                                                                     | age Add             |              |              |                        |              |                          |                   |  |
|      | Loan Guarantee R                                                                      | lequest Add         |              |              |                        |              |                          |                   |  |
|      | Loan Guarantee R                                                                      | lequest Update      |              |              |                        |              |                          |                   |  |
|      | Loan List                                                                             |                     |              |              |                        |              |                          |                   |  |
|      | Administrative Fe                                                                     | e/Treasury Rate I   | list         |              |                        |              | -                        |                   |  |
|      | FSA NAIUS List     FSA Integrator/C                                                   | ontractor List      |              |              |                        |              |                          |                   |  |
|      | <ul> <li>FSA integrator/C</li> </ul>                                                  | ontractor List      |              |              |                        |              |                          |                   |  |

| Step | Action                                                                                                    |                                        |  |  |  |  |  |  |
|------|----------------------------------------------------------------------------------------------------|----------------------------------------|--|--|--|--|--|--|
| 9    | The GLS Farm Loan Application Package List Screen will be displayed.<br>GLS Farm Loan Guarantee Request View Screen for a specific application<br>the following and CLICK " <b>Submit</b> ":                                                                                                    | Access the on by either of             |  |  |  |  |  |  |
|      | <ul><li> "applicant ID"</li><li> "applicant name" and "State".</li></ul>                                                                                                    |                                        |  |  |  |  |  |  |
|      | GLS Farm Loan Application Package List<br>GLS Home   FSA Home   List Applications   Add Application   Add Request   Borrower   Lender   Loans   Reports   Forms                                                                                                    | Help                                   |  |  |  |  |  |  |
|      | Search by                                                                                                    | ates                                   |  |  |  |  |  |  |
|      | © Lender Lender ID * Branch *                                                                                                    |                                        |  |  |  |  |  |  |
|      | Submit Reset ID Cross                                                                                                    | Reference                              |  |  |  |  |  |  |
|      | "Action" drop-down list. To view applications, using the "Action" drop-<br>select "View Application Package" and CLICK "Submit". The GLS Fa<br>Application Package List Screen will be redisplayed with a list of applica<br>"Received Date" link for the appropriate loan.<br>GLS Farm Loan Application Package List<br>GLS Home   FSA Home   List Application   Add Application   Add Request   Borower   Lender   Loans   Reports   Forms | down list,<br>arm Loan<br>tions. CLICK |  |  |  |  |  |  |
|      | Search by                                                                                                    |                                        |  |  |  |  |  |  |
|      | Applicant ID     (Random ID/Account Number)     Applicant Name/State     Lender     Lender ID * Branch *                                                                                                    | ates •                                 |  |  |  |  |  |  |
|      | Submit Reset ID Cross                                                                                                    | Reference                              |  |  |  |  |  |  |
|      | Pkg Applicant Received Lender<br>Nbr ID Applicant Name Date ID/Branch Lender Name                                                                                                    | Rqt Loan<br>Nbr Type                   |  |  |  |  |  |  |
|      | 002 01/29/2013                                                                                                    | 01 <u>OL</u>                           |  |  |  |  |  |  |
|      | 001 08/15/2008                                                                                                    | 01 <u>FO</u><br>02 OL                  |  |  |  |  |  |  |

# C Oversight Review General Information (Continued)

|    |                                                                                                    |                                  | Α                                                                            | ction                                                     |  |  |  |
|----|----------------------------------------------------------------------------------------------------|----------------------------------|------------------------------------------------------------------------------|-----------------------------------------------------------|--|--|--|
|    | <ul> <li>The following information will be displayed on the GLS Farm Loan Application</li> <li>Package View Screen:</li> <li>lender name and type</li> <li>received date</li> <li>completion date</li> </ul>                |                                  |                                                                              |                                                           |  |  |  |
| 4  | GLS Farm Loan Application Package View<br>GLS Home   FSA Home   List Applications   Add Application   Add Request   Borrower   Lender   Loans   Reports   Forms   Help<br>Format for Printing<br>Update Application Package |                                  |                                                                              |                                                           |  |  |  |
|    | Loan Applica                                                                                                    | ant Information                  |                                                                              |                                                           |  |  |  |
| 8  | Applicant                                                                                                    |                                  |                                                                              | Phone:<br>Fax: None                                       |  |  |  |
|    | Spouse/Other ID<br>Number                                                                                                    | Farming or Ranching Now:         | Yes                                                                          | Years of Farming<br>Experience: 25<br>Phone:<br>Fax: None |  |  |  |
|    | Lender Info                                                                                                    | rmation                          |                                                                              |                                                           |  |  |  |
|    | Lender ID<br>Branch                                                                                                    | Ler                              | nder Type:                                                                   | Phone:<br>Fax: None                                       |  |  |  |
|    | Lender Contact<br>Position<br>Cert/Pref Lender                                                                                                    | COMMERCIAL LOAN OFF<br>PREFERRED | ICER                                                                         | Phone: , ,<br>Fax: None                                   |  |  |  |
|    | Status/Agency Information - Application Package                                                                                                    |                                  |                                                                              |                                                           |  |  |  |
|    | Received Date<br>Completion Date                                                                                                    | 01/29/2013                       | Geographic State<br>Geographic County<br>Servicing State<br>Servicing Office | ALABAMA<br>DE KALB<br>ALABAMA<br>RAINSVILLE               |  |  |  |
| 11 | CAIVRS Verified I                                                                                                    | Date 01/29/2013                  |                                                                              |                                                           |  |  |  |

# C Oversight Review General Information (Continued)

| Step   | Action                                                                                                    |  |
|--------|----------------------------------------------------------------------------------------------------|--|
| 11     | • environmental review type and date completed                                                                                                    |  |
| (Cntd) | • approval date                                                                                                    |  |
|        | • incomplete letter dates                                                                                                    |  |
|        | • closing date.                                                                                                    |  |
|        |                                                                                                    |  |
|        | Environmental Review Information - Application Package                                                                                                    |  |
|        | Environmental Review     CATEX     Date Completed     02/27/2013       Consultation Required     No     Date Completed     None                                                                   |  |
|        | Environmental Comments                                                                                                    |  |
|        | Guarantee Reguests                                                                                                    |  |
|        | Application Package Number 2                                                                                                    |  |
|        | Number of Guarantee Requests: 1 Total of All Guarantee Requests: \$52,000.00                                                                                                    |  |
|        | Sequence Completion                                                                                                    |  |
|        | Number         Date         Loan Type         Loan Amount         Status           01         02/15/2013         Operating Loans         \$52,000.00         Obligated                            |  |
|        |                                                                                                    |  |
|        | Application Package Status and History                                                                                                    |  |
|        | Current Application Package Status<br>APPROVEDApplication Package History<br>APPROVEDAPPROVED02/27/2013<br>COMPLETEDCOMPLETED02/15/2013<br>PENDINGPENDING01/29/2013<br>RECEIVEDRECEIVED01/29/2013 |  |
|        | Application Package Letter/Review Information                                                                                                    |  |
|        | Incomplete Letter 1 Date Sent 01/30/2013                                                                                                    |  |
|        | Incomplete Letter 2 Date Sent                                                                                                    |  |
|        | Real Estate Appraisal Review Date                                                                                                    |  |
|        | Chattel Appraisal Review Date                                                                                                    |  |

#### **D** Part A: Quarterly Review

**Note:** Use the "**Review Area Comments**" section to note issues on which to followup or other comments relevant to the review.

### 1 "Direct Loan Making: Review Of Direct Loan Applications"

### A "Complete/Approved Application File Reviews"

Review 5 applications received since last review; review all if less than 5. Information sources include the following:

- 1940-G-1 Letter
- DLS Loan Making Checklist
- DLS Loan Request Detail Screen
- FSA-851
- FSA-2307
- FSA-2308
- OY FLPDM Direct Application Report
- RD 1940-22 in FBP.

|    | Question                                                                                                    | Source                                                                                                    |
|----|----------------------------------------------------------------------------------------------------|----------------------------------------------------------------------------------------------------|
| 1: | Applicant Name                                                                                                    | Select 5 applications from DLS Reports, Loan Making<br>Reports, Direct Applications, and OY FLPDM Direct<br>Application Report.           |
| 2: | Applicant representation is consistent<br>within all FSA programs (Applicant<br>has not applied for or received Agency<br>benefits under any other name, entity<br>or identification number) | Compare the application against the Farm Program<br>Eligibility report.                                                                   |
| 3: | Applicant was notified of receipt of complete application                                                                                                    | Check the date on FSA-2307 from the borrower case file and DLS Loan Making Checklist.                                                     |
| 4: | Applicants were notified within 5 days of an eligibility determination                                                                                                    | Check the date on FSA-2308 from the borrower case file and on DLS Loan Making Checklist.                                                  |
| 5: | Appropriate environmental assessment completed                                                                                                    | RD 1940-22 is online under the credit action used to approve this loan in FBP. Also check FSA-851 and the date of the RD-1940-G-1 Letter. |
| 6: | If application was held over 45 days without a loan decision, was a reason entered in DLS?                                                                                                   | Review the DLS Loan Request Detail Screen. This will also print out on the Data Mart Application Report if comments have been inserted.   |
| 7: | Credit decision (approval/rejected) was<br>made within 60 days of receipt of<br>complete loan application                                                                                    | DLS FLP Application Report. Information should be<br>in the running record of either the FBP Credit Action<br>and/or borrower case file.  |

#### **D** Part A: Quarterly Review (Continued)

# 1 "Direct Loan Making: Review Of Direct Loan Applications" (Continued)

## **B** "Incomplete Application File Reviews"

Review 3 applications received since last review; review all if less than 3. Information sources include the following:

- borrower case file
- DLS Loan Making Checklist
- FSA-2304
- FSA-2305
- OY FLPDM Direct Application Report.

|    | Question                                | Source                                          |
|----|-----------------------------------------|-------------------------------------------------|
| 1: | Applicant Name                          | Select 3 applications from DLS reports, Loan    |
|    |                                         | Making Reports, Direct Applications, and OY     |
|    |                                         | FLPDM Direct Application Report.                |
| 2: | Required notifications were sent to     | DLS Application Report will show the date that  |
|    | applicants within required timeframes   | the decision was made. Borrower case files will |
|    |                                         | have copies of FSA-2304 and FSA-2305.           |
| 3: | Items needed for a complete application | FSA-2304 and FSA-2305.                          |
|    | are clearly identified in notifications |                                                 |
|    |                                         | DLS Loan Making Checklist may have              |
|    |                                         | information if it was entered into DLS "Loan    |
|    |                                         | Processing" section.                            |
| 4: | Applicants are notified of required due | FSA-2304 and FSA-2305.                          |
|    | dates for items needed for complete     |                                                 |
|    | application                             |                                                 |

#### **D** Part A: Quarterly Review (Continued)

# **1** "Direct Loan Making: Review Of Direct Loan Applications" (Continued)

## C "Withdrawn Application File Reviews"

Review 3 applications received since last review; review all if less than 3. Information sources include the following:

- borrower case file
- FSA-2304
- FSA-2305
- FSA-2306
- OY FLPDM Direct Application Report.

|    | Question                                 | Source                                       |
|----|------------------------------------------|----------------------------------------------|
| 1: | Applicant Name                           | Select 3 applications from DLS reports, Loan |
|    |                                          | Making Reports, Direct Applications, and     |
|    |                                          | OY FLPDM Direct Application Report.          |
| 2: | SDA                                      | Application report.                          |
| 3: | Reason for the withdrawal of application | FSA-2306 should be clearly documented.       |
|    | is clearly documented                    | The borrower case file running record should |
|    |                                          | also contain this documentation.             |
| 4: | A complete application was received      | Documented in DLS and on FSA-2001.           |
| 5: | If a complete application was not        | FSA-2304 and FSA-2305.                       |
|    | received, an effort was made to obtain a |                                              |
|    | complete application                     |                                              |
| 6: | ECOA and non-discrimination              | FSA-2306 and the borrower case file.         |
|    | statements have been included in         |                                              |
|    | correspondence to applicant              |                                              |

#### **D** Part A: Quarterly Review (Continued)

# 1 "Direct Loan Making: Review Of Direct Loan Applications" (Continued)

## **D** "Rejected Application File Reviews"

Review 3 applications rejected since last review; review all if less than 3. Information sources include the following:

- borrower case file
- OY FLPDM Direct Application Report
- rejection letter.

|    | Question                                   | Source                                         |
|----|--------------------------------------------|------------------------------------------------|
| 1: | Applicant Name                             | Select 3 applications from DLS reports, Loan   |
|    |                                            | Making Reports, Direct Applications, and       |
|    |                                            | OY FLPDM Direct Application Report.            |
| 2: | SDA                                        | Application report                             |
| 3: | Reasons for denial including applicable    | DLS has a drop-down list to select the         |
|    | citations of requirements from CFR are     | reasons for denial. This is just a summary, to |
|    | clearly documented in the notification     | determine the reason. Review the rejection     |
|    | letter to the applicant                    | letter, if necessary.                          |
| 4: | Appropriate review/appeal rights were      | Review the rejection letter.                   |
|    | included in the notification letter to the |                                                |
|    | applicant according to 1-APP               |                                                |
| 5: | ECOA and non-discrimination                |                                                |
|    | statements were included in the            |                                                |
|    | notification letter to the applicant       |                                                |
|    | according to 1-FLP                         |                                                |

#### **D** Part A: Quarterly Review (Continued)

# 2 "Guaranteed Loan Making: Review Of Guaranteed Loan Applications"

Review 5 applications received since last review; review all if less than 5. Information sources include the following:

- Farm Program Eligibility Report
- FSA-851
- FSA-2292
- GLS 2209A report
- GLS Farm Loan Application Package View Screen
- GLSAPP02 Guaranteed Loan Applications Detail Report
- RD 1940-22.

|    | Question                                          | Source                                   |
|----|---------------------------------------------------|------------------------------------------|
| 1: | Applicant Name                                    | GLSAPP02.                                |
| 2: | Lender Name                                       | GLSAPP02, GLS2209A, and GLS Farm         |
|    |                                                   | Loan Guarantee Request View Screen.      |
| 3: | Lender Type: 1-SEL, 2-CLP, 3-PLP                  | GLS2209A and GLS Farm Loan               |
|    |                                                   | Guarantee Request View Screen for each   |
|    |                                                   | applicant.                               |
| 4: | Applicant representation is consistent within all | Compare the application against the Farm |
|    | FSA programs (Applicant has not applied for or    | Program Eligibility report.              |
|    | received Agency benefits under any other          |                                          |
|    | name, entity or identification number)            |                                          |
| 5: | Lender was notified of incomplete and/or          | GLS Farm Loan Guarantee Request View     |
|    | complete application within timeframes            | Screen for each applicant.               |
|    | prescribed in 2-FLP (2-FLP, paragraph 95)         |                                          |
| 6: | Eligibility of borrower and loan purposes have    | Borrower case file documentation and     |
|    | been evaluated; denial/withdrawal are             | correspondence and FSA-2292.             |
|    | thoroughly documented and appropriate             |                                          |
|    | appeal/review rights were provided                |                                          |
|    | (2-FLP, paragraph 108)                            |                                          |
| 7: | Processing times are within timeframes            | GLS2209A.                                |
|    | prescribed in 2-FLP for lender type               |                                          |
|    | (2-FLP, paragraph 83)                             |                                          |
| 8: | Appropriate environmental assessment              | RD 1940-22, FSA-851, and GLS Farm        |
|    | completed                                         | Loan Application Package View Screen.    |
|    | (1940-G and 2-FLP, paragraph 208)                 |                                          |

### **D** Part A: Quarterly Review (Continued)

- 3 "Direct Loan Servicing"
  - A "Delinquent Account Servicing"

# I "Borrowers With Loans 90 Days Or More Past Due"

Review all accounts in this category. Information sources include the following:

- borrower case file
- discussions with Service Center
- DLS Special Servicing (SS) Borrower History Report
- OY FLPDM Status of Farm Loan Programs 540 (Routine Servicing).

| Question            |                              |                                                                                                    |                   |                       |                                                                      | So                                                     | urce                                |                  |                                 |                                       |                 |                                         |          |
|---------------------|------------------------------|----------------------------------------------------------------------------------------------------|-------------------|-----------------------|----------------------------------------------------------------------|--------------------------------------------------------|-------------------------------------|------------------|---------------------------------|---------------------------------------|-----------------|-----------------------------------------|----------|
| 1: Borrower<br>Name | Status<br>borrow<br>this sec | of Far<br>vers with the second second se | m ]<br>ho<br>vill | Loan<br>are 9<br>be 1 | n Progra<br>90 days<br>reviewe                                       | ams 540<br>s or moi<br>d.                              | ), ava<br>re pas                    | ilabl<br>st du   | e fron<br>e. All                | n Data<br>borrov                      | Maı<br>vers     | rt, lists a<br>isted i                  | all<br>n |
|                     | Farm Loans 540               |                                                                                                    |                   |                       | s                                                                    | Status of Farm Los<br>As of: 06/30                     | an Program<br>/2013                 | 5                |                                 |                                       |                 |                                         |          |
|                     | BORROW<br>LOAN SERVIC        | ER NAME<br>ING<br>CODES                                                                                                    | FD<br>CD          | LN<br>NO              | SERVICING O<br>CASE NUMBER<br>ST CO BORR-ID<br>UNPAID B.<br>INTEREST | ALANCES<br>PRINCIPAL                                   | DAILY<br>INTEREST<br>ACCRUAL        | COUNTY F         | DATE OF<br>LAST CASH<br>PAYMENT | PAYMENT ST/<br>A - AHEAI<br>B - BEHIN | ATUS<br>D       | SCHEDULED<br>ANNUAL<br>INSTALLMENT      | FY       |
|                     | BORROWERS W                  | TH LOANS 90 D<br>1211<br>TOTAL                                                                                                    | AYS OR<br>41      | 01                    | 01 60<br>\$4,669.13<br>\$4,669.13                                    | AA MALE<br>\$50,540.62<br>\$50,540.62                  | NON<br>8.3080<br>8.3080             | 6.0000           | PLS<br>12/15/2011               | \$3,626.00                            | В               | \$3,713.00<br>\$3,713.00                | 41       |
|                     | 307 PDD<br>307 PDD           | 0828<br>0828<br>TOTAL                                                                                                    | 41<br>44          | 03<br>04              | 01 32<br>\$6,057.85<br>\$2,860.18<br>\$8,918.03                      | AA MALE<br>\$141,893.66<br>\$78,228.86<br>\$220,122.52 | NON<br>18.9516<br>9.1088<br>28.0604 | 4.8750<br>4.2500 | PLS<br>06/03/2013<br>08/20/2012 | 1M<br>\$7,042.10<br>\$8,573.70        | 08/07<br>B<br>B | \$8,274.00<br>\$8,574.00<br>\$16,848.00 | 45<br>22 |

- **D** Part A: Quarterly Review (Continued)
  - **3** "Direct Loan Servicing" (Continued)

# A "Delinquent Account Servicing" (Continued)

I "Borrowers With Loans 90 Days Or More Past Due" (Continued)

|    | Question     | Source                                                                                                    |
|----|--------------|----------------------------------------------------------------------------------------------------|
| 2: | PLS history  | Navigate to the DLS SS Borrower History Report as follows:                                                             |
|    | report       |                                                                                                    |
|    | indicates a  | Step 1: CLICK " <b>SS</b> " icon from the DLS dashboard for the borrower.                                              |
|    | PLS notice   |                                                                                                    |
|    | was sent     | Borrowers (1 of 1)                                                                                                    |
|    | within       | Borrower FL OM CR GR LR YA FV TA SI SS LM TR                                                                           |
|    | 15 calendar  | KIM, O 🖓 🖸 O O . 🖸 🖓 🖗 🖓 🖓 . 🗠                                                                                         |
|    | borrower's   |                                                                                                    |
|    | account      |                                                                                                    |
|    | becoming     | Step 2: CLICK "Special Servicing" tab.                                                                                 |
|    | 90 days      | (Nuclinal Office) Chate Office) Contine Control Barray                                                                 |
|    | past due     | National Office State Office Service Center Borrower                                                                   |
|    | (the receipt | BOTTOWER FL OM CK GR LK YA FV TA SI SS LM TK                                                                           |
|    | of the       |                                                                                                    |
|    | Report       | Reminders Special Servicing                                                                                            |
|    | Code 540)    | Domindors                                                                                                    |
|    |              | Reminders -                                                                                                    |
|    |              | Step 3. CLICK "Open Categories Borrower History"                                                                       |
|    |              | step 5. Eller open cutegories borrower mistory .                                                                       |
|    |              | Customer Management Open Categories                                                                                    |
|    |              | Loan Making 90 Days Past Due                                                                                           |
|    |              | LS - Dashboard Category Name: 90 DAYS PAST DUE<br>Initialized Date: 09/03/2012 Version: 1.4 Status: Open               |
|    |              | Special Servicing         Default Date:         09/03/2012           Open Categories         Default Date:         324 |
|    |              | Borrower History                                                                                                    |
|    |              | Reports                                                                                                    |
|    |              | Upen Activity Paths                                                                                                    |
|    |              | DLS SS Borrower History Report will indicate an initialization date                                                    |
|    |              | that is the date that borrower becomes 90 days past due:                                                               |
|    |              |                                                                                                    |
|    |              | • locate the activity description indicating that the borrower was sent                                                |
|    |              | Primary Loan Servicing notifications                                                                                   |
|    |              |                                                                                                    |
|    |              | • ensure that this date is within 15 days of initialization.                                                           |

## **D** Part A: Quarterly Review (Continued)

3 "Direct Loan Servicing" (Continued)

# A "Delinquent Account Servicing" (Continued)

# I "Borrowers With Loans 90 Days Or More Past Due" (Continued)

|    | Question      |                                                                | Source                                                                                                    |                 |                    |  |  |
|----|---------------|----------------------------------------------------------------|----------------------------------------------------------------------------------------------------|-----------------|--------------------|--|--|
| 3: | Offset notice | Followin                                                       | g the steps in Question 2 to determine                                                                                                    | e if borrowe    | r was also         |  |  |
|    | was sent at   | sent Offs                                                      | ent Offset Notifications.                                                                                                    |                 |                    |  |  |
|    | the same      |                                                                |                                                                                                    |                 |                    |  |  |
|    | time as the   | After obt                                                      | fter obtaining the information required for Questions 1 through 3,                                                                                                    |                 |                    |  |  |
|    | PLS notice    | review th                                                      | nese items with the Service Center.                                                                                                    |                 |                    |  |  |
|    | (required     |                                                                |                                                                                                    |                 |                    |  |  |
|    | when          | Borrower                                                       | History                                                                                                    |                 |                    |  |  |
|    | account is in | Select on                                                      | e of the following Category Assignment(s)                                                                                                    |                 |                    |  |  |
|    | monetary      | Open Catego                                                    | ries                                                                                                    |                 |                    |  |  |
|    | default)      | Select                                                         | Category Name                                                                                                    | Initiation Date | Date of<br>Default |  |  |
|    |               | ۲                                                              | 90 DAYS PAST DUE                                                                                                    | 09/03/2012      | 09/03/2012         |  |  |
|    |               | Closed Categ                                                   | ories                                                                                                    |                 |                    |  |  |
|    |               | Select                                                         | Category Name                                                                                                    | Initiation Date | Completion<br>Date |  |  |
|    |               | 0                                                              | CURRENT/FINANCIALLY DISTRESSED BORROWER                                                                                                    | 06/15/2009      | 06/16/2009         |  |  |
|    |               | Select the<br>Borrow<br>Borrow<br>Borrow<br>Submit<br>Under "C | e desired version of the Borrower History<br>er History by Branch<br>er History by Branch with Comments<br>er History, Chronological by Activity<br>Dpen Categories", CLICK " <b>Select</b> " fo<br><b>(Submit</b> " to open the Borrower Histor | r the borrov    | ver and            |  |  |

## **D** Part A: Quarterly Review (Continued)

3 "Direct Loan Servicing" (Continued)

# A "Delinquent Account Servicing" (Continued)

# I "Borrowers With Loans 90 Days Or More Past Due" (Continued)

|    | Question    |                                                                | Source                                                                                                    |                                            |                                                    |                                         |                                                             |
|----|-------------|----------------------------------------------------------------|----------------------------------------------------------------------------------------------------|--------------------------------------------|----------------------------------------------------|-----------------------------------------|-------------------------------------------------------------|
| 4: | Enter       | Discus                                                         | ss with Service Center the anticipated                                                                                                    | resol                                      | utior                                              | n for th                                | ne acco                                                     |
|    | anticipated |                                                                |                                                                                                    |                                            |                                                    |                                         |                                                             |
|    | resolution  | 1. Bo                                                          | prrower to pay current: enter source of                                                                                                    | of func                                    | ls in                                              | comm                                    | ients.                                                      |
|    |             | 2. Re                                                          | structuring of account will be necess                                                                                                    | ary.                                       |                                                    |                                         |                                                             |
|    |             | 3. Bo                                                          | prrower will voluntarily liquidate.                                                                                                    | •                                          |                                                    |                                         |                                                             |
|    |             | 4. Ac                                                          | count will be accelerated.                                                                                                    |                                            |                                                    |                                         |                                                             |
|    |             | 5. Ot                                                          | her: enter explanation in comments.                                                                                                    |                                            |                                                    |                                         |                                                             |
|    |             | The B                                                          | orrower History Report can be used t                                                                                                    | o ansv                                     | ver (                                              | Questio                                 | ons 2 a                                                     |
|    |             | for this                                                       | s review.                                                                                                    |                                            |                                                    |                                         |                                                             |
|    |             | CUSTOMER<br>RELATED EN<br>STATEL Hav<br>SERVICING<br>LAST UPDR | I KIM. SPECI<br>VITITER Yes<br>Inter Conton.<br>PARM SERVICE AGENCY<br>TE BY:                                                                                                    | AL SERVICE                                 | DATE                                               | DORY: SO DA<br>OPEN ACT<br>OF DEFAULT   | VS PAST DUE<br>TVITIES: Y48<br>: 09-03-2012<br>: 09-04-2012 |
|    |             | TIME CLOC                                                      | TIME CLOCKS                                                                                                    | UE DATE                                    | сон                                                | PLETION                                 | ELAPSED                                                     |
|    |             | OPEN TIME                                                      | 0.003                                                                                                    |                                            | 1                                                  |                                         | UATS                                                        |
|    |             | TIME CLOC                                                      | X DESCRIPTION                                                                                                    |                                            |                                                    | DUE DAT                                 | ne -                                                        |
|    |             | PRIMARY                                                        | BORROWER BRANCHI KIM                                                                                                    |                                            |                                                    |                                         |                                                             |
|    |             | ACTIVITY                                                       | DESCRIPTION                                                                                                    | COMP                                       | ETTON/                                             | ELAPSED                                 | CHART/                                                      |
|    |             | NON                                                            | DETERMINE IF BORROWER HAS BEEN DISCHARGED OF PLP DEBT                                                                                                    | 001                                        | OATE                                               | VATS                                    | ALIVIT                                                      |
|    | (           | Al                                                             | BORROWER HAS NOT PREVIOUSLY FILED BANKRUSTCY<br>(reared admittage KDR.                                                                                                    | 09-0                                       | 9-2012                                             | 0                                       |                                                             |
|    | (           | A1<br>42                                                       | BORROWER HAS NOT PERSIDUELY FILED BANKRUETCY<br>(meated addivides) KIM     SEND F3A 2510, 3511. AND 1931-C OFFSET LTR TO ALL B BY SEP CERT I<br>Centified Mail Tracking Number: 70111150000770137268<br>Offset Letter Tracking Number: 7011115000070137268     F5A 2510, 2511, 51951-C-1 OFFSET LTR SENT TO B BY SEPARATI<br>CERT MAIL<br>(presented addivides) KIM     ()                                                                                                    | 09-0<br>MAIL<br>09-0                       | 3-2012<br>4-2012                                   | 0                                       | 3.2                                                         |
|    | (           | 41                                                             | BORROWER HAS NOT PREVIOUSLY FILED BANKRUSTCY<br>(reafed admittes: KIM     Control of the second second se                                                                                                    | 09-0<br>1441.<br>1 09-0                    | *-2012                                             | 1                                       | 3.2                                                         |
|    | (           | A3<br>A2<br>A3                                                 | BORROWER HAS NOT PREVIOUSLY FILED BANKRUETCY<br>(reafied addivities: KIN.     SEND FSA 2510, 3511, AND 1931-C OFFSET LTR TO ALL B BY SEP CERT I<br>Certified Mail Tracking Number: 70111150000070137268<br>Offset Letter Tracking Number: 70111150000070137268<br>FSA 2510, 2511, 51951-C-1 OFFSET LTR SENT TO B BY SEPARATI<br>(realised addivities: KIN.     Constant addivities: KIN.     Sector Add.     (realised addivities: KIN.     Sector Add.     (realised addivities: KIN.     Sector Add.     (realised addivities: KIN.     Sector Add.     (realised addivities: KIN.     Sector Add.     (realised addivities: KIN.     Sector Add.     Sector Add.     (realised addivities: KIN.     Sector Add.     (realised addivities: KIN.     Sector Add.     (realised addivities: KIN.     Sector Add.     (realised addivities: KIN.     Sector Add.     (realised addivities: KIN.     Sector Add.     (realised addivities: KIN.     (realised addivities: KIN.     (realised addivities:                                                                                                    | 09-0                                       | +2012<br>+2012                                     | 0<br>1<br>227                           | 3.2                                                         |
|    | (           | 43<br>42<br>43<br>43                                           | BORROWER HAS NOT PREVIOUSLY FILED EANKRUETCY<br>(reafed addivides) KIM.     SEND FSA 2510, 3511. AND 1951-C OFFSET LTR TO ALL B BY SEP CERT (<br>Certified Mail Tracking Number: 7031115000070137266<br>Offset Latter Tracking Number: 70111150000070137266<br>Offset Latter Tracking Number: 70111150000070137266<br>Offset Latter Tracking Number: 70111150000070137266<br>Offset Latter Tracking Number: 7011150000070137266<br>Offset Latter Tracking Number: 701115000070137266<br>Offset Latter Tracking Number: 70111500070137266<br>Offset Latter Tracking Number: 70111500070137266<br>Offset Latter Tracking Number: 70111500070137266<br>Offset Latter Tracking Number: 7011150007013766<br>Offset Latter Tracking Number: 70111100007013766<br>Offset Latter Tracking Number: 70111100007013766 | 09-0<br>MAIL<br>8 09-0<br>8 09-1           | 4-2012<br>4-2012<br>9-2012                         | 0<br>1<br>227                           | 3.2                                                         |
|    | (           | A3<br>A2<br>A3<br>ACTIVITY J<br>ACTIVITY                       | BORROWER HAS NOT PREVIOUSLY FILED BANKRUETCY<br>(reasted admittee: KIM                                                                                                    | 09-0<br>MAIL<br>8 09-0<br>8 09-0<br>8 09-0 | -2012<br>-2012<br>-2013                            | 0<br>1<br>227<br>ELAPSED<br>DAYS        | 3.2<br>3.3<br>OHARD/<br>ACTIVITY                            |
|    | (           | A3<br>A2<br>A3<br>ACTIVITY I<br>ACTIVITY<br>NBR                | BORROWER HAS NOT PREVIOUSLY FILED BANKRUETCY<br>(reafied addivities: KIN.<br>SEND FSA 2510, 3511, AND 1951-C OFFSET LTR TO ALL B BY SEP CERT (<br>Certified Mail Tracking Number: 70111150000070137268<br>Offset Letter Tracking Number: 70111150000070137268<br>FSA 2510, 2511, 81951-C-1 OFFSET LTR SENT TO 8 BY SEPARATI<br>Created attivities: KIN.<br>WAIT FOR HAIL, 1951-C OFFSET LETTER<br>HAIL ACCEPTED<br>CERTIFIED HAIL UNCLAIMED OR UNDELIVERABLE<br>EXT'H B - Generated by KIM.<br>A 2 on 09-04-2012<br>DESCRIPTION<br>WAIT FOR HAIL FSA 2510 & 2511                                                                                                    | 09-0<br>6ADL<br>69-0<br>69-1<br>006        | -2012<br>+-2012<br>                                | 0<br>1<br>227<br>ELAPSED<br>DAYS        | 3.2<br>3.3<br>Osart/<br>Activity                            |
|    | (           | A3<br>A2<br>A3<br>ACTIVITY  <br>ACTIVITY  <br>NBR<br>B1        | BORROWER HAS NOT PREVIOUSLY FILED BANKRUETCY<br>(meaned addividue), KIM     SEND FSA 2510, 3511, AND 1951-C OFFSET LTR. TO ALL & BY SEP CERT /<br>Centified Mask Tracking Number: 7011115000070137268<br>Offset Letter Tracking Number: 7011115000070137268<br>(Mask Letter Tracking Number: 7011115000070137268)<br>PEL 2510, 1511, 51951-C : OFFSET LTR SENT TO E BY SEPARATI<br>(Set Male<br>(readed webvidue) KIM     L)     WAIT FOR HAIL, 5951-C OFFSET LETTER     HAIL ACCEPTED<br>CERTIFIED HAIL UNCLAIMED OR UNDELIVERABLE     Descented by KIM     A 2 on 09-04-2012     DESCRIPTION     WAIT FOR HAIL SA 2510 & 2311     CERTIFIED HAIL UNCLAIMED OR UNDELIVERABLE                                                                                                    | 09-0<br>MAIL<br>69-1<br>COMP<br>000<br>000 | -2012<br>-2012<br>-2013<br>-2013<br>-2013<br>-2017 | 0<br>1<br>227<br>ELAPSED<br>DAYS<br>227 | 3.2<br>3.3<br>OHART/<br>ACTIVITY<br>3.4                     |

- **D** Part A: Quarterly Review (Continued)
  - **3** "Direct Loan Servicing" (Continued)
    - A "Delinquent Account Servicing" (Continued)
      - I "Borrowers With Loans 90 Days Or More Past Due" (Continued)

|    | Question          | Source                                                         |
|----|-------------------|----------------------------------------------------------------|
| 5: | Enter target date | Together, create a target date for when delinquent account may |
|    | for resolution of | be resolved.                                                   |
|    | delinquency       |                                                                |

## **D** Part A: Quarterly Review (Continued)

3 "Direct Loan Servicing" (Continued)

### A "Delinquent Account Servicing" (Continued)

#### II "Borrowers With Loans Less Than 90 Days Past Due"

Review all accounts in this category. Information sources include the following:

- borrower case file
- DLS Special Servicing (SS) Borrower History Report
- discussions with Service Center
- OY FLPDM Status of Farm Loan Programs 540 (Routine Servicing).

|    | Question         |                                                      |                                                                                                    | So                                      | ource                        | 9                                             |                                           |                                        |         |
|----|------------------|------------------------------------------------------|----------------------------------------------------------------------------------------------------|-----------------------------------------|------------------------------|-----------------------------------------------|-------------------------------------------|----------------------------------------|---------|
| 1: | Borrower<br>Name | Status of Farm<br>contains a secti<br>more past due. | tatus of Farm Loan Programs 540, available from Data Mart,<br>ontains a section listing all borrowers who are 90 calendar days or<br>hore past due. All borrowers listed in this section will be reviewed. |                                         |                              |                                               |                                           |                                        |         |
|    |                  | Farm Loans 540                                       |                                                                                                    | Status of Farm Loa<br>As of: 06/30      | an Programs<br>/2013         | i                                             |                                           |                                        |         |
|    |                  |                                                      | SERVICING                                                                                                    | OFFICE LOCATION                         |                              | COUNTY FSA ()                                 |                                           |                                        |         |
|    |                  | BORROWER NAME                                        | CASE NUMBE<br>ST CO BORR-                                                                                                    | R                                       |                              |                                               |                                           |                                        |         |
|    |                  | LOAN SERVICING FD<br>INFORMATION CODES CD            | LN UNPAID E<br>NO INTEREST                                                                                                    | ALANCES<br>PRINCIPAL                    | DAILY<br>INTEREST<br>ACCRUAL | DATE OF<br>INTEREST LAST CASH<br>RATE PAYMENT | PAYMENT STATUS<br>A - AHEAD<br>B - BEHIND | SCHEDULED<br>ANNUAL F<br>INSTALLMENT L | ₹Y<br>N |
|    |                  | BORROWERS WITH LOANS LESS THAN                       | 90 DAYS PAST DUE :                                                                                                    |                                         |                              |                                               |                                           |                                        |         |
|    |                  | F , <b>IND</b><br>79 PDD FM 44<br>Total              | 01 \$3.53<br>\$3.53                                                                                                    | 34 AA MALE<br>\$480.36<br>\$480.36      | NON<br>0.0642<br>0.0642      | 4.8750 05/06/2013                             | \$483.89 B                                | \$0.00 1                               | 3       |
|    |                  | M. HR<br>61 PDD FYLN, 44<br>TOTAL                    | 23 \$568.26<br>\$568.26                                                                                                    | 3 WH MALE<br>\$15,624.40<br>\$15,624.40 | NON<br>0.9631<br>0.9631      | 2.2500 11/17/2011                             | 1M 04/10<br>\$8,222.00 B                  | \$0.00 14                              | 4       |

- **D** Part A: Quarterly Review (Continued)
  - 3 "Direct Loan Servicing" (Continued)

# A "Delinquent Account Servicing" (Continued)

II "Borrowers With Loans Less Than 90 Days Past Due" (Continued)

|    | Question     | Source                                                                                                   |
|----|--------------|----------------------------------------------------------------------------------------------------|
| 2: | Delinquency  | Navigate to the DLS SS Borrower History Report as follows:                                               |
|    | can be       |                                                                                                    |
|    | resolved     | Step 1: CLICK " <b>SS</b> " icon from the DLS dashboard for the borrower.                                |
|    | before       |                                                                                                    |
|    | account      | Borrowers (1 of 1)                                                                                       |
|    | 90 days past | KTH CK GK LK TA FV TA SI SS LM IK                                                                        |
|    | due          |                                                                                                    |
|    |              |                                                                                                    |
|    |              | Step 2: CLICK "Special Servicing" tab.                                                                   |
|    |              | National Office State Office Service Center Borrower                                                     |
|    |              | Borrower EI OM CP CP IP VA EV TA ST SS IM TP                                                             |
|    |              |                                                                                                    |
|    |              |                                                                                                    |
|    |              | Reminders Y Special Servicing                                                                            |
|    |              | Reminders 🧣                                                                                              |
|    |              |                                                                                                    |
|    |              | Step 3: CLICK "Open Categories Borrower History".                                                        |
|    |              | Customer Management Open Categories                                                                      |
|    |              | Loan Making 90 Days Past Due LS - T&A                                                                    |
|    |              | LS - Dashboard Category Name: 90 DAYS PAST DUE<br>Initialized Date: 09/03/2012 Version: 1.4 Status: Open |
|    |              | Open Categories         Default Date:         09/03/2012           Days in Default:         234          |
|    |              | Borrower History<br>Transactions Function Activities Time Clocks Transactions                            |
|    |              | Reports Open Activity Paths                                                                              |
|    |              |                                                                                                    |
|    |              | Determine if Primary Loan Servicing notifications have been sent.                                        |
|    |              | Notes: Servicing notification is not required for horrowers loss than                                    |
|    |              | 90 days past due                                                                                         |
|    |              | yo duys past due                                                                                         |
|    |              | Borrowers may not have been initiated into DLS SS.                                                       |

- **D** Part A: Quarterly Review (Continued)
  - 3 "Direct Loan Servicing" (Continued)

# A "Delinquent Account Servicing" (Continued)

# II "Borrowers With Loans Less Than 90 Days Past Due" (Continued)

|    | Question     |                       | Source                                     |
|----|--------------|-----------------------|--------------------------------------------|
| 2: | Delinquency  | IF notifications have | THEN                                       |
|    | can be       | been sent             | use the Borrower History Chart to          |
|    | resolved     |                       | determine the following:                   |
|    | before       |                       |                                            |
|    | account      |                       | • borrower's response                      |
|    | enters       |                       | -                                          |
|    | 90 days past |                       | • whether resolution appears likely before |
|    | due          |                       | the borrower becomes 90 calendar days      |
|    | (Continued)  |                       | past due.                                  |
|    |              | not been sent         | review case file and discuss with the      |
|    |              |                       | Service Center to complete this question.  |

## **D** Part A: Quarterly Review (Continued)

3 "Direct Loan Servicing" (Continued)

# A "Delinquent Account Servicing" (Continued)

# II "Borrowers With Loans Less Than 90 Days Past Due" (Continued)

|    | Question       |                                                                                                    | Source                                                                                                    |         |                   |                     |                                             |  |  |  |  |
|----|----------------|----------------------------------------------------------------------------------------------------|----------------------------------------------------------------------------------------------------|---------|-------------------|---------------------|---------------------------------------------|--|--|--|--|
| 3: | Anticipated    | Discuss with Service Center the anticipated resolution for the account.                                  |                                                                                                    |         |                   |                     |                                             |  |  |  |  |
|    | resolution     |                                                                                                    |                                                                                                    |         |                   |                     |                                             |  |  |  |  |
|    |                | • Borrower to pay account current.                                                                       |                                                                                                    |         |                   |                     |                                             |  |  |  |  |
|    |                | <ul><li>Restructuring of account will be necessary.</li><li>Other, restructuring not possible.</li></ul> |                                                                                                    |         |                   |                     |                                             |  |  |  |  |
|    |                |                                                                                                    |                                                                                                    |         |                   |                     |                                             |  |  |  |  |
|    |                | CUSTONER<br>RELATED E                                                                                    | SPECIAL                                                                                                    | SERVIC  | ING CATEGORY      | CURRENT<br>DISTRESS | VFSUANCEAULY<br>D EORROWER<br>TEVITIES: Yes |  |  |  |  |
|    |                | SERVICING                                                                                                | OFFICE                                                                                                    |         |                   | DATE                | OF DEFAULTI                                 |  |  |  |  |
|    |                | LAST UPDATE BY                                                                                           |                                                                                                    |         |                   |                     |                                             |  |  |  |  |
|    |                | COMPLETE                                                                                                 | TIME CLOCKS                                                                                                    |         | 000               | ETION               | ELADSED                                     |  |  |  |  |
|    |                | TIME CLOS                                                                                                | K DESCRIPTION                                                                                                    | DUE DA  | TE CON            | ATE                 | DAYS                                        |  |  |  |  |
|    |                | OPEN TEM                                                                                                 | ECLOCKS<br>CK DESCRIPTION                                                                                                    |         |                   | DUEDA               | TE                                          |  |  |  |  |
|    |                | PRIMARY                                                                                                  | BORROWER BRANCHI TAMASHIRO,                                                                                                    | 20030   | <br>2020:00:00:00 |                     | 0-20 V.<br>6301                             |  |  |  |  |
|    |                | ACTIVITY                                                                                                 | CURRENT/FINANCEALLY DIST<br>OESCREPTION                                                                                                    | TRESSEC | COMPLETION/       | ELAPSED             | CHART/                                      |  |  |  |  |
|    |                | ~                                                                                                    | DETERMINE IF BORROWER IS REQUESTING CONSERVATION CONTRACT                                                                                                    | ONLY    | OUEDATE           | UATS                | ACTIVITY                                    |  |  |  |  |
|    |                | Al                                                                                                    | NO<br>(created activities)     Description )                                                                                                    |         | 02-15-2013        | 10                  | 1.1                                         |  |  |  |  |
|    |                |                                                                                                    | SEND OR PROVIDE & WITH FSA 2512 & 2513                                                                                                    |         |                   | -                   |                                             |  |  |  |  |
|    |                | A2                                                                                                    | PSA 2512 & 2513 SENT OR HAND DELIVERED AND SENT TO CURE<br>BORROWER<br>(created addresses)                                                                                                    | RENT    | 02-15-2013        | 0                   | 1.2                                         |  |  |  |  |
|    |                |                                                                                                    | WALT FOR B'S RESPONSE TO FSA 2512 & 2513                                                                                                    |         |                   |                     | <u> </u>                                    |  |  |  |  |
|    |                | A3                                                                                                    | B PROVIDES COMP APPLN FOR SERVICES W/IN 60 DAYS     B DOES NOT PROV COMPL APPLN W/IN 60 DAYS     B BECOMES 00 DAYS PAST DUE     BORROWER REQUESTS DIET SETLEMENT     BORROWER RAPS CURRENT OR IN PULL |         | 04-16-2013        | 63                  | 1.1                                         |  |  |  |  |
|    |                |                                                                                                    |                                                                                                    |         |                   |                     |                                             |  |  |  |  |
|    |                | Use th                                                                                                   | e Borrower History Report to determi                                                                                                    | ne i    | f the bor         | rower               | has                                         |  |  |  |  |
|    |                | reques                                                                                                   | ted loan servicing and whether any se                                                                                                    | rvic    | ing actio         | ons ha              | ve taken                                    |  |  |  |  |
|    |                | place.                                                                                                   | This will help determine if the account                                                                                                    | nt is   | anticipa          | ated to             | b be                                        |  |  |  |  |
|    |                | resolved before it becomes 90 calendar days past due.                                                    |                                                                                                    |         |                   |                     |                                             |  |  |  |  |
|    |                | Note:                                                                                                    | See DLS User Guide for additional i                                                                                                    | nstru   | uctions of        | on nav              | vigating                                    |  |  |  |  |
|    |                |                                                                                                    | to a borrower and accessing the Spec                                                                                                    | cial S  | Servicin          | g Bor               | rower                                       |  |  |  |  |
|    |                |                                                                                                    | History Report.                                                                                                    |         |                   |                     |                                             |  |  |  |  |
| 4: | Target Date    | Toget                                                                                                    | her with Service Center, create a targe                                                                                                    | t dat   | te for wl         | nen de              | linquent                                    |  |  |  |  |
|    | for resolution | accour                                                                                                   | nt may be resolved.                                                                                                    |         |                   |                     |                                             |  |  |  |  |
|    | of delinquency |                                                                                                    |                                                                                                    |         |                   |                     |                                             |  |  |  |  |

### **D** Part A: Quarterly Review (Continued)

3 "Direct Loan Servicing" (Continued)

#### A "Delinquent Account Servicing" (Continued)

### III "Borrowers With Loans That May Require Attention"

Review all accounts in this category. Information sources include the following:

- 4-FLP
- 5-FLP
- borrower case file
- CCC-257
- discussions with Service Center
- FSA-603
- OY FLPDM Status of Farm Loan Programs 540 (Routine Servicing).

| Question          | Source                                                                                                    |
|-------------------|----------------------------------------------------------------------------------------------------|
| 1: Borrower Nam   | e Status of Farm Loan Programs 540, available from Data                                                                                                    |
|                   | Mart, lists borrowers with loans that may require attention                                                                                                    |
|                   | as well as the flags present on the accounts.                                                                                                    |
|                   |                                                                                                    |
|                   | Farm Loans 540 Status of Farm Loan Programs<br>As of: 06/30/2013                                                                                                    |
|                   | SERVICING OFFICE LOCATION                                                                                                    |
|                   | CASE NUMBER<br>BORROWER NAME ST CO BORR-ID                                                                                                    |
|                   | DAILY DATE OF PAYMENT STATUS SCHEDULED<br>LOAN SERVICING FD LN UNPAID BALANCES INTEREST LAST CASH A - AHEAD ANNUAL FY<br>INFORMATION CODES OD NO INTEREST DEIVICIDAL BATE BAYMENT DI DEUDIDO INTERALIMENT IN                                                                                                    |
|                   | BORROWERS WITH LOANS THAT MAY REQUIRE ATTENTION (OTHER):                                                                                                    |
|                   | F         Image: Second second se |
|                   | J WH MALE NON SAA 1M 03/11 1M 02/92<br>0101 44 25 \$259.64 \$14,038.12 2,3073 6,0000 03/16/2013 \$2,196.00 21<br>15A 44 25 \$732.00 \$0.00                                                                                                    |
| 2: Account Flag   | See to 5-FLP, Exhibit 11 for more information about                                                                                                    |
|                   | account flags.                                                                                                    |
| 3: Payments are b | eing Questions 3 and 4 can be answered after the following:                                                                                                    |
| made and are c    | urrent                                                                                                    |
| according to an   | discussing each account with the Service Center                                                                                                    |
| approved plan     | • reviewing the borrower's case file and correspondence                                                                                                    |
| agreement         | • reviewing FSA-603 and CCC-257, if necessary.                                                                                                    |
| 4: Accounts are s | erviced                                                                                                    |
| according to      | <b>Note:</b> Use 4-FLP and 5-FLP as sources for any regulations                                                                                                    |
| applicable regu   | lations or handbook questions.                                                                                                    |
| and/or handboo    | ok 🔰                                                                                                    |
| instructions      |                                                                                                    |

#### **D** Part A: Quarterly Review (Continued)

# 3 "Direct Loan Servicing" (Continued)

# **B** "Payments and Collections"

Review a sample of 5 accounts in this category; review all if less than 5. Information sources include the following:

- 3-FI
- 4-FLP
- borrower case file
- CCC-257
- discussions with Service Center
- FSA-603
- OY FLPDM Status of Farm Loan Programs 540 (Routine Servicing).

| Qu        | lestion     |                                |                                                                     | Source                                            |                    |                                             |                    |  |  |  |
|-----------|-------------|--------------------------------|---------------------------------------------------------------------|---------------------------------------------------|--------------------|---------------------------------------------|--------------------|--|--|--|
| 1: Borrov | wer/Account | Select 5                       | elect 5 accounts from FSA-603 to review. If collection was not      |                                                   |                    |                                             |                    |  |  |  |
| Name      | :           | made at                        | this Service Center,                                                | add the count                                     | ty n               | ame where c                                 | collection         |  |  |  |
|           |             | was mad                        | le.                                                                 |                                                   |                    |                                             |                    |  |  |  |
|           | -           | FSA-603<br>borrowe<br>forms/re | 3 provides informati<br>r accounts. This wi<br>ports to ensure payr | on about payı<br>ll be used for<br>nents are appl | men<br>con<br>lied | ts received f<br>parison to c<br>correctly. | from<br>other      |  |  |  |
|           |             | A.<br>DATE<br>RECEIVED         | B.<br>NAME OR I.D. NO.<br>OF REMITTER                               | C.<br>REMITTANCE INFO                             |                    | D.<br>AMOUNT                                | E.<br>SCHEDULE NO. |  |  |  |
|           |             | (MM-DD-YYYY)                   | OF REMITTER                                                         | ENTER<br>CHECK NO.                                | IF<br>CASH<br>"X"  | GOLLEGILD                                   | CCC-257            |  |  |  |
|           |             | 03/29/2013                     | Doe, John                                                           | 1754                                              |                    | s 12,671.19                                 | 123                |  |  |  |
|           |             | 03/29/2013                     | Smith, Borrower                                                     | 1562                                              |                    | s <sup>8,764.12</sup>                       | 123                |  |  |  |
|           |             | 03/29/2013                     | Happy Hills Farms                                                   | 2468                                              |                    | s <sup>58.41</sup>                          | 123                |  |  |  |
|           |             | 03/29/2013                     | Jones, Michael                                                      | 1313                                              |                    | s <sup>874.55</sup>                         | 123                |  |  |  |
|           |             | 03/29/2013                     | Hillshire Farmland                                                  | 3999                                              |                    | s 27,894.73                                 | 123                |  |  |  |

# **D** Part A: Quarterly Review (Continued)

# **3** "Direct Loan Servicing" (Continued)

# **B** "Payments and Collections" (Continued)

|    | Question             | Source                                                                                          |                                            |                                               |                                |  |  |
|----|----------------------|-------------------------------------------------------------------------------------------------|--------------------------------------------|-----------------------------------------------|--------------------------------|--|--|
| 2: | Payment(s) and       | Compare H                                                                                       | FSA-603:                                   |                                               |                                |  |  |
|    | collections are      | -                                                                                               |                                            |                                               |                                |  |  |
|    | applied within       | • and CCC-257 to ensure that account names, check numbers,                                      |                                            |                                               |                                |  |  |
|    | prescribed time      | and payment amounts match and that deposit is being mad                                         |                                            |                                               |                                |  |  |
|    | frames               | timely                                                                                          |                                            | Ĩ                                             | C                              |  |  |
| 3: | Payment(s) are       |                                                                                                 |                                            |                                               |                                |  |  |
|    | credited to the      | • "Date ]                                                                                       | Received" col                              | umn and Status of Farm L                      | oan                            |  |  |
|    | account(s) of the    | Progra                                                                                          | ms 540, "Date                              | e of Last Cash Payment" c                     | olumn to                       |  |  |
|    | correct borrower     | ensure                                                                                          | that the dates                             | match.                                        |                                |  |  |
|    |                      |                                                                                                 |                                            |                                               |                                |  |  |
|    |                      | Note: 3-F                                                                                       | I, paragraph 3                             | 37 provides additional info                   | ormation about                 |  |  |
|    |                      | tim                                                                                             | eframes for m                              | aking deposits.                               |                                |  |  |
|    |                      |                                                                                                 |                                            |                                               |                                |  |  |
|    |                      | CCC-257<br>(03-02-10)                                                                           | U.S. DEPA<br>F                             | ARTMENT OF AGRICULTURE<br>Farm Service Agency | 1A. Schedule Date<br>3/29/2013 |  |  |
|    |                      |                                                                                                 | SCHE                                       | EDULE OF DEPOSIT                              | 1B. Page 11 of 11              |  |  |
|    |                      | For deposit to the account of CCC-Symbol 4992 2. To: CCC-257 LOCKBOX BANK 3. Report Deposit to: |                                            |                                               |                                |  |  |
|    |                      | P.O. BO                                                                                         | P.O. BOX 790134 (N/4 for Manual CCC-257's) |                                               |                                |  |  |
|    |                      | A.                                                                                              | B.                                         | -0134<br>C.                                   | D.                             |  |  |
|    |                      | (N/A for Manual<br>CCC-257's)                                                                   | CHECK/ITEM NO.                             | REMITTER IDENTIFICATION                       | \$                             |  |  |
|    |                      | N/A                                                                                             | 1754                                       | Doe, John                                     | 12,671.19                      |  |  |
|    |                      | N/A                                                                                             | 1562                                       | Smith, Borrower                               | 8,764.12                       |  |  |
|    |                      | N/A                                                                                             | 2468                                       | Happy Hills Farms                             | 58.41                          |  |  |
|    |                      | N/A                                                                                             | 1313                                       | Jones, Michael                                | 874.55                         |  |  |
| 4. | <b>D</b>             |                                                                                                 | 3999<br>ELD Davit 5 au                     | Hillshire Farmland                            | 27,894.73                      |  |  |
| 4: | Payment(s) are       | Review 4-                                                                                       | FLP, Part 5 an                             | a discuss payments receiv                     | Ved to                         |  |  |
|    | applied to the       | Determine                                                                                       | If reviewed ac                             | count payments were Reg                       | gular or Extra                 |  |  |
|    | borrower's loan(s)   | Payments.                                                                                       | Ensure that p                              | ayments were applied cor                      | rectly to                      |  |  |
| ~  | according to 4-FLP   | 10an(s).                                                                                        |                                            |                                               | 1 4                            |  |  |
| 5: | There is a proper    | Review 3-                                                                                       | FI, paragraph.                             | 3 with Service Center emj                     | ployees to                     |  |  |
|    | separation of duties | ensure that                                                                                     | t the separation                           | n of duties outlined exists                   | in the Service                 |  |  |
|    | among employees      | Center.                                                                                         |                                            |                                               |                                |  |  |
|    | handling             |                                                                                                 |                                            |                                               |                                |  |  |
|    | transactions         |                                                                                                 |                                            |                                               |                                |  |  |

#### **D** Part A: Quarterly Review (Continued)

# **3** "Direct Loan Servicing" (Continued)

#### C "Chattel Security Accounting"

Review a sample of 5 accounts in this category; review all if less than 5. Review additional files if deficiencies are found. Information sources include the following:

- 4-FLP
- borrower case file
- discussions with Service Center
- FBP
- FSA-2028
- FSA-2040.

| Question                                                   |                                                                                                    | Source                                                                                                    |                                  |                            |                          |         |  |  |  |  |  |
|------------------------------------------------------------|----------------------------------------------------------------------------------------------------|----------------------------------------------------------------------------------------------------|----------------------------------|----------------------------|--------------------------|---------|--|--|--|--|--|
| 1: Borrower Na                                             | ne View 5 borrower accordurer. Review FSA actual sales and that will file.                                                                                                    | View 5 borrower accounts that had dispositions in the previous quarter. Review FSA-2040 to ensure that planned sales match actual sales and that variances are documented in borrower case file.                                                                                                    |                                  |                            |                          |         |  |  |  |  |  |
|                                                            | FSA-2040<br>(12-31-07)                                                                                                    | FSA-2040         U.S. DEPARTMENT OF AGRICULTURE         Position 1           (12-31-07)         Farm Service Agency         Position 1                                                                                                    |                                  |                            |                          |         |  |  |  |  |  |
|                                                            | AGREE                                                                                                    | MENT FOR THE USE OF PR<br>OF CHATTEL SECU                                                                                                    | ROCEEDS/RELEA<br>IRITY           | ASE                        |                          |         |  |  |  |  |  |
|                                                            | 1. NAME<br>Farmer Smith                                                                                                    | 2. CRC<br>2012                                                                                                    | PYEAR                            |                            |                          |         |  |  |  |  |  |
|                                                            | 3. DATE OF SECURITY INSTRUMENT: 1/1     5. Are any listed items in the property descriptor     enter the beginning date of that Agreement.     6. PROPERTY DESCRIPTION: Grass Have | 3. DATE OF SECURITY INSTRUMENT: 1/1/2012     4. BEGINNING DATE OF THIS AGREEMENT: 1/1/2012     5. Are any listed items in the property descriptions below from a previous Form FSA-2040 (or FSA-1962-01)? If so, indicate below with an asterisk (*), and enter the beginning date of that Agreement. |                                  |                            |                          |         |  |  |  |  |  |
|                                                            | PLANNED                                                                                                    | PLANNED ACTUAL                                                                                                    |                                  |                            |                          |         |  |  |  |  |  |
|                                                            | Disposition D.<br>A. B. C.<br>Quantity How Month Proceeds Pr                                                                                                    | E. Disposition<br>se of F. G. H.<br>Quantity How Date                                                                                                    | I.<br>Amount of U<br>Proceeds Pr | J.<br>Use of<br>Proceeds Y | K.<br>Approved<br>N Date | Initial |  |  |  |  |  |
| 2: Dispositions<br>proceeds are<br>recorded on<br>FSA-2040 | <ul> <li>Ind Review FSA-2040 and</li> <li>occurred as plann</li> <li>were accounted for</li> <li>were approved.</li> </ul>                                                         | d FBP to determ<br>ed<br>or                                                                                                    | ine if dispo                     | ositions                   | 08-22-22<br>3:           | jin     |  |  |  |  |  |

# **D** Part A: Quarterly Review (Continued)

**3** "Direct Loan Servicing" (Continued)

# C "Chattel Security Accounting" (Continued)

|    | Question           |                    |                                                                    |                                                     |                                                      | Source                                          |                                 |                                  |                            |  |  |
|----|--------------------|--------------------|--------------------------------------------------------------------|-----------------------------------------------------|------------------------------------------------------|-------------------------------------------------|---------------------------------|----------------------------------|----------------------------|--|--|
| 3: | Funds are released | Revi               | Review 4-FLP, paragraph 163 and ensure that proceeds are applied   |                                                     |                                                      |                                                 |                                 |                                  |                            |  |  |
|    | in accordance      | corre              | correctly and released when appropriate. Discuss any discrepancies |                                                     |                                                      |                                                 |                                 |                                  |                            |  |  |
|    | with the FBP and   | with               | vith loan officers.                                                |                                                     |                                                      |                                                 |                                 |                                  |                            |  |  |
|    | FSA regulations    | l                  |                                                                    |                                                     |                                                      |                                                 |                                 |                                  |                            |  |  |
|    | as applicable      |                    |                                                                    |                                                     |                                                      |                                                 |                                 |                                  |                            |  |  |
| 4: | Work copy of       | Revi               | lew th                                                             | ne most rec                                         | ent work c                                           | opy of FSA                                      | A-2028                          | 8 to ve                          | rify that it               |  |  |
|    | Security           | matc               | ches a                                                             | ny change                                           | s to FSA-20                                          | 040.                                            |                                 |                                  |                            |  |  |
|    | Agreement has      | l                  |                                                                    | • -                                                 |                                                      |                                                 |                                 |                                  |                            |  |  |
|    | been notated for   | Item               | s of s                                                             | ecurity that                                        | at have been                                         | n sold, jun                                     | ked, tr                         | aded, e                          | ded, etc.:                 |  |  |
|    | any changes in     |                    |                                                                    |                                                     |                                                      |                                                 |                                 |                                  |                            |  |  |
| I  | collateral         | • 5                | hould                                                              | d be lined of                                       | off of the w                                         | ork copy o                                      | of FSA                          | -2028                            |                            |  |  |
| l  | (FSA-2028)         | • r                | iotate                                                             | d as to the                                         | manner an                                            | d date of d                                     | lisposi                         | tion.                            |                            |  |  |
| I  |                    | l                  |                                                                    |                                                     |                                                      |                                                 | •                               |                                  |                            |  |  |
|    |                    | Disc               | uss a                                                              | ny discrepa                                         | ancies with                                          | loan offic                                      | ers.                            |                                  |                            |  |  |
|    |                    | l                  |                                                                    |                                                     |                                                      |                                                 |                                 |                                  |                            |  |  |
|    |                    | FSA-207            | 28 (09-03-1                                                        | 0)                                                  |                                                      |                                                 | 9.9                             | 0                                | Page 3 of 9                |  |  |
|    |                    | (c) All f          | arm and oth<br>is of like typ                                      | er equipment (except si<br>pe unless described belc | mall tools and small equi<br>ow), and inventory, now | pment such as hand to<br>owned or hereafter acc | ols, power lav<br>puired by Deb | vn mowers and<br>tor, together w | l other<br>rith all        |  |  |
|    |                    | repl               | acements, si                                                       | abstitutions, additions,                            | and accessions thereto, i                            | including but not limite                        | d to the follow                 | ving which are                   | located                    |  |  |
|    |                    |                    |                                                                    | · (4)                                               | Т.,                                                  |                                                 | a 🚌 (                           |                                  | 122                        |  |  |
|    |                    | (2)<br>Line<br>No. | (3)<br>Quantity                                                    | (4)<br>Kind                                         | (5)<br>Manufacturer                                  | (0)<br>Size and Type                            | (/)<br>Condition                | (8)<br>Year                      | (9)<br>Serial or Model No. |  |  |
|    |                    | 1                  | 1                                                                  | DISC                                                | KEWANEE                                              | 20 FT                                           | FAIR                            |                                  |                            |  |  |
|    |                    | 2                  | 1                                                                  | TRACTOR                                             | JD                                                   | <mark>464</mark> 0                              | FAIR                            | 1982                             |                            |  |  |
|    |                    | 3                  | 1                                                                  | LISTER                                              | R & J                                                | 8-ROW                                           | GOOD                            | 2                                |                            |  |  |
|    |                    | 4                  | 1                                                                  | SPRING TOOTH<br>HARROW                              | NOBLE                                                | 40 FT                                           | FAIR                            |                                  |                            |  |  |
|    |                    | 5                  | 1                                                                  | ROTARY HOE                                          | JD                                                   | E0400                                           | FAIR                            | s                                |                            |  |  |
|    |                    | 6                  | 1                                                                  | PITCHOUT RIG                                        | R & J                                                | 8-ROW                                           | FAIR                            |                                  |                            |  |  |
|    |                    | 7                  | 1                                                                  | PLOW                                                | JD                                                   | ROLLOVER                                        | FAIR                            |                                  |                            |  |  |
|    |                    | 8                  | 2                                                                  | FERT. INJ. PUMPS                                    | BALDOR                                               | 1/3 HP                                          | GOOD                            |                                  |                            |  |  |
|    |                    | 9                  | 2                                                                  | FERT. TANK                                          |                                                      | 1250 GAL                                        | FAIR                            |                                  |                            |  |  |
|    |                    | 10                 | 3                                                                  | IRRIGATION<br>ENGINES                               | CHEV                                                 | 292                                             | GOOD                            |                                  |                            |  |  |
|    |                    | 11                 | 1                                                                  | TRAILER UTILITY                                     |                                                      | 16 FT.                                          | FAIR                            |                                  |                            |  |  |
|    |                    | 12                 | 1                                                                  | TANK MOBILE<br>W/PUMP                               |                                                      | 500 GAL                                         | FAIR                            |                                  |                            |  |  |
|    |                    | 13                 | 1                                                                  | SHREDDER                                            | WOODS                                                | 6-ROW                                           | FAIR                            |                                  |                            |  |  |

# **D** Part A: Quarterly Review (Continued)

# **3** "Direct Loan Servicing" (Continued)

# C "Chattel Security Accounting" (Continued)

|    | Question            | Source                                                           |
|----|---------------------|------------------------------------------------------------------|
| 5: | FLM follows up      | For any unapproved disposition:                                  |
|    | on all apparent     |                                                                  |
|    | unauthorized        | • review borrower case file documentation                        |
|    | dispositions; using | • discuss with loan officer to determine anticipated resolution. |
|    | 5-FLP, Exhibit 31   |                                                                  |
|    | to notify           |                                                                  |
|    | borrowers in all    |                                                                  |
|    | cases and obtains   |                                                                  |
|    | adequate            |                                                                  |
|    | documentation to    |                                                                  |
|    | enable post         |                                                                  |
|    | approval where      |                                                                  |
|    | applicable          |                                                                  |

### **D** Part A: Quarterly Review (Continued)

4 "Program Delivery FLP Goals: From FLP goals established by the National Office for your state"

For all goals, enter State goal, Service Center goal, and FLP staff progress. Information sources include the following:

- direct loan making goals are available from Data Mart and Goals OnDemand reports
- guaranteed loan making goals are available from the GLS Reports.

| <ul> <li>1: First year delinquency rate on new loans (%). Reduce 1st Year Delinquency Rates on New Loans Goal 1". To vid Service Centers within the district, make the following selections on the Reduce 1st Year Delinquency Rate on New Loans by 25% Over 5 Year Screen, and CLICK "Run Report":</li> <li>"Report Date"</li> <li>"Bistrict"</li> <li>"All Service Centers"</li> <li>"Reduce 1st Year Delinquency Rate on New Loans by 25% Over 5 Years</li> <li>"Reduce 1st Year Delinquency Rate on New Loans by 25% Over 5 Years</li> <li>"Reduce 1st Year Delinquency Rate on New Loans by 25% Over 5 Years</li> <li>"Reduce 1st Year Delinquency Rate on New Loans by 25% Over 5 Years</li> <li>"Reduce 1st Year Delinquency Rate on New Loans by 25% Over 5 Years</li> <li>Weduce 1st Year Delinquency Rate on New Loans by 25% Over 5 Years</li> <li>Weduce 1st Year Delinquency Rate on New Loans by 25% Over 5 Years</li> <li>Weduce 1st Year Delinquency Rate on New Loans by 25% Over 5 Years</li> <li>Weduce 1st Year Delinquency Rate on New Loans by 25% Over 5 Years</li> <li>Weduce 1st Year Delinquency Rate on New Loans by 25% Over 5 Years</li> <li>Weduce 1st Year Delinquency Rate on New Loans by 25% Over 5 Years</li> <li>Weduce 1st Year Delinquency Rate on New Loans by 25% Over 5 Years</li> <li>Weduce 1st Year Delinquency Rate on New Loans by 25% Over 5 Years</li> <li>Weduce 1st Year Delinquency Rate on New Loans by 25% Over 5 Years</li> <li>Weduce 1st Young Selecton:</li> <li>Weduce 1st Young Selecton:</li> <li>Weduce 1st Young Selecton:</li> <li>Weduce 1st Young Selecton:</li> <li>Weduce 1st Young Selecton:</li> <li>Weduce 1st Young Selecton:</li> <li>Weduce 1st Young Selector</li> <li>Weduce 1st Young Selector</li> <li>Weduce 1st Young Selector</li> <li>Weduce 1st Young Selector</li> <li>Weduce 1st Young Selector</li> <li>Weduce 1st Young Selector</li> <li>Weduce 1st Young Selector</li> <li>Weduce 1st Young Selector</li> <li>Weduce 1st Young Selector</li> <li>Weduce 1st Young Selector</li> <li>Weduce 1st Young Selector</li> <li>Weduce 1st Youn</li></ul>                                              | Goal         | Source                                                                      |  |  |  |  |  |  |
|----------------------------------------------------------------------------------------------------|--------------|-----------------------------------------------------------------------------|--|--|--|--|--|--|
| delinquency<br>rate on new<br>loans (%).       Reduce 1st Year Delinquency Rates on New Loans Goal 1". To via<br>Service Centers within the district, make the following selections on the<br>Reduce 1st Year Delinquency Rate on New Loans by 25% Over 5 Year<br>Screen, and CLICK "Run Report":         (Direct Loan<br>Making)       • "Report Date"         • "District"       • "All Service Centers"         • "All Service Centers"       • "Reduce 1st Yr Ding by Service Office".         Image: State Selection:       Image: State Selection:         Image: Service Conters       Image: Service Service Centers         • "All Service Centers"       • "Reduce 1st Yr Ding by Service Office".         Image: Service Centers       Image: Service Centers         Image: Service Centers       Image: Service Centers         • "Beduce 1st Yr Ding by Service Office".       Image: Service Centers         Image: Service Centers       Image: Service Centers         Image: Service Centers       Image: Service Centers         Image: Service Centers       Image: Service Centers         Image: Service Centers       Image: Service Centers         Image: Service Centers       Image: Service Centers         Image: Service Centers       Image: Service Centers         Image: Service Centers       Image: Service Centers         Image: Service Centers       Image: Service Centers         Image: Service Centers                                                                                                    | : First year | From the Data Mart Goals On Demand Reports, select "OY FLPDM                |  |  |  |  |  |  |
| rate on new<br>Joans (%).<br>(Direct Loan<br>Making)<br>• "Report Date"<br>• "District"<br>• "All Service Centers"<br>• "All Service Centers"<br>• "Reduce 1st Yr Dinq by Service Office".<br>• "Reduce 1st Yr Dinq by Service Office".<br>• "Reduce 1st Year Delinquency Rate on New Loans by 25% Over 5 Years<br>• "Reduce 1st Year Delinquency Rate on New Loans by 25% Over 5 Years<br>• "Reduce 1st Year Delinquency Rate on New Loans by 25% Over 5 Years<br>• "Reduce 1st Year Delinquency Rate on New Loans by 25% Over 5 Years<br>• "Reduce 1st Year Delinquency Rate on New Loans by 25% Over 5 Years<br>• "Reduce 1st Year Delinquency Rate on New Loans by 25% Over 5 Years<br>• "Reduce 1st Year Delinquency Rate on New Loans by 25% Over 5 Years<br>• "Reduce 1st Year Delinquency Rate on New Loans by 25% Over 5 Years<br>• "Reduce 1st Year Delinquency Rate on New Loans by 25% Over 5 Years<br>• "Reduce 1st Year Delinquency Rate on New Loans by 25% Over 5 Years<br>• "Reduce 1st Year Delinquency Rate on New Loans by 25% Over 5 Years<br>• "Reduce 1st Year Delinguency Rate on New Loans by 25% Over 5 Years<br>• "Reduce 1st Year Delinguency Rate on New Loans by 25% Over 5 Years<br>• "Reduce 1st Year Delinguency Rate on New Loans by 25% Over 5 Years<br>• "Reduce 1st Year Delinguency Rate on New Loans by 25% Over 5 Years<br>• "Reduce 1st Year Delinguency Rate on New Loans Delinguency Rate Delinguency Rate Delinguency Rate on New Loans by 25% Over 5 Years<br>• "Reduce 1st Year Delinguency Rate on New Loans Delinguency Rate Delinguency Rate Deling | delinquency  | Reduce 1st Year Delinquency Rates on New Loans Goal 1". To view all         |  |  |  |  |  |  |
| Ioans (%).       Reduce 1st Year Delinquency Rate on New Loans by 25% Over 5 Yea         Screen, and CLICK "Run Report":         Making)         • "Report Date"         • "District"         • "All Service Centers"         • "Reduce 1st Year Delinquency Rate on New Loans by 25% Over 5 Years         • "Reduce 1st Year Delinquency Rate on New Loans by 25% Over 5 Years         • "Reduce 1st Year Delinquency Rate on New Loans by 25% Over 5 Years         • "Reduce 1st Year Delinquency Rate on New Loans by 25% Over 5 Years         • Date bleviound when changing date)         • Date bleviound when changing date)         • Date bleviound when changing date)         • Date bleviound when changing date)         • Difficience         • Difficience                                                                                                    | rate on new  | Service Centers within the district, make the following selections on the   |  |  |  |  |  |  |
| <ul> <li>(Direct Loan Making)</li> <li>"Report Date"         <ul> <li>"Report Date"</li> <li>"District"</li> <li>"All Service Centers"</li> <li>"Reduce 1st Yr Ding by Service Office".</li> </ul> </li> <li>Teduce 1st Year Delinquency Rate on New Loans by 25% Over 5 Years         <ul> <li>Bate Selection: (MUST click "Submit when changing date)</li> <li>Bate Selection: Older by PY</li> <li>Diato Selection:</li> <li>Diato Selection:</li> <li>Bervice Office:</li> <li>Diato Selection:</li> <li>Bervice Office:</li> <li>Diato Selection:</li> <li>Bervice Office:</li> <li>Bervice Office:</li></ul></li></ul>                                                                                                    | loans (%).   | Reduce 1st Year Delinquency Rate on New Loans by 25% Over 5 Years           |  |  |  |  |  |  |
| Making)  • "Report Date" • "District" • "All Service Centers" • "Reduce 1st Yr Dinq by Service Office".  • "Reduce 1st Year Delinquency Rate on New Loans by 25% Over 5 Years  • "Reduce 1st Year Delinquency Rate on New Loans by 25% Over 5 Years • "Reduce 1st Years • "Reduce 0ffice within State • "Port Format • "Reduce 1st Years • "Reduce 0ffice within State • "Port Format • "Reduce 1st Years • "Reduce 0ffice within State • "Port Format • "Reduce 1st Years • "Reduce 0ffice within State • "Reduce 0ffice within State • "Port Format • "Reduce 1st Years • "Reduce 0ffice within State • "Port Format • "Reduce 1st Years • "Reduce 0ffice within State • "Reduce 1st Years • "Reduce 0ffice within State • "Reduce 1st Years • "Reduce 0ffice within State • "Reduce 1st Years • "Reduce 0ffice within State • "Reduce 1st Years • "Reduce 0ffice within State • "Reduce 1st Years • "Reduce 0ffice within State • "Reduce 1st Years • "Reduce 0ffice within State • "Reduce 1st Years • "Reduce 0ffice within State • "Reduce 1st Years • "Reduce 0ffice within State • "Reduce 1st Years • "Reduce 0ffice within State • "Reduce 1st Years • "Reduce 1st Yea                                                        | (Direct Loan | Screen, and CLICK "Run Report":                                             |  |  |  |  |  |  |
| <ul> <li>"Report Date"</li> <li>"District"</li> <li>"All Service Centers"</li> <li>"Reduce 1st Yr Ding by Service Office".</li> </ul> Reduce 1st Year Delinquency Rate on New Loans by 25% Over 5 Years Date Selection: MUST click "submit when changing date) Date by Month or O Date by FY Report Date: District 10 District 10 Servicing Office: District 10 District 10 Servicing Office: Bit o Format Report Selection: Weddree 1st Y Ding by State Report Selection: With the office within State Bit o Format District 10 District 10 <                                                                                                    | Making)      |                                                                             |  |  |  |  |  |  |
| <ul> <li>"District"</li> <li>"All Service Centers"</li> <li>"Reduce 1st Yr Dinq by Service Office".</li> </ul> Reduce 1st Year Delinquency Rate on New Loans by 25% Over 5 Years Date Selection: (MUST click "Submit when changing date) Dist Selection: (MUST click "Submit when changing date) Dist Selection: District of Date by FY District of Date Date: State Selection: District of Date Date: State Selection: District of Date Date: Freport Selection: Freport Selection: Freport Selection: Notes: All performance data can be input for each Service Center at 1                                                                                                    |              | "Report Date"                                                               |  |  |  |  |  |  |
| <ul> <li>"All Service Centers"</li> <li>"Reduce 1st Yr Dinq by Service Office".</li> </ul> Reduce 1st Year Delinquency Rate on New Loans by 25% Over 5 Years Date Selection: (MUST click "Submit" when changing date)   State Selection:   Date by Month   or   Date by Month   or   Date by Month   Distriction:   Bervice office:    District or    District or    District or    District or    District or </th <th></th> <th>• "District"</th>                                                                                                    |              | • "District"                                                                |  |  |  |  |  |  |
| <ul> <li>"Reduce 1st Yr Dinq by Service Office".</li> <li>Reduce 1st Year Delinquency Rate on New Loans by 25% Over 5 Years         <pre>Date Selection: (MUST click "Submit" when changing date)</pre></li></ul>                                                                                                    |              | "All Service Centers"                                                       |  |  |  |  |  |  |
| Reduce 1st Year Delinquency Rate on New Loans by 25% Over 5 Years         Date Selection: (MUST click "Submit" when changing date)         State Selection:         Pate by Month         or       Date by FY         Report Date:         2013/07         Distriction:         Servicing Office:         District of         District of         District of         District of         District of         District of         District of         District of         District of         District of         District of         District of         Report Selection:         Report Selection:         Reduce 1st Yr Ding by State         Reduce 1st Yr Ding by State         Reduce 1st Yr Ding by State         Reduce 1st Yr Ding by Service Office         Within State         PDF Format         PDF Format         PDF Format         Reduce 1st Yr Ding Service Office within State         PDF Format         PDF Format         PDF Format         PDF Format         PDF Format         PDF Format         PDF Format                                                                                                    |              | • "Reduce 1st Yr Ding by Service Office".                                   |  |  |  |  |  |  |
| Reduce 1st Year Delinquency Rate on New Loans by 25% Over 5 Years         Date Selection: (MUST click "Submit" when changing date)         State Selection:         Image: Date by Nonth       or       Date by FY         Report Date:       2013/07       Submit         Drill Down Selection:       Servicing Office:       Image: Servicing Office:         District       Servicing Office:       Image: Service Office:       Image: Service Office:         District 01       District 02       District:       Service Office:       Image: Service Office:         Hold the CNTL or SHIFT Key down for Multiple Selections       Image: Service Office:       Image: Service Office:       Image: Service Office:         Reduce 1st Yr Ding by State       Reduce 1st Yr Ding by State       Service Office:       Image: Service Office:         Reduce 1st Yr Ding by State       Reduce 1st Yr Ding by State       Print       Sec: Format       Run Report         Reduce 1st Yr Ding by Service Office within State       Print       Print       Print       Print                                                                                                    |              |                                                                             |  |  |  |  |  |  |
| Date Selection: (MUST click "Submit" when changing date)       State Selection:         Image: Click "Submit" when changing date)       State Selection:         Image: Click "Submit" when changing date)       State Selection:         Image: Click "Submit" when changing date)       State Selection:         Image: Click "Submit" when changing date)       State Selection:         Image: Click "Submit" when changing date)       Image: Click "Submit" when changing date)         Image: Click "Submit" when changing date)       Image: Click "Submit" when changing date)         Image: Click "Submit" when changing date)       Image: Click "Submit" when changing date)         Image: Click "Submit" when changing date)       Image: Click "Submit" when changing date)         Image: Click "Submit" when changing date)       State Selection:         Image: Click "Submit" when changing date       Image: Click "Submit" when changing date         Image: Click "Submit" when changing date       Image: Click "Submit" when changing date         Image: Click "Submit" when changing date       Image: Click "Submit" when changing date         Image: Click "Submit" when changing date       Image: Click "Submit" when changing date         Image: Click "Submit" when changing date       Image: Click "Submit" when changing date         Image: Click "Submit" when changing date       Image: Click "Submit" when changing date         Image: Click "Submit" when changin                                                                                                    |              | Reduce 1st Year Delinquency Rate on New Loans by 25% Over 5 Years           |  |  |  |  |  |  |
| O Date by Month       or       O Date by FY         Report Date:       2013/07       Image: Service Office:         Drill Down Selection:       Service Office:       Image: Service Office:         District:       All Districts       Image: Service Office:         District:       All Service Office:       Image: Service Office:         District:       All Service Office:       Image: Service Office:         District:       O Brio Format       Service Office:         Hold the CNTL or SHIFT key down for Multiple Selections       Service Format       Service Office:         Reduce 1st Yr Ding by State       Service Office:       PDF Format       Service Format         Reduce 1st Yr Ding by State       POD Format       PDF Format       PDF Format         Reduce 1st Yr Ding Service Office       PDF Format       PDF Format       PDF Format         Reduce 1st Yr Ding Service Office within State       Print       Print       PDF Format         Notes:       All performance data can be input for each Service Center at 1                                                                                                    |              | Date Selection: (MUST click "Submit" when changing date) State Selection:   |  |  |  |  |  |  |
| Report Date:         2013/07         District         District         District         District 02         District 03         District 04         District 04         Reduce 1st Yr Ding by State         Reduce 1st Yr Ding by State         Reduce 1st Yr Ding Bervice Office within State         Print         Run Report         Print                                                                                                    |              | Date by Month or O Date by FY                                               |  |  |  |  |  |  |
| 2013/07       servicing office:         Districts       Servicing office:         District 01       District 02         District 02       District 02         District 03       District 04         District 04       Selections         Reduce 1st Yr Ding by State       Service Office         Reduce 1st Yr Ding by State       Service Office         Reduce 1st Yr Ding by State       PDF Format         Reduce 1st Yr Ding Service office       Print         Reduce 1st Yr Ding Service office       Print         Reduce 1st Yr Ding Service office       Print         Reduce 1st Yr Ding Service office within State       Pint                                                                                                    |              | Report Date:                                                                |  |  |  |  |  |  |
| Drill Down Selection:       Servicing Office:         District 01       Service Offices         District 02       District 03         District 04       Image: Control of the control of the co                                                                                                    |              |                                                                             |  |  |  |  |  |  |
| District       Servicing Office:         All District 01       District 02         District 03       District 04         District 04       Image: Construct 04         Hold the CNTL or SHIFT key down for Multiple Selections         Report Selection:       Strice Office         Reduce 1st Yr Ding by State       Strice Format         Reduce 1st Yr Ding by State       Excel Format         Reduce 1st Yr Ding by Service Office       PDF Format         Reduce 1st Yr Ding by Service Office       PDF Format         Reduce 1st Yr Ding by Service Office       PDF Format         Reduce 1st Yr Ding by Service Office       PDF Format         Reduce 1st Yr Ding by Service Office       PDF Format         Reduce 1st Yr Ding Service Office       Print                                                                                                    |              | Drill Down Selection:                                                       |  |  |  |  |  |  |
| District 102         District 102         District 102         District 03         District 04         Hold the CNTL or SHIFT key down for Multiple Selections         Reduce 1st Yr Ding by State         Reduce 1st Yr Ding by Static         Reduce 1st Yr Ding by Static         Reduce 1st Yr Ding by Static         Reduce 1st Yr Ding by Static         Reduce 1st Yr Ding by Static         Reduce 1st Yr Ding by Static         Reduce 1st Yr Ding by Static         Reduce 1st Yr Ding by Static         Reduce 1st Yr Ding by Static         Reduce 1st Yr Ding by Static         Reduce 1st Yr Ding by Static         Reduce 1st Yr Ding by Static         Reduce 1st Yr Ding by Static         Reduce 1st Yr Ding by Static Office         Reduce 1st Yr Ding Service Office         Within State         Pint         Notes: All performance data can be input for each Service Center at 1                                                                                                    |              | All Districts All Service Offices                                           |  |  |  |  |  |  |
| District U3         District 04         Hold the CNTL or SHIFT key down for Multiple Selections         Report Selection:         Reduce 1st Yr Ding by State         Reduce 1st Yr Ding by District         Reduce 1st Yr Ding by Service Office         Reduce 1st Yr Ding by Service Office         Reduce 1st Yr Ding by Service Office         Reduce 1st Yr Ding Service Office         Reduce 1st Yr Ding Service Office         Reduce 1st Yr                                                                                                    |              |                                                                             |  |  |  |  |  |  |
| Hold the CNTL or SHIFT Key down for Multiple Selections         Report Selection:         Reduce 1st Yr Ding by State         Reduce 1st Yr Ding by District         Reduce 1st Yr Ding by Service Office         Reduce 1st Yr Ding by Service Office         Reduce 1st Yr Ding by Service Office         Reduce 1st Yr Ding by Service Office         Reduce 1st Yr Ding by Service Office         Reduce 1st Yr Ding Service Office         Reduce 1st Yr Ding Service Office within State         Port         Print         Notes: All performance data can be input for each Service Center at 1                                                                                                    |              | DISTRICT 03<br>DISTRICT 04                                                  |  |  |  |  |  |  |
| Hold the CNTL or SHIFT key down for Multiple Selections         Report Selection:         Reduce 1st Yr Ding by State         Reduce 1st Yr Ding by District         Reduce 1st Yr Ding by Service Office         Reduce 1st Yr Ding by Service Office         Reduce 1st Yr Ding by Service Office         Reduce 1st Yr Ding by Service Office         Reduce 1st Yr Ding by Service Office         Reduce 1st Yr Ding Service Office within State         PIDF Format         Print                                                                                                    |              |                                                                             |  |  |  |  |  |  |
| Report Selection:       Brio Format         Reduce 1st Yr Ding by State       Brio Format         Reduce 1st Yr Ding by State       PDF Format         Reduce 1st Yr Ding by Service Office       PDF Format         Reduce 1st Yr Ding Service Office       Print         Notes: All performance data can be input for each Service Center at 1                                                                                                    |              | Hold the CNTL or SHIFT key down for Multiple Selections                     |  |  |  |  |  |  |
| Reduce 1st Yr Ding by District       C Excel Pormat       Run Report         Reduce 1st Yr Ding by Service Office       PDF Format       PDF Format         Reduce 1st Yr Ding Service Office within State       Print       Print         Notes: All performance data can be input for each Service Center at 1                                                                                                    |              | Report Selection:                                                           |  |  |  |  |  |  |
| Reduce 1 st Yr Ding Service Office within State       Print         Notes: All performance data can be input for each Service Center at 1                                                                                                    |              | Reduce 1st Yr Ding by District Run Report PDF Format Run Report             |  |  |  |  |  |  |
| <b>Notes:</b> All performance data can be input for each Service Center at 1                                                                                                    |              | Reduce 1 st Yr Ding Service Office within State                             |  |  |  |  |  |  |
| <b>Notes:</b> All performance data can be input for each Service Center at 1                                                                                                    |              |                                                                             |  |  |  |  |  |  |
|                                                                                                    |              | Notes: All performance data can be input for each Service Center at 1 time. |  |  |  |  |  |  |
|                                                                                                    |              |                                                                             |  |  |  |  |  |  |
| When closing out reports always CLICK " <b>No</b> " for "Save Chan                                                                                                    |              | When closing out reports always CLICK "No" for "Save Changes?".             |  |  |  |  |  |  |
|                                                                                                    |              |                                                                             |  |  |  |  |  |  |
| Interactive Reporting Web Client                                                                                                    |              | Interactive Reporting Web Client                                            |  |  |  |  |  |  |
| Save changes ?                                                                                                    |              | Save changes ? Yes No                                                       |  |  |  |  |  |  |
### **D** Part A: Quarterly Review (Continued)

|    | Goal         | Source                                                                                                    |  |  |  |  |  |
|----|--------------|----------------------------------------------------------------------------------------------------|--|--|--|--|--|
| 2: | Direct loan  | From the Data Mart Goals On Demand Reports, select "OY FLPDM                                                                                                    |  |  |  |  |  |
|    | processing   | <b>Reduce Average Processing Times for Direct Loans Goal 2</b> ". To view all                                                                                                    |  |  |  |  |  |
|    | time (Days). | Service Centers within the district, make the following selections on the                                                                                                    |  |  |  |  |  |
|    | (Direct Loan | Reduce Average Processing Times for Direct Loans - Goal 2 Screen, and                                                                                                    |  |  |  |  |  |
|    | Making)      | CLICK "Run Report":                                                                                                    |  |  |  |  |  |
|    |              | <ul> <li>"All Races" and "All Genders"</li> <li>"District" and "All Service Offices"</li> <li>"All County Offices" and "All Borrowers"</li> <li>"Reduce Average Processing Times by Service Office".</li> </ul>                                                                                                    |  |  |  |  |  |
|    |              | Duduu Aurora Davida Tina (a Direchtering Carlo                                                                                                    |  |  |  |  |  |
|    |              | Reduce Average Processing Times for Direct Loans - Goal 2 Data Selection: (MIIST click "Submit" when changing date) State Selection:                                                                                                    |  |  |  |  |  |
|    |              | ○ Date by Range or ⊙ Date by FY                                                                                                    |  |  |  |  |  |
|    |              | Fieral Vaar                                                                                                    |  |  |  |  |  |
|    |              | 2013 Submit                                                                                                    |  |  |  |  |  |
|    |              | Drill Down Selection:     All     All     Hispanic     Non-Hispanic       Race:     Gender:     All Genders       All Races     All Genders       AMER INDNIALSK NATV     All Genders       ASUAN     BLACK     ORG/FEMALE                                                                                                    |  |  |  |  |  |
|    |              | District       Servicing Office:       County:       Borrower:         All Districts       All Service Offices       All County Offices       O023         501       0023       0037       0037         503       004       0079       0090       0090         Hold the CNTL or SHIFT key down for Multiple Selections       Elections       Elections |  |  |  |  |  |
|    |              | Report Selection:                                                                                                    |  |  |  |  |  |
|    |              | Reduce Average Processing Times by Service Office <ul> <li>Excel Format</li> <li>PDF Format</li> <li>PDF Format</li> <li>Print</li> </ul>                                                                                                    |  |  |  |  |  |

### **D** Part A: Quarterly Review (Continued)

|    | Goal        |          |             |                       |                | Source    | ļ          |                    |             |
|----|-------------|----------|-------------|-----------------------|----------------|-----------|------------|--------------------|-------------|
| 3: | Guaranteed  | On th    | ne GLS      | Guarante              | eed Loan Sy    | stem Scre | en, CLICH  | K " <b>Reports</b> | ". From the |
|    | loan        | GLS      | Applic      | ation Rep             | orts Screer    | , CLICK ' | "GLS2208   | – Guaran           | teed Loan   |
|    | processing  | Aver     | age Pr      | age Processing Times" |                |           |            |                    |             |
|    | time (Days) |          |             | 8                     |                |           |            |                    |             |
|    | (2 uj s)    |          |             | United S              | itates Dep     | artment o | of Agricul | ture               |             |
|    |             |          | DA          | CI                    | Current        | ut and T  | o au Cua   | tau                |             |
|    |             |          |             | UL                    | <b>9</b> Guara | nieeu L   | oan Syst   | lem                |             |
|    |             | <u>H</u> | <u>iome</u> | FSA<br>Home           | Borrower       | Lender    | Loans      | Reports            | Help        |
|    |             |          |             |                       |                |           |            |                    |             |
|    |             | 2        | Application | Package List          |                |           |            |                    |             |
|    |             |          | Application | Package Add           |                |           |            |                    |             |
|    |             |          | Loan Guara  | intee Request Add     | - + -          |           |            |                    |             |
|    |             |          | Loan List   | intee Request Upo     | ate            |           |            |                    |             |
|    |             |          | Administra  | tive Fee/Treasury     | Rate List      |           |            |                    |             |
|    |             | 2        | FSA NAIC:   | S List                |                |           |            |                    |             |
|    |             | 2        | FSA Integr  | ator/Contractor L     | ist            |           |            |                    |             |
|    |             |          | Reference   | Table List            |                |           |            |                    |             |
|    |             |          | GLS 10990   | Control Dates         |                |           |            |                    |             |
|    |             |          | Reports <   |                       |                |           |            |                    |             |
|    |             | S        | Forms       |                       |                |           |            |                    |             |

# **D** Part A: Quarterly Review (Continued)

|    | Goal        | Source                                                                                                    |
|----|-------------|----------------------------------------------------------------------------------------------------|
| 3: | Guaranteed  | The goal is calculated using "Environmental Review Type", "CATEX". On                                                                                                    |
|    | loan        | the Search Criteria Screen, select timeframe for the quarter being reviewed.                                                                                                    |
|    | processing  |                                                                                                    |
|    | time (Days) | • From the "Sort Options" drop-down lists, selecting:                                                                                                    |
|    | (Continued) | "Complete Class" allows della complete Complete                                                                                                    |
|    |             | Servicing State , allows drilldown to Service Centers     "Goographic State" allows drilldown to counties                                                                                                    |
|    |             | • Geographic state, anows drindown to counties.                                                                                                    |
|    |             | • "Report Options" drop-down lists allow drilldown to detail.                                                                                                    |
|    |             | From the online report, all States are visible. Select State to see the breakdown between Service Centers, and then select additional options to drilldown to detail.                                                                            |
|    |             | Search Criteria                                                                                                    |
|    |             | Specify Search Criteria to restrict the contents of the report to entries which match your specifications.                                                                                                    |
|    |             | Process Date Applications Received                                                                                                    |
|    |             | From October • 01 • 2012 (e.g.,2000) To May • 09 • 2013 (e.g.,2000)                                                                                                    |
|    |             | Environmental Review Type CATEX -                                                                                                    |
|    |             | Loan Type 🖉 EE 🖉 EL 🖉 EM 🕏 FO 🖉 CL                                                                                                    |
|    |             | ♥ OL-LOC ♥ OL ♥ SW ♥ LCPP ♥ LCSG                                                                                                    |
|    |             |                                                                                                    |
|    |             | Sort Options                                                                                                    |
|    |             | Specify Sort Option to control the order in which selected entries are displayed on output report.                                                                                                    |
|    |             | Major Sort Servicing State - Ascending Order -                                                                                                    |
|    |             | Minor Sort Race   Ascending Order                                                                                                    |
|    |             |                                                                                                    |
|    |             | Report Options<br>Select a "Report Format" from the drop down list; Select a delivery route;(fill in an email address if email distribution is selected.);<br>Select "Submit Query" to generate the report; or Select "Reset" to clear the form; |
|    |             | Report Format Allow Drilldown to Detail - View report online -                                                                                                    |

## **D** Part A: Quarterly Review (Continued)

|    | Goal        |              | Source                                                                      |                                                            |                                                |                                              |                                          |                         |                                |
|----|-------------|--------------|-----------------------------------------------------------------------------|------------------------------------------------------------|------------------------------------------------|----------------------------------------------|------------------------------------------|-------------------------|--------------------------------|
| 3: | Guaranteed  | Verify that  | Verify that the report was created for CATEX applications. By selecting the |                                                            |                                                |                                              |                                          |                         |                                |
|    | loan        | State name,  | tate name, the report breaks data down into Service Centers that will       |                                                            |                                                |                                              |                                          |                         |                                |
|    | processing  | provide the  | average                                                                     | processing tin                                             | nes. Th                                        | ne repor                                     | rt <b>must</b> di                        | rilldown t              | to detail to                   |
|    | time (Days) | access this  | informati                                                                   | on.                                                        |                                                | -                                            |                                          |                         |                                |
|    | (Continued) |              |                                                                             |                                                            |                                                |                                              |                                          |                         |                                |
|    |             | GLS2208A     | λp                                                                          | United States<br>FA<br>GUARANTEED LOA<br>plication Receive | Departm<br>RM SERVIC<br>N AVERAGE<br>i FROM 10 | ent of A<br>E AGENCY<br>PROCESSI<br>/01/2012 | Agriculture<br>ING TIMES<br>TO 05/13/201 | 3                       | Page :<br>05/13/13<br>07.39.36 |
|    |             |              | Loan Type:                                                                  | EE EL EM FO                                                | OL-LO                                          | C OL S                                       | W CL LCP                                 | P LCSG                  |                                |
|    |             | SVC ST       | FSA<br>MAIL<br>CODE                                                         | BORR                                                       | # APPL<br>RCVD                                 | # APPL<br>COMP                               | AVG # DAYS<br>RCVD COMP                  | AVG # DAYS<br>COMP DISP | TOTAL<br>RCVD DISP             |
|    |             |              | 305                                                                         | WHITE                                                      |                                                |                                              |                                          |                         | 83 80                          |
|    |             |              | 308                                                                         | WHITE                                                      |                                                |                                              |                                          |                         |                                |
|    |             |              | 309                                                                         | WHITE                                                      |                                                |                                              |                                          |                         |                                |
|    |             | -            | 311                                                                         | WHITE                                                      |                                                |                                              |                                          |                         |                                |
|    |             | ** TOTAL 311 |                                                                             |                                                            |                                                |                                              |                                          |                         |                                |
|    |             |              | 313                                                                         | AMER IND/ALASK NAT WHITE                                   |                                                |                                              |                                          |                         |                                |
|    |             | ** TOTAL 313 |                                                                             |                                                            |                                                |                                              |                                          |                         |                                |
|    |             |              | 317                                                                         | AMER IND/ALASK NAT<br>WHITE                                |                                                |                                              |                                          |                         |                                |
|    |             | ** TOTAL 317 |                                                                             |                                                            |                                                |                                              |                                          |                         |                                |
|    |             | ** TOTAL     |                                                                             |                                                            | 38                                             | 36                                           | 5.61                                     | 2.86                    | 8.47                           |
|    |             |              |                                                                             |                                                            |                                                | 2007-0                                       |                                          | 44-97 C 4 C 7           |                                |

### **D** Part A: Quarterly Review (Continued)

|    | Goal         | Source                                                                                          |  |  |  |  |  |
|----|--------------|-------------------------------------------------------------------------------------------------|--|--|--|--|--|
| 4: | Lending to   | From the Data Mart Goals On Demand Reports, select "OY FLPDM                                    |  |  |  |  |  |
|    | beginning    | Lending To Beginning Farmers and Ranchers Goal 4". To view all                                  |  |  |  |  |  |
|    | farmers and  | Service Centers within the district, make the following selections on the                       |  |  |  |  |  |
|    | ranchers (%) | Lending to Beginning Farmers and Ranchers - Goal 4 Screen, and CLICK                            |  |  |  |  |  |
|    | (Direct Loan | "Run Report":                                                                                   |  |  |  |  |  |
|    | Making)      |                                                                                                 |  |  |  |  |  |
|    |              | applicable State                                                                                |  |  |  |  |  |
|    |              | • "All Races"                                                                                   |  |  |  |  |  |
|    |              | • "All Genders"                                                                                 |  |  |  |  |  |
|    |              | • "District"                                                                                    |  |  |  |  |  |
|    |              | "All Service Offices"                                                                           |  |  |  |  |  |
|    |              | "All County Offices"                                                                            |  |  |  |  |  |
|    |              | • "All Borrowers"                                                                               |  |  |  |  |  |
|    |              | • "Lending to BF and Ranchers by Service Office".                                               |  |  |  |  |  |
|    |              |                                                                                                 |  |  |  |  |  |
|    |              | Lending To Beginning Farmers and Ranchers - Goal 4                                              |  |  |  |  |  |
|    |              | Date Selection: (MUST click "Submit" when changing date) State Selection:                       |  |  |  |  |  |
|    |              | ○ Date by Range or ⊙ Date by FY                                                                 |  |  |  |  |  |
|    |              | Fiscal Year:                                                                                    |  |  |  |  |  |
|    |              | 2013 Submit                                                                                     |  |  |  |  |  |
|    |              | Drill Down Selection: O All O Hispanic O Non-Hispanic                                           |  |  |  |  |  |
|    |              | Race: Gender:                                                                                   |  |  |  |  |  |
|    |              | AMERINDIVALSK NATV                                                                              |  |  |  |  |  |
|    |              |                                                                                                 |  |  |  |  |  |
|    |              | District Servicing Office: County: Borrower:                                                    |  |  |  |  |  |
|    |              | All Districts All Service Offices All County Offices All Borrowers                              |  |  |  |  |  |
|    |              | 502                                                                                             |  |  |  |  |  |
|    |              | 504                                                                                             |  |  |  |  |  |
|    |              | Hold the CNTL or SHIFT key down for Multiple Selections                                         |  |  |  |  |  |
|    |              | Lending to BF and Ranchers by District                                                          |  |  |  |  |  |
|    |              | Lending to BF and Ranchers by District Race/Gender Lending to BF and Ranchers by Service Office |  |  |  |  |  |
|    |              | Lending to BF and Ranchers by Service Office Race/Gender                                        |  |  |  |  |  |
|    |              |                                                                                                 |  |  |  |  |  |

## **D** Part A: Quarterly Review (Continued)

|    | Goal         | Source                                                                                                    |  |  |  |  |  |  |
|----|--------------|----------------------------------------------------------------------------------------------------|--|--|--|--|--|--|
| 5: | Lending to   | From the Data Mart Goals On Demand Reports, select "OY FLPDM                                                                                            |  |  |  |  |  |  |
|    | SDA          | Lending To Socially Disadvantaged Farmers and Ranchers Goal 5". To                                                                                      |  |  |  |  |  |  |
|    | farmers and  | view all Service Centers within the district, make the following selections on                                                                          |  |  |  |  |  |  |
|    | ranchers (%) | the Lending to Socially Disadvantaged Farmers and Ranchers - Goal 5                                                                                     |  |  |  |  |  |  |
|    | (Direct Loan | Screen, and CLICK "Run Report":                                                                                                    |  |  |  |  |  |  |
|    | Making)      | r i i i i i i i i i i i i i i i i i i i                                                                                                    |  |  |  |  |  |  |
|    | 6,           | • applicable State                                                                                                    |  |  |  |  |  |  |
|    |              | • "All Races"                                                                                                    |  |  |  |  |  |  |
|    |              | • "All Genders"                                                                                                    |  |  |  |  |  |  |
|    |              | • "District"                                                                                                    |  |  |  |  |  |  |
|    |              | District     "All Service Offices"                                                                                                    |  |  |  |  |  |  |
|    |              | • All Service Offices                                                                                                    |  |  |  |  |  |  |
|    |              | All County Offices                                                                                                    |  |  |  |  |  |  |
|    |              | • "All Borrowers"                                                                                                    |  |  |  |  |  |  |
|    |              | • "Lending to SDA Farmers and Ranchers by Service Office within State".                                                                                 |  |  |  |  |  |  |
|    |              |                                                                                                    |  |  |  |  |  |  |
|    |              | Lending To Socially Disadvantaged Farmers and Ranchers - Goal 5                                                                                         |  |  |  |  |  |  |
|    |              | Date Selection: (MUST click "Submit" when changing date) State Selection:                                                                               |  |  |  |  |  |  |
|    |              | Date by Range or      Date by FY                                                                                                    |  |  |  |  |  |  |
|    |              | Fiscal Year:                                                                                                    |  |  |  |  |  |  |
|    |              | 2013 Submit                                                                                                    |  |  |  |  |  |  |
|    |              | Drill Down Selection:                                                                                                    |  |  |  |  |  |  |
|    |              | Race: Gender:                                                                                                    |  |  |  |  |  |  |
|    |              | AIL Races AIL Genders AIL Genders                                                                                                    |  |  |  |  |  |  |
|    |              | ASIAN MALE<br>BLACK T ORG/FEMALE T                                                                                                    |  |  |  |  |  |  |
|    |              | District: Servicing Office: County: Borrower:                                                                                                    |  |  |  |  |  |  |
|    |              | All Districts All Service Offices All County Offices All Borrowers                                                                                      |  |  |  |  |  |  |
|    |              | 502         01-308 ELMORE         02 BALDWIN         0023           503         01-309 COFFEE         05 BLOUNT         0037                            |  |  |  |  |  |  |
|    |              | 504 01-311 LAWRENCE 06 BULLOCK 0037<br>01-313 DEKALB T 07 BUTLER T 0000 T                                                                               |  |  |  |  |  |  |
|    |              | Hold the CNTL or SHIFT key down for Multiple Selections                                                                                                 |  |  |  |  |  |  |
|    |              | Report Selection:                                                                                                    |  |  |  |  |  |  |
|    |              | Lending to SDAFarmers and Ranchers by Borrower  Lending to SDAFarmers and Ranchers by Service Office within State  Excel Format  Run Report  Run Report |  |  |  |  |  |  |
|    |              | Lending to SDAFarmers and Ranchers by Service Office Race/Gender within St                                                                              |  |  |  |  |  |  |

### **D** Part A: Quarterly Review (Continued)

|    | Goal                                                   | Source                                                                                                    |
|----|--------------------------------------------------------|----------------------------------------------------------------------------------------------------|
| 6: | Direct loan<br>delinquency<br>rate (%)<br>(Direct Loan | Provided by the State Office.                                                                                                    |
|    | Servicing)                                             |                                                                                                    |
| 7: | Guaranteed<br>loan<br>delinquency<br>rate (%)          | Select from the GLS Caseload Reports, "GLS2085 – Guaranteed<br>Caseload/Delinquency Summary". Select "Allow Drilldown to Detail" to<br>break data down by county.<br>The only option available is "Geographical State"; therefore, the data is<br>represented by counties. Add all the information for each county within the<br>Service Center to obtain the Service Center delinquency. |
|    |                                                        | Summary<br><u>GLS</u> <u>FSA</u> <u>Add Application</u> <u>Borrower</u> <u>Lender</u> <u>Loans</u>                                                                                                    |
|    |                                                        | Search Criteria                                                                                                    |
|    |                                                        | Specify Search Criteria to restrict the contents of the report to entries which match ya                                                                                                    |
|    |                                                        | Geographic State CONNECTICUT                                                                                                    |
|    |                                                        | Loan Type All Types -                                                                                                    |
|    |                                                        | Beginning Farmer/SDA <ul> <li>No Selection</li> <li>Socially Disadvantaged Only</li> <li>Beginning Farmer Only</li> <li>Both</li> </ul>                                                                                                    |
|    |                                                        | Assistance Type Codes<br>hold Crtl for multiple select<br>031 FO FE SDA E<br>032 FO DEMONSTRATION LNS                                                                                                    |
|    |                                                        | <b>Report Options</b><br>ielect a "Report Format" from the drop down list; Select a delivery route;(fill in an email address if email distribution is sel<br>or Select "Reset" to clear the form;                                                                                                    |
|    |                                                        | Report Format: Formatted for printing  View report online Formatted for printing Allow Drilldown to Detail Excel Spreadsheet Query Reset Form                                                                                                    |

### **D** Part A: Quarterly Review (Continued)

|    | 0.1           | G                                              |
|----|---------------|------------------------------------------------|
|    | Goal          | Source                                         |
| 8: | Primary loan  | Provided by the National Office to each State. |
|    | servicing     |                                                |
|    | processing    |                                                |
|    | times (days). |                                                |
|    | (Direct Loan  |                                                |
|    | Servicing)    |                                                |

#### **E** Part B: Semiannual Reviews

Semi-annual review items shall be completed for the 2nd and 4th quarters of each FY.

**Note:** Use the "**Review Area Comments**" section to note issues on which to followup or other comments relevant to the review.

#### 1 Direct Loan Making: Loan Security Instruments

Review 5 new chattel or crop loans; review all if less than 5. Information sources include the following:

- FBP Credit Action Report
- OL FLPDM Borrower Financing Statement Combined Report.

|    | Question         |                                                                                                    |                            |                 | S                                                  | ource                                                  |                                     |                                           |                                    |                                             |                                         |                                     |
|----|------------------|----------------------------------------------------------------------------------------------------|----------------------------|-----------------|----------------------------------------------------|--------------------------------------------------------|-------------------------------------|-------------------------------------------|------------------------------------|---------------------------------------------|-----------------------------------------|-------------------------------------|
| 1: | Borrower Name    | FBP Credi                                                                                                    | t Action H                 | Report.         |                                                    |                                                        |                                     |                                           |                                    |                                             |                                         |                                     |
| 2: | Proper UCC Filed | Check the                                                                                                    | borrower                   | case fil        | e to ve                                            | erify the                                              | e pro                               | per                                       | UC                                 | C filir                                     | ıg.                                     |                                     |
|    |                  | The offsite<br>Servicing/                                                                                               | e option is<br>Routine S   | to crea         | te the g                                           | report f<br>FLPD                                       | from<br>M Bo                        | Dat<br>orro                               | a M<br>wei                         | art Di<br>r <b>Fina</b>                     | irect l<br>ancin                        | Loan<br>g                           |
|    |                  | Statement                                                                                                    | t Combin                   | ed Rep          | ort.                                               |                                                        |                                     |                                           |                                    |                                             |                                         | 0                                   |
|    |                  |                                                                                                    |                            | UNITED S        | TATES DEPA<br>FARM SE<br>DIRECT Li<br>ver Financin | RTMENT OF<br>RVICE AGEN<br>DAN SERVIC<br>g Statement [ | AGRICUI<br>CY<br>NG<br>Detail Rep   | LTURE                                     |                                    |                                             | Pa<br>06/<br>02:                        | je 1<br>13/2013<br>55 PM            |
|    |                  | Status: Active<br>State:<br>District: 01-501<br>Service Office: All Servicin<br>County: All Countie<br>No Date Selected | g Offices<br>S             |                 |                                                    | -                                                      |                                     |                                           |                                    |                                             |                                         |                                     |
|    |                  | FLP<br>Mail<br><u>Code</u> <u>Servicing Office</u>                                                                      | <u>Borrow</u> er Name<br>- | <u>Case Nbr</u> | Security<br><u>Instrument</u><br>Original          | Filing<br><u>Number</u><br>A09-0039571 FS              | Filing<br><u>Date</u><br>01/22/2009 | St/Cty<br>Where<br><u>Filed</u><br>01-000 | Sec<br>Instr<br><u>Type</u><br>CFS | Alert<br><u>Date</u><br>07 <i>/22/</i> 2013 | Expiration<br><u>Date</u><br>01/22/2014 | Associated<br><u>Loans</u><br>44-02 |
|    |                  |                                                                                                    | يە · ·                     |                 | Original                                           | A 12-0195303 FS                                        | 04/09/2012                          | 01-000                                    | CFS                                | 10/09/2016                                  | 04/09/2017                              | 44-01, 44-02                        |

# **E** Part B: Semiannual Reviews (Continued)

# 1 Direct Loan Making: Loan Security Instruments (Continued)

|    | Question                    | Source                                                           |
|----|-----------------------------|------------------------------------------------------------------|
| 3: | Security agreement and      | Verify, while in the Service Center, that the promissory note is |
|    | promissory note in safe     | filed in the Service Center fire proof safe.                     |
| 4: | Agreement for Disposition   | If applicable, while in Service Center, review agreement from    |
|    | of Jointly Owned Property   | the borrower case file.                                          |
|    | Obtained                    |                                                                  |
| 5: | CCC-10 has been executed    | Offsite option is the Service Center scans and e-mails the       |
|    | and is in the borrower case | agreement.                                                       |
|    | file (3-FLP)                |                                                                  |

#### **E** Part B: Semiannual Reviews (Continued)

## 2 Direct Loan Servicing

#### **A** Shared Appreciation Agreements

Review all accounts listed. Information sources include the following:

- 5-FLP
- borrower case file
- FLM discussion
- operational file
- Report Code 565-A, "Borrowers with Expiring Equity Recapture Agreements".

|    | Question      | Source                                                                                                    |
|----|---------------|----------------------------------------------------------------------------------------------------|
| 1: | Borrower Name | View current and past Reports 565-A sent to Service Centers monthly by FLOO.                                                                                                    |
|    |               | Review all borrowers with upcoming expirations or Shared<br>Appreciation Agreements that have expired since the last review.<br>Agreement may have matured for a reason other than time.                                                                                                    |
|    |               | This form is available electronically.         Position 4           FSA-2544         U.S. DEPARTMENT OF AGRICULTURE         Position 4           (04-03-12)         Parm Service Agency         Parm Service Agency           REQUEST FOR INFORMATION ON CAPITAL IMPROVEMENTS                                                                                                    |
|    |               | Mr. John Farmer Date                                                                                                    |
|    |               | Mrs. Jane Farmer Certified<br>12123 County Road Four 48151623424815462342<br>Washington, DC 20250                                                                                                    |
|    |               | Our records show that you have a Shared Appreciation Agreement with the Farm Service Agency (FSA) that has or will soon be coming due.                                                                                                    |
|    |               | FSA regulations (7 CFR Part 766) allow the value of certain improvements to be deducted from the current market value of your property to determine any shared appreciation due. The improvement has to have been added to the property since you received your writedown from FSA and capitalized on your income taxes. The capital improvements must also meet at least one of the following criteria:                                                                                                    |
|    |               | A. It is your primary residence. If a new residence is affixed to the real estate security for a home which existed on the security property when the SAA was originally executed, or the living area square footage of the original dwelling expanded, only the value added to the real property by the new or expanded portion of the original dwelling (if it added value) will be deducted from the current market value. Living area square footage will not include square footage of patios, porches, garages, and similar additions. |
|    |               | B. The item is an improvement to the real estate with a useful life of over 1 year and is affixed to the property. The item must have been capitalized and not taken as an annual operating expense on Federal income tax records. You must provide copies of appropriate tax documentation to verify the capital improvements claimed.                                                                                                    |
|    |               | A copy of FSA-2544 sent to the borrower should be located in the borrower case file.                                                                                                    |

# **E** Part B: Semiannual Reviews (Continued)

# 2 Direct Loan Servicing (Continued)

# A Shared Appreciation Agreements (Continued)

|    | Question                                                        | Source                                                                                                    |
|----|-----------------------------------------------------------------|----------------------------------------------------------------------------------------------------|
| 2: | Expiration dates                                                | Discuss with FLM how expiration dates are monitored and review                                                                                                    |
|    | of agreements                                                   | Service Center operational file if necessary.                                                                                                    |
|    | are monitored                                                   |                                                                                                    |
| 3: | Proper                                                          | Borrowers who have Shared Appreciation Agreements expiring                                                                                                    |
|    | notifications are                                               | within 6 months are sent FSA-2544 notifying the borrower of the                                                                                                    |
|    | sent to                                                         | upcoming expiration and requesting information about improvements                                                                                                    |
|    | borrowers                                                       | made to the property.                                                                                                    |
|    |                                                                 | This form is available electronically.         Position 4           FSA-2545         U.S. DEPARTMENT OF AGRICULTURE         Position 4           (04-25-12)         Farm Service Agency         Position 4           BORROWER NOTIFICATION OF SHARED APPRECIATION DUE         Position 4         Position 4 |
|    |                                                                 | 05/12/2013                                                                                                    |
|    |                                                                 | Farmer BrownCERTIFIED123 Any Street10010011100011001010Farmville, CO 25810100100110001100100100                                                                                                    |
|    |                                                                 | This notice is to inform you that the Shared Appreciation Agreement (SAA) you executed on <u>05/09/2008</u> has or will soon become due for the following reason:                                                                                                    |
|    |                                                                 | The Shared Appreciation Agreement will mature on <u>05/09/2013</u> .                                                                                                    |
|    |                                                                 | The Agency has completed a current appraisal on the real estate that secured the Shared Appreciation Agreement and considered any capital improvements that you reported. Based on this information, we have determined that you owe $\underline{12,333.00}$ in SAA recapture.                              |
|    |                                                                 | FSA-2545 should be sent to all borrowers who have expired Shared Appreciation Agreements.                                                                                                    |
| 4: | Expiring<br>agreements are<br>serviced<br>according to<br>5-FLP | Borrowers with expired Shared Appreciation Agreements must be<br>notified of the recapture due using FSA-2545. Review borrower<br>case-file documentation and discuss with FLM to determine<br>borrower's response to notification.                                                                         |

#### **E** Part B: Semiannual Reviews (Continued)

## 2 Direct Loan Servicing (Continued)

## **B** Classification of Borrower Accounts

Review requires a count of all accounts that should be classified during the current FY. Information sources include the following:

- borrower case file
- discussions with Service Center
- OY FLPDM Classification Review Workflow Report
- OY FLPDM Direct Application Report.

| Question |                                        | Source                                                                         |  |  |  |  |
|----------|----------------------------------------|--------------------------------------------------------------------------------|--|--|--|--|
| 1: New   |                                        | Verify borrowers approved for new loans had classification reviews             |  |  |  |  |
|          | Borrower                               | performed on their accounts.                                                   |  |  |  |  |
|          | accounts                               |                                                                                |  |  |  |  |
|          | are                                    | Compare Data Mart Direct Loan Making, OY FLPDM Direct Loan                     |  |  |  |  |
|          | classified                             | Application Report with the Direct Loan Servicing/Routine Servicing,           |  |  |  |  |
|          |                                        | <b>OY FLPDM Classification Review Workflow Report</b> . Select the report      |  |  |  |  |
|          |                                        | to cover the Service Center and specific review period dates. Save or print    |  |  |  |  |
|          |                                        | both reports to use for comparison.                                            |  |  |  |  |
|          |                                        |                                                                                |  |  |  |  |
|          |                                        | When pulling the Classification Review Workflow Report, select "In             |  |  |  |  |
|          |                                        | <b>Conjunction with a Loan Closing</b> " to limit the search to Classification |  |  |  |  |
|          |                                        | Reviews only.                                                                  |  |  |  |  |
|          |                                        |                                                                                |  |  |  |  |
|          |                                        | <b>Note:</b> Some borrowers may be listed on the Direct Loan Application       |  |  |  |  |
|          |                                        | Report, but their roans may not have closed by the end of the period           |  |  |  |  |
|          |                                        | Clossification Device Workflow Deport                                          |  |  |  |  |
|          | Classification Review Workflow Report. |                                                                                |  |  |  |  |
|          |                                        | Discuss borrowers who were not classified with the Service Center.             |  |  |  |  |

# E Part B: Semiannual Reviews (Continued)

2 Direct Loan Servicing (Continued)

|    | Question                    | Source                                                                                                    |  |  |  |  |  |  |
|----|-----------------------------|----------------------------------------------------------------------------------------------------|--|--|--|--|--|--|
| 1: | New<br>Borrower<br>accounts | On the Direct Application Report Selection Page, using the drop-down lists, select the following and CLICK " <b>Run Report</b> ":                                                                                                    |  |  |  |  |  |  |
|    | are                         | • "State", select applicable State                                                                                                    |  |  |  |  |  |  |
|    | classified                  | • "District", "All Districts"                                                                                                    |  |  |  |  |  |  |
|    | (Cntd)                      | • "County", "All Counties"                                                                                                    |  |  |  |  |  |  |
|    |                             | • "Ethnicity" and CLICK "All" radio button                                                                                                    |  |  |  |  |  |  |
|    |                             | • "Status", "Approved"                                                                                                    |  |  |  |  |  |  |
|    |                             | • "Race", "All Races"                                                                                                    |  |  |  |  |  |  |
|    |                             | • "Gender", "All Genders"                                                                                                    |  |  |  |  |  |  |
|    |                             | • "From" and "TO" dates and CLICK " <b>Date by Range</b> " radio button                                                                                                    |  |  |  |  |  |  |
|    |                             | • "Sort Selection":                                                                                                    |  |  |  |  |  |  |
|    |                             | • "by Final Dian"                                                                                                    |  |  |  |  |  |  |
|    |                             | • by Final Disp<br>• "by Nomo"                                                                                                    |  |  |  |  |  |  |
|    |                             | • by Name .                                                                                                    |  |  |  |  |  |  |
|    |                             | Direct Application Report Selection Page                                                                                                    |  |  |  |  |  |  |
|    |                             | Selection Criteria: Hold the CTRL or SHIFT key down for Multiple Selections                                                                                                    |  |  |  |  |  |  |
|    |                             | State: District: Servicing Office: County:                                                                                                    |  |  |  |  |  |  |
|    |                             | Alabama = 501 = 01-305 Tuscaloosa = 01-004 Bibb = 01-029 Exvette                                                                                                    |  |  |  |  |  |  |
|    |                             | Arizona 503 01-309 Coffee 01-032 Greene<br>Arizansas 504 01-311 Jawrence 01-032 Hale                                                                                                    |  |  |  |  |  |  |
|    |                             | Ethnicity: Status: Race: Gender:                                                                                                    |  |  |  |  |  |  |
|    |                             | All     All     All     All     All     All     All     Constraint     All     All     Al |  |  |  |  |  |  |
|    |                             | Non-Hispanic Rejected Asian Male                                                                                                    |  |  |  |  |  |  |
|    |                             |                                                                                                    |  |  |  |  |  |  |
|    |                             | From: October V 1 V 2012 O Date by Fiscal Year List Borrowers                                                                                                    |  |  |  |  |  |  |
|    |                             | To: March 🗸 31 🖌 2013                                                                                                    |  |  |  |  |  |  |
|    |                             |                                                                                                    |  |  |  |  |  |  |
|    |                             | Report Selection: Report Format                                                                                                    |  |  |  |  |  |  |
|    |                             | State Report                                                                                                    |  |  |  |  |  |  |
|    |                             | Sort Selection: O Excel Format                                                                                                    |  |  |  |  |  |  |
|    |                             | Descending O Print O Hyperion Format                                                                                                    |  |  |  |  |  |  |
|    |                             | by Name O Ascending                                                                                                    |  |  |  |  |  |  |
|    |                             | O Descending Run Report                                                                                                    |  |  |  |  |  |  |
|    |                             | None O Pocending Reset All                                                                                                    |  |  |  |  |  |  |

# **E** Part B: Semiannual Reviews (Continued)

2 Direct Loan Servicing (Continued)

| Question                                                      | Source                                                                                                    |  |  |  |  |  |  |
|---------------------------------------------------------------|----------------------------------------------------------------------------------------------------|--|--|--|--|--|--|
| 1: New<br>Borrower<br>accounts<br>are<br>classified<br>(Cntd) | <ul> <li>On the Classification Review Workflow Report Page, using the drop-dow lists, select the following and CLICK "Run Report":</li> <li>"Status", "All"</li> <li>"Sort Selection":</li> <li>"by Service Office:</li> <li>"by Borrower Name".</li> </ul>                                                                                                    |  |  |  |  |  |  |
|                                                               | Classification Review Workflow Report                                                                                                    |  |  |  |  |  |  |
|                                                               | Selection Criteria:       District:       Servicing Office:       County:         Alabama       Ilia Districts       Ilia Districts       Ilia Districts       Ilia Districts         Alabama       Ilia Districts       Ilia Districts       Ilia Districts       Ilia Districts         Alabama       Ilia Districts       Ilia Districts       Ilia Districts       Ilia Districts         Alabama       Ilia Districts       Ilia Districts       Ilia Districts       Ilia Districts         Alabama       Ilia Districts       Ilia Districts       Ilia Districts       Ilia Districts         Arkansas       Ilia Districts       Ilia Districts       Ilia Districts       Ilia Districts         Arkansas       Ilia Districts       Ilia Districts       Ilia Districts       Ilia Districts         California       Ilia Districts       Ilia Districts       Ilia Districts       Ilia Districts       Ilia Districts         Colorado       Ilia Districts       Ilia Districts<                                                                                                    |  |  |  |  |  |  |
|                                                               | Sort Selection:     Image: Selection image: Selection image: Selectimage: Selection image: Selectimage: Selectimage: Selectimage: Sel |  |  |  |  |  |  |
|                                                               | by Borrower Name     O Descending     O Hyperion Format       None     O Ascending     Run Report       O Descending     Reset All                                                                                                    |  |  |  |  |  |  |

# **E** Part B: Semiannual Reviews (Continued)

2 Direct Loan Servicing (Continued)

|    | Question     | Source                                                             |                                                     |                                       |                             |                    |             |
|----|--------------|--------------------------------------------------------------------|-----------------------------------------------------|---------------------------------------|-----------------------------|--------------------|-------------|
| 2: | FBP          | Borrower accounts may be accessed in DLS to view their specific    |                                                     |                                       |                             |                    |             |
|    | Updated/     | classification revi                                                | ew, determine th                                    | at it has process                     | ed, and ver                 | ify an             | у           |
|    | Transactions | questions or conc                                                  | erns about the bo                                   | rrower's classifi                     | ication.                    | •                  | •           |
|    | Processed    | -                                                                  |                                                     |                                       |                             |                    |             |
|    |              | While on Service                                                   | Center Dashboar                                     | d, CLICK " <b>Ico</b>                 | n" under "(                 | CR He              | ader"       |
|    |              | column and the C                                                   | lassification Rev                                   | iew Dashboard                         | will be disp                | olayed             |             |
|    |              |                                                                    |                                                     |                                       |                             | •                  |             |
|    |              | Reminders Classifica                                               | tion Review                                         |                                       |                             |                    |             |
|    |              | Reminders                                                          |                                                     |                                       |                             |                    | ۲           |
|    |              | Pending Reminde                                                    | er Due                                              | Alert                                 | 60                          |                    |             |
|    |              | 😌 Complete CR                                                      | 09/30                                               | /2010 02/02/2010                      | 0 🔤                         | U)                 | Se .        |
|    |              | Postponed Remi                                                     | nder                                                |                                       |                             |                    | 9           |
|    |              | Closed Reminder                                                    | r Due                                               | Closed                                |                             |                    |             |
|    |              | CLICK " <b>Classific</b><br>process, allowing<br>performed on that | cation Review" t<br>a more detailed v<br>t account. | ab to access the<br>view of the class | Classificat<br>sification a | ion Re<br>ctivitie | eview<br>es |
|    |              | Reminders Classification Review                                    |                                                     |                                       |                             |                    |             |
|    |              | Active Reviews                                                     |                                                     |                                       |                             |                    |             |
|    |              | Creation Date                                                      | Activity                                            | Summary                               | 5                           | _                  |             |
|    |              | V 07/17/2009                                                       | Classification Review                               |                                       |                             | 24                 | <b>S</b>    |
|    |              | Previous Reviews                                                   | Classification Review                               |                                       | <u>ن</u> ا ا <i>لي</i>      |                    |             |
|    |              | Completion Date                                                    | Activity                                            | Summary                               |                             |                    |             |
|    |              | 06/12/2009                                                         | Classification Review                               |                                       |                             | <b>G</b>           | ۹           |

# **E** Part B: Semiannual Reviews (Continued)

# 2 Direct Loan Servicing (Continued)

|    | Question                                | Source                                                                                                    |
|----|-----------------------------------------|----------------------------------------------------------------------------------------------------|
| 3: | Annual<br>classification<br>of existing | From the Classification Review Workflow Report Screen, create a report<br>for the review time period. Using the drop-down lists, select the<br>following and CLICK " <b>Run Report</b> ":                                                                        |
|    | accounts                                | • "Status", "All"                                                                                                    |
|    |                                         | <ul> <li>"Date", "From" and "To", select date range for Classification<br/>Reviews that have not been completed and CLICK "Scheduled<br/>Date" radio button</li> </ul>                                                                                           |
|    |                                         | • "Reason for Review", "All"                                                                                                    |
|    |                                         | • "Sort Selection":                                                                                                    |
|    |                                         | <ul> <li>"by Service Office"</li> <li>"by Borrower Name"</li> <li>"by Workflow Completion Date".</li> </ul>                                                                                                    |
|    |                                         | Document the number of classification reviews that need to be completed<br>by the end of review period. Discuss with Service Center the plan to<br>complete any reviews that will need to be completed by the end of the<br>year.                                |
|    |                                         | Notes: For questions about classifying borrower accounts, see to Part 8, Section 4.                                                                                                    |
|    |                                         | These instructions demonstrate pulling reviews scheduled for the current review period. To include all reviews that should have been completed before the current timeframe, change the From date to further in the past and select a status of "not completed". |

# **E** Part B: Semiannual Reviews (Continued)

2 Direct Loan Servicing (Continued)

|                | Question                                           | Source                                                                                                    |  |  |  |
|----------------|----------------------------------------------------|----------------------------------------------------------------------------------------------------|--|--|--|
| 3:             | 3: Annual Classification Review Workflow Report    |                                                                                                    |  |  |  |
| classification |                                                    |                                                                                                    |  |  |  |
|                | of existing<br>borrower<br>accounts<br>(Continued) | Selection Criteria:       District:       Servicing Office:       County:         All Districts       All Districts       All Service Offices       All Counties         Alabama       01-501       01-305 Tuscaloosa       01-004 Bibb       01-029 Fayette         Arizona       01-502       01-309 Coffee       01-032 Greene       01-032 Greene         O1-301       01-504       01-311 Lawrence       01-033 Hale       01-038 Lamar         California       01-317 Monroe       01-0153 Perry       V         Status:       Date:       Date:       01-053 Perry                                                                                                    |  |  |  |
|                |                                                    | Not Completed       Image: Completed       Image: Completed       Im |  |  |  |
|                |                                                    | Sort Selection: <ul> <li>by Service Office</li> <li>O Ascending</li> <li>Descending</li> <li>Excel Format</li> <li>Excel Format</li> <li>Print</li> <li>Hyperion Format</li> <li>By Workflow Completion Date</li> <li>Ascending</li> <li>Descending</li> </ul>                                                                                                    |  |  |  |

#### **E** Part B: Semiannual Reviews (Continued)

## 2 Direct Loan Servicing (Continued)

# C Year End Analysis

Review requires a count of all accounts that will require YEA during the current FY. Information sources include the following:

- discussions with Service Center
- OY FLPDM Year End Analysis Workflow Report.

|    | Question      | Source                                                                                                    |
|----|---------------|----------------------------------------------------------------------------------------------------|
| 1: | Number of     | YEA's are required for all accounts with:                                                                                                    |
|    | analyses      |                                                                                                    |
|    | required this | • new loans                                                                                                    |
|    | FY            | chattel subordinations                                                                                                    |
|    |               | PLS or DSA in the previous FY                                                                                                    |
|    |               | • financially distressed or delinquent accounts                                                                                                    |
|    |               | • accounts with limited resource loans.                                                                                                    |
|    |               | Access from Data Mart, <b>OY FLPDM Year End Analysis Workflow</b><br><b>Report</b> for the review time period, to determine if reviews are being completed as required. |
|    |               | Note: See to Part 8, Section 5, for questions about YEA's.                                                                                                    |

# **E** Part B: Semiannual Reviews (Continued)

# 2 Direct Loan Servicing (Continued)

# C Year End Analysis (Continued)

|                                                                                                    | Question              | Source                                                                                                    |  |  |  |  |  |
|----------------------------------------------------------------------------------------------------|-----------------------|----------------------------------------------------------------------------------------------------|--|--|--|--|--|
| 1:                                                                                                    | Number of<br>analyses | On the Year End Analysis Workflow Report Screen, from the drop-down lists, select the following and CLICK " <b>Run Report</b> ":                                                                                                    |  |  |  |  |  |
|                                                                                                    | FY<br>(Continued)     | • "Status", "All"                                                                                                    |  |  |  |  |  |
|                                                                                                    |                       | <ul> <li>"Date", beginning of FY to current date and CLICK "Scheduled<br/>Date" radio button</li> </ul>                                                                                                    |  |  |  |  |  |
|                                                                                                    |                       | • "Reason For Review", "All"                                                                                                    |  |  |  |  |  |
|                                                                                                    |                       | • "Sort Selection":                                                                                                    |  |  |  |  |  |
|                                                                                                    |                       | <ul> <li>"by Service Office"</li> <li>"by Workflow Completion Date"</li> </ul>                                                                                                    |  |  |  |  |  |
|                                                                                                    |                       | • "by Borrower Name".                                                                                                    |  |  |  |  |  |
|                                                                                                    |                       | Year End Analysis Workflow Report                                                                                                    |  |  |  |  |  |
| Selection Criteria:       District:       Servicing Office:       County:         State:       District:       All Service Offices       All Counties         Alabama       01-501       01-305 Tuscalosa       01-004 Bibb         Alaska       01-503       01-308 Elmore       01-032 Greene         Arkansas       01-504       01-311 Lawrence       01-033 Halb       01-033 Halb         California       Colorado       V       Date       01-317 Monroe       01-053 Penry |                       |                                                                                                    |  |  |  |  |  |
|                                                                                                    |                       | Not Completed     Image: Completed       All     Image: Completed       All     Image: Completed       To:     September v       30     v       2013                                                                                                    |  |  |  |  |  |
|                                                                                                    |                       | Reason For Review:          All       In Conjunction with Loan Closing         In Conjunction with Loan(s)       In Conjunction with Loan(s)         Has Limited Resource Loan(s)       Image: Completed by Contractor         Received Primary Loan Servicing in the Past Year       Image: Completed by Contractor         Hold the CTRL or SHIFT key down for Multiple Selections       Image: Completed by Contractor |  |  |  |  |  |
|                                                                                                    |                       | Sort Selection: Report Selection:                                                                                                    |  |  |  |  |  |
|                                                                                                    |                       | by Service Office   Ascending  PDF Format  Excel Format  Print  Print                                                                                                    |  |  |  |  |  |
|                                                                                                    |                       | by Workflow Completion Date O Ascending O Hyperion Format<br>by Borrower Name O Ascending Reset All                                                                                                    |  |  |  |  |  |

# **E** Part B: Semiannual Reviews (Continued)

2 Direct Loan Servicing (Continued)

# C Year End Analysis (Continued)

|    | Question      |                                                                                         |                                                                 |                                            | S                                                  | ource                                |                                        |                                             |                                                |                            |                                |
|----|---------------|-----------------------------------------------------------------------------------------|-----------------------------------------------------------------|--------------------------------------------|----------------------------------------------------|--------------------------------------|----------------------------------------|---------------------------------------------|------------------------------------------------|----------------------------|--------------------------------|
| 2: | Number of     | When review                                                                             | When reviewing the Year End Analysis Workflow Report, count the |                                            |                                                    |                                      |                                        |                                             |                                                |                            |                                |
|    | Analysis      | number of Y                                                                             | EA's th                                                         | at have                                    | been c                                             | omple                                | ted. S                                 | ubtrac                                      | ct that i                                      | numbe                      | er from                        |
|    | completed     | the total num                                                                           | ber of Y                                                        | YEA's o                                    | on the r                                           | eport                                | to dete                                | ermine                                      | how n                                          | nany                       | remain                         |
|    | year to date  | to be comple                                                                            | ted.                                                            |                                            |                                                    |                                      |                                        |                                             |                                                |                            |                                |
| 3: | Number of     |                                                                                         |                                                                 |                                            |                                                    |                                      |                                        |                                             |                                                |                            |                                |
|    | Analysis      | Discuss a pla                                                                           | in to con                                                       | mplete a                                   | all requ                                           | ired Y                               | 'EA's                                  | with t                                      | he Serv                                        | vice C                     | enter.                         |
|    | needed to be  |                                                                                         |                                                                 |                                            |                                                    |                                      |                                        |                                             |                                                |                            | $\frown$                       |
|    | completed     | FLP                                                                                     |                                                                 |                                            |                                                    | Customer                             | Response                               | Credit                                      | Credit                                         |                            | Workflow                       |
|    | prior to the  | Mail<br>Code Svc Office Bo                                                              | rrower Name                                                     | Case Nbr                                   | Date                                               | Date Date                            | Date                                   | Date                                        | Description                                    | Completed By<br>Contractor | Date                           |
|    | end of the FY | 01-305 Tuscaloosa                                                                       |                                                                 |                                            | 08/29/2013                                         |                                      |                                        |                                             |                                                | N                          |                                |
|    |               | 01-305 Tuscaloosa                                                                       |                                                                 |                                            | 02/13/2013                                         | 02/13/2013                           | 02/13/2013                             | 02/13/2013                                  | 2012 Crop Year<br>YEA                          | N                          | 02/15/2013                     |
|    |               | 01-305 Tuscaloosa                                                                       |                                                                 |                                            | 03/13/2013                                         | 03/15/2013                           | 03/15/2013                             | 03/15/2013                                  | 2013 5-FLP and OL-Term                         | N                          | 03/20/2013                     |
|    |               | 01-305 Tuscaloosa                                                                       |                                                                 |                                            | 11/15/2012                                         | 11/15/2012                           | 11/15/2012                             | 11/15/2012                                  | 2013 Winter<br>Wheat - Post Cl                 | N                          | 04/19/2013                     |
|    |               | The final col<br>Use the num<br>questions 2 a<br><b>Note</b> : To vi<br>curre<br>date t | umn of<br>ber of c<br>ind 3.<br>ew YEA<br>nt timef<br>range as  | the repo<br>omplete<br>A's that<br>rame, c | ort is co<br>ed/nonc<br>should<br>hange '<br>able. | omplet<br>comple<br>l have<br>"Statu | tion da<br>ted we<br>been c<br>s" to " | tte for<br>orkflo<br>comple<br><b>Not C</b> | YEA witem<br>witem<br>eted be<br><b>Comple</b> | workf<br>s to a<br>fore t  | low.<br>nswer<br>he<br>and the |

#### **E** Part B: Semiannual Reviews (Continued)

#### **3** Guaranteed Loan Servicing

#### A Semiannual and Default Status Reports and Delinquent Loan Accounts

Review and discuss the reports with the FLM, FLO, and/or SFLO to complete review items. Information sources include the following:

- 2-FLP, paragraphs 266 and 300
- discussions with the Service Center
- GLS Report Code GLS-2001
- GLS Report Code GLS4265
- GLS Report Code GLSSR02
- GLS Report Code GLSSR04.

|    | Question                                                               | Source                                                                                              |
|----|------------------------------------------------------------------------|----------------------------------------------------------------------------------------------------|
| 1: | Status reports and default status                                      | GLS4265, Submitted Status Reports, displays the list of lenders who have submitted a status report. |
|    | reports are received from the lenders                                  | Access from GLS Reports, GLS Status Reports, GLS4265<br>Submitted Status Reports.                   |
| 2: | Status reports and<br>default status<br>reports are reviewed<br>by FLM | Discuss the office procedure for reviewing of status reports and default status reports with FLM.   |

## **E** Part B: Semiannual Reviews (Continued)

**3** Guaranteed Loan Servicing (Continued)

## A Semiannual and Default Status Reports and Delinquent Loan Accounts (Continued)

|    | Question           |                                                                                | Source                                                              |  |  |  |  |  |
|----|--------------------|--------------------------------------------------------------------------------|---------------------------------------------------------------------|--|--|--|--|--|
| 3: | Status reports and | Report Code GLSSR02, Past Due Status and Default Status                        |                                                                     |  |  |  |  |  |
|    | default status     | Reports, displays status rep                                                   | ports and default status reports that                               |  |  |  |  |  |
|    | reports are input  | were due and have not been                                                     | recorded in GLS. This report lists                                  |  |  |  |  |  |
|    | into GLS when they | past reports due by borrowe                                                    | er.                                                                 |  |  |  |  |  |
|    | are received       |                                                                                |                                                                     |  |  |  |  |  |
|    |                    | Report Code GLSSR04, Pa                                                        | st Due Status and Default Status                                    |  |  |  |  |  |
|    |                    | Summary Report, summaria                                                       | zes the total number of lender                                      |  |  |  |  |  |
|    |                    | branches/loans with past du                                                    | e reports.                                                          |  |  |  |  |  |
|    |                    | Discuss any reports that has                                                   | ve not been input into GLS with                                     |  |  |  |  |  |
|    |                    | Service Center.                                                                | e not been input into OLD with                                      |  |  |  |  |  |
|    |                    |                                                                                |                                                                     |  |  |  |  |  |
|    |                    | The following GLS Report                                                       | GLSSR04 summarizes reports due.                                     |  |  |  |  |  |
|    |                    |                                                                                |                                                                     |  |  |  |  |  |
|    |                    | CAA172 Unite                                                                   | d States Department of Agriculture                                  |  |  |  |  |  |
|    |                    | GLSSR02 PA                                                                     | FARM SERVICE AGENCY<br>ST DUE STATUS AND DEFAULT STATUS REPORT      |  |  |  |  |  |
|    |                    |                                                                                |                                                                     |  |  |  |  |  |
|    |                    | TOTAL NUMBER OF I                                                              | OF LOANS WITH STATUS REPORTS PAST DUB                               |  |  |  |  |  |
|    |                    |                                                                                | SERVICING STATE:                                                    |  |  |  |  |  |
|    |                    | SVC GEO BORR ID/ LOAN/ BORROWER NA<br>ST/CNTY ST/CNTY LNDR ID BRCH LENDER NAME | ME/ DATE REPORT REPORT LOAN<br>OF LOAN TYPE DUE DATE TYPE           |  |  |  |  |  |
|    |                    |                                                                                | . р. 11/10/0000 рллати от от /от /оо10 ро                           |  |  |  |  |  |
|    |                    | 2 001 BA                                                                       | D 11/10/2009 DEFAULT STATUS 06/07/2013 FO                           |  |  |  |  |  |
|    |                    |                                                                                |                                                                     |  |  |  |  |  |
|    |                    | CAA172 United States                                                           | Department of Agriculture PAGE 2                                    |  |  |  |  |  |
|    |                    | GLSSR04 FARM<br>Past Due Status and                                            | SERVICE AGENCY 07/17/2013<br>Default Status Summary Report 13.27.15 |  |  |  |  |  |
|    |                    | Total Number of Lender Bran                                                    | ches with Status Reports Past Due 9                                 |  |  |  |  |  |
|    |                    | TOTAL NUMBER OF LOANS                                                          | with Status Reports Past Due 15                                     |  |  |  |  |  |
|    |                    |                                                                                | Number of Past Number of Past Due                                   |  |  |  |  |  |
|    |                    | Servicing State                                                                | Due Status Reports Default Status Reports                           |  |  |  |  |  |
|    |                    | l.                                                                             | 2 13                                                                |  |  |  |  |  |

## **E** Part B: Semiannual Reviews (Continued)

## **3** Guaranteed Loan Servicing (Continued)

## A Semiannual and Default Status Reports and Delinquent Loan Accounts (Continued)

|    | Question                | Source                                                          |
|----|-------------------------|-----------------------------------------------------------------|
| 4: | FLP staff is following- | Discuss the follow-up actions being taken on each account that  |
|    | up on servicing actions | is delinquent and/or has an anticipated loss claim with Service |
|    | for delinquent          | Center. List all delinquent accounts on this report.            |
|    | accounts. FLM is        |                                                                 |
|    | reviewing loss claims   | Access from GLS reports, GLS2001, Lists of Delinquent           |
| 5: | List delinquent         | Borrowers report. The report displays delinquent loan           |
|    | accounts                | information by mail code for all loans past due.                |

#### **E** Part B: Semiannual Reviews (Continued)

# **3** Guaranteed Loan Servicing (Continued)

#### **B** Lender Reviews

Review requires a count of loans or accounts for each type of lender. Information sources include the following:

- 2-FLP, paragraph 267
- discussions with Service Center
- GLS Report Code GLS2003
- record count from Operational Files.

|    | Question                 | Source                                                       |  |
|----|--------------------------|--------------------------------------------------------------|--|
| 1: | Required Number of       | Access from GLS Reports, GLS Status Reports Code             |  |
|    | SEL borrower files to be | GLS2003, Guaranteed Loans by Lender Caseload.                |  |
|    | reviewed for FY          |                                                              |  |
| 2: | Number of SEL            | Report lists guaranteed loan information by lender ID within |  |
|    | borrower files reviewed  | lender name, giving a total amount by lender.                |  |
|    | year to date             |                                                              |  |
| 3: | Required number of CLP   | Review and discuss the report with FLM, FLO, and/or          |  |
|    | borrower files to be     | SFLO.                                                        |  |
|    | reviewed for FY          |                                                              |  |
| 4: | Number of CLP            | Review items:                                                |  |
|    | borrower files reviewed  |                                                              |  |
|    | year to date             | • (1), (3), and (5) will be determined by the number of      |  |
| 5: | Required number of PLP   | borrowers for each lender, and the percentage required to    |  |
|    | borrower files to be     | be reviewed based on lender status according to 2-FLP,       |  |
|    | reviewed for FY          | subparagraph 267 B.                                          |  |
| 6: | Number of PLP            |                                                              |  |
|    | borrower files reviewed  | • (2), (4), and (6) will be determined through discussion    |  |
|    | year to date             | with FLM, FLO, and/or SFLO.                                  |  |

#### **F** Part C: Annual Reviews

**Note:** Use the "**Review Area Comments**" section to note issues on which to followup or other comments relevant to the review.

## 1 Direct Loan Servicing

#### **A** Borrower Graduation

Review required for all borrower accounts classified as a "1" or "2". Information sources include the following:

- 4-FLP Part 4
- discussions with the Service Center
- DLS Graduation Review Monitoring Report
- Operational Files.

|    | Question                                       |                                                                                                    |                        | Source                                                        |                                                                                 |                                                         |                                                     |
|----|------------------------------------------------|----------------------------------------------------------------------------------------------------|------------------------|---------------------------------------------------------------|---------------------------------------------------------------------------------|---------------------------------------------------------|-----------------------------------------------------|
| 1: | Lender<br>surveys are<br>completed<br>annually | Each October, an authoriz<br>obtain their underwriting<br>summary of this informati<br>Review to determine if the<br>For information about bor<br>Part 4. | tural Loan U           | ey officia<br>or makin<br>ld be kep<br>aation wa<br>raduatior | al shall c<br>ag agricu<br>ot in the (<br>as obtaind<br>required<br>g Standards | ontact lo<br>ltural loa<br>Operatio<br>ed.<br>ments, se | cal lenders to<br>ans. A<br>nal Files.<br>ee 4-FLP, |
|    |                                                |                                                                                                    | Shout To               | um Cuadit                                                     | 5                                                                               |                                                         |                                                     |
|    |                                                |                                                                                                    | Snort-1e               | rm Crean<br>Lender                                            | Londor                                                                          | Londor                                                  | Applicant                                           |
|    |                                                | Date Completed                                                                                                    | Lenuer                 | Lenuer                                                        | Lenuer                                                                          | Lenuel                                                  | Аррисан                                             |
|    |                                                | Name                                                                                                    |                        |                                                               |                                                                                 |                                                         |                                                     |
|    |                                                | Lending Limit                                                                                                    |                        |                                                               |                                                                                 |                                                         | N/A                                                 |
|    |                                                | Minimum Loan Size                                                                                                    |                        |                                                               |                                                                                 |                                                         | N/A                                                 |
|    |                                                | Percent Equity                                                                                                    |                        |                                                               |                                                                                 |                                                         |                                                     |
|    |                                                | Percent Repayment Margin                                                                                                    |                        |                                                               |                                                                                 |                                                         |                                                     |
|    |                                                | Types of Security Required                                                                                                    |                        |                                                               |                                                                                 |                                                         |                                                     |
|    |                                                | Maximum Loan to Security Value                                                                                                    |                        |                                                               |                                                                                 |                                                         | N/A                                                 |
|    |                                                | Maximum Term of Loan                                                                                                    |                        |                                                               |                                                                                 |                                                         | N/A                                                 |
|    |                                                | Information gathered from<br>such as 4-FLP, Exhibit 22<br>and Long Term Credit.                                                                           | n local le<br>represei | enders sh<br>nting Sho                                        | ould be s<br>ort Term                                                           | summari<br>, Interme                                    | zed on a table<br>ediate Term,                      |

# F Part C: Annual Reviews (Continued)

# 1 Direct Loan Servicing (Continued)

# A Borrower Graduation (Continued)

|    | Question      | Source                                                                                                    |  |  |
|----|---------------|----------------------------------------------------------------------------------------------------|--|--|
| 2: | Graduation    | Graduation reviews should be conducted for all borrowers who classify                                                                          |  |  |
|    | potential for | as a "1" or "2".                                                                                                    |  |  |
|    | borrowers is  |                                                                                                    |  |  |
|    | documented    | From the Data Mart DLS Loan Servicing, Routine Servicing Reports,                                                                              |  |  |
|    | in each       | select "OY FLPDM Graduation Review Monitoring Report". From                                                                                    |  |  |
|    | borrower's    | the Graduation Review Monitoring Report Screen, create the report to                                                                           |  |  |
|    | case file and | determine borrowers who classify as "1" and "2", but have not yet had a                                                                        |  |  |
|    | the           | graduation review. Discuss with the Service Center to determine when                                                                           |  |  |
|    | operational   | graduation reviews will be completed for these borrowers.                                                                                      |  |  |
|    | file as       | Noton Anoma "Was" only if all manined reviews have been completed                                                                              |  |  |
|    | appropriate   | for the EV and explain the Service Center plan of action to                                                                                    |  |  |
|    |               | complete the reviews                                                                                                    |  |  |
|    |               | complete the reviews.                                                                                                    |  |  |
|    |               | Report can be set up to pull all Graduation Reviews "Not                                                                                       |  |  |
|    |               | Completed" (CLICK " <b>Scheduled Date</b> ") or "Completed"                                                                                    |  |  |
|    |               | (CLICK " <b>Completion Date</b> ") for the Service Center during the                                                                           |  |  |
|    |               | current FY.                                                                                                    |  |  |
|    |               |                                                                                                    |  |  |
|    |               | Graduation Review Monitoring Report                                                                                                    |  |  |
|    |               | Selection Criteria:                                                                                                    |  |  |
|    |               | State: District: Servicing Office: County:                                                                                                    |  |  |
|    |               | Alabama 01-501 01-305 Tuscaloosa 01-004 Bibb 01-029 Favette                                                                                    |  |  |
|    |               | Arizona         01-503         01-309 Coffee         01-023 Greene           Arizona         04-503         04-304 Coffee         04-304 Units |  |  |
|    |               | California                                                                                                    |  |  |
|    |               | Colorado V I I Int_317 Monroe Int_053 Perry V<br>Status: Date:                                                                                 |  |  |
|    |               | Not Completed From: October V 01 V 2012 O Scheduled Date                                                                                       |  |  |
|    |               | Completed Completed Date                                                                                                    |  |  |
|    |               |                                                                                                    |  |  |
|    |               |                                                                                                    |  |  |
|    |               | Sort Selection: Report Selection:                                                                                                    |  |  |
|    |               | by Service Office                                                                                                    |  |  |
|    |               | O Accession O Excel Format                                                                                                    |  |  |
|    |               | by Scheduled Date O Ascending O Hyperion Format                                                                                                |  |  |
|    |               | Ascending Run Report                                                                                                    |  |  |
|    |               | Dy Borrower Name Descending Reset All                                                                                                    |  |  |

# **F** Part C: Annual Reviews (Continued)

# 1 Direct Loan Servicing (Continued)

# A Borrower Graduation (Continued)

|    | Question                                      | Source                                                                                                    |
|----|-----------------------------------------------|----------------------------------------------------------------------------------------------------|
| 3: | Follow-up is<br>completed<br>for<br>borrowers | Borrower accounts that are determined eligible for graduation will be<br>submitted to local lenders using a borrower prospectus similar to 4-FLP,<br>Exhibit 24.                                                                                                    |
|    | who are<br>asked to<br>graduate               | 4-FLP, Exhibit 24 is used to determine local lender interest in refinancing a specific operation.                                                                                                    |
|    |                                               | Discuss the status of any borrower that has been asked to graduate with the Service Center.                                                                                                    |
|    |                                               | 4-FLP, Exhibit 24                                                                                                    |
|    |                                               | (Use Agency Letterhead format with local return address.)                                                                                                    |
|    |                                               | BORROWER PROSPECTUS                                                                                                    |
|    |                                               | Dear:                                                                                                    |
|    |                                               | FSA is required to determine if direct loan applicants can obtain commercial credit with an FSA loan guarantee.<br>Also, FSA direct loan borrowers must be referred to commercial lenders for guaranteed or nonguaranteed financing when they appear to meet the lending criteria of a cross-section of local lenders. |
|    |                                               | Your institution is among those that asked to receive prospectus information on all such FSA applicants and borrowers. Therefore, we have attached financial summary information on the following borrower for your review and consideration:                                                                          |
|    |                                               | Name Eligible for Total Amount Estimated Lender Use<br>FSA Loan Existing FSA Term Production Loan Do Not<br>Guar. Loan(s) Needed Refer Refer<br>YES NO                                                                                                    |

# **F** Part C: Annual Reviews (Continued)

# 1 Direct Loan Servicing (Continued)

# A Borrower Graduation (Continued)

|    | Question     | Source                                                                                                    |
|----|--------------|----------------------------------------------------------------------------------------------------|
| 3: | Follow-up is | If lenders exhibit interest in refinancing, the borrower is provided with a                                                                                                    |
|    | completed    | letter similar to 4-FLP, Exhibit 25, instructing them to begin the process                                                                                                    |
|    | for          | of refinancing the FSA debt.                                                                                                    |
|    | borrowers    |                                                                                                    |
|    | who are      | 4-FLP, Exhibit 25 is used to notify borrowers that lenders are interested                                                                                                    |
|    | asked to     | in refinancing their FSA debt. Borrower responses to this letter should                                                                                                    |
|    | graduate     | be documented in the borrower case file.                                                                                                    |
|    | (Continued)  |                                                                                                    |
|    |              | 4-FLP, Exhibit 25                                                                                                    |
|    |              | (Use Agency Letterhead format with local return address.)                                                                                                    |
|    |              | LETTER TO NOTIFY BORROWERS TO REFINANCE THEIR FSA INDEBTEDNESS                                                                                                    |
|    |              | Dear:                                                                                                    |
|    |              | The financial progress you have made since receiving your Farm Service Agency (FSA) loan(s) has been reviewed. You should take pride in the progress you have made. We share that pride with you and are pleased that we may have been of service.                                                                                                    |
|    |              | Your FSA loan and security instruments require you to refinance the unpaid balance of your loan(s), when you have progressed to the extent that you can obtain credit from responsible cooperative or commercial lenders.                                                                                                    |
|    |              | Lenders have been contacted to determine their requirements and the availability of credit to new customers. We have evaluated your financial progress, together with the lender requirements, and find that you should now be able to secure satisfactory credit to pay your FSA loan(s). Therefore, we request that you refinance your [Enter type of loan, F0, OL, etc] loan(s) in full. |
|    |              | This approximate balance is \$                                                                                                    |

#### F Part C: Annual Reviews (Continued)

# **1** Direct Loan Servicing (Continued)

#### **B** Subordinations

Review all accounts with outstanding subordinations. Information sources include the following:

- 4-FLP Part 6
- borrower case files
- discussions with Service Center
- DLS Outstanding Subordination Report
- DLS Subordination Request Report.

|    | Question                                                   | Source                                                                                                    |  |  |
|----|------------------------------------------------------------|----------------------------------------------------------------------------------------------------|--|--|
| 1: | Borrower<br>Name                                           | From the Data Mart DLS Loan Servicing, Routine Servicing Reports, select " <b>OY FLPDM Outstanding Subordinations Report</b> ". From the                                                                                                    |  |  |
| 2: | FLP staff is<br>monitoring<br>outstanding<br>subordination | <ul> <li>Outstanding Subordination Report Screen, create the report to generate list of all borrowers with outstanding subordinations.</li> <li>Discuss all outstanding subordinations with the Service Center to ensur that the accounts are being monitored and serviced.</li> <li>Note: The following example report is set to provide information for a single Service Center. The report will contain information for a outstanding subordinations.</li> </ul>                                                                                                    |  |  |
|    |                                                            | Outstanding Subordinations Report                                                                                                    |  |  |
|    |                                                            | Selection Criteria: Hold the CTRL or SHIFT key down for Multiple Selections                                                                                                    |  |  |
|    |                                                            | State:     District     Servicing Office:     County:       Allabama     All Districts     All Service Offices     All Counties       Alabama     Image: Construct of the service of the service of t |  |  |
|    |                                                            | Sort Selection:                                                                                                    |  |  |
|    |                                                            | by Service Office    C Ascending      PDF Format   Excel Format    Print                                                                                                    |  |  |
|    |                                                            | None     O Descending     Run Report       None     Descending     Reset All                                                                                                    |  |  |

# F Part C: Annual Reviews (Continued)

1 Direct Loan Servicing (Continued)

# **B** Subordinations (Continued)

|    | Question       | Source                                                                                                    |  |  |
|----|----------------|----------------------------------------------------------------------------------------------------|--|--|
| 3: | Matured        | From the Data Mart DLS Loan Servicing, Routine Servicing Reports,                                                                                                    |  |  |
|    | loans have     | select "OY FLPDM Subornation Request Report". From the                                                                                                    |  |  |
|    | been paid off  | Subordination Request Report Screen, create the report for the current                                                                                                    |  |  |
|    | and the        | FY to determine any subordination that has been paid-in-full during the                                                                                                    |  |  |
|    | original       | year. For all subordination requests made during the current FY select                                                                                                    |  |  |
|    | subordination  | the following and CLICK " <b>Run Report</b> ":                                                                                                    |  |  |
|    | document has   |                                                                                                    |  |  |
|    | been returned  | • "Status", "All"                                                                                                    |  |  |
|    | marked         |                                                                                                    |  |  |
|    | "paid-in-full" | • "Security Type", "All"                                                                                                    |  |  |
|    |                |                                                                                                    |  |  |
|    |                | • "Date", "From" and "To", select all FY to date and CLICK                                                                                                    |  |  |
|    |                | "Request Date" radio button                                                                                                    |  |  |
|    |                |                                                                                                    |  |  |
|    |                | • "Sort Selection":                                                                                                    |  |  |
|    |                |                                                                                                    |  |  |
|    |                | "by Service Office"                                                                                                    |  |  |
|    |                | • "by Borrower Name".                                                                                                    |  |  |
|    |                | Subordination Paguast Papart                                                                                                    |  |  |
|    |                |                                                                                                    |  |  |
|    |                | Selection Chieffa. Hoto the CTRL or SHIFT Key down for Multiple Selections<br>State: County: County:                                                                                                    |  |  |
|    |                | All Districts All Districts All Service Offices All Counties All Counties All Count |  |  |
|    |                | Ariaska         01-502         01-308 Eimore         01-029 Fayette           Arizona         01-503         01-309 Coffee         01-032 Greene           Arizona         01-504         01-310 Greene         01-032 Greene                                                                                                    |  |  |
|    |                | California 01-314 01-311 Lawience 01-035 Hale<br>01-313 Dekalb 01-038 Lamar<br>01-037 Parry 01-052 Parry                                                                                                    |  |  |
|    |                | Status: Security Type:                                                                                                    |  |  |
|    |                | Not Completed All Crops Only                                                                                                    |  |  |
|    |                | All Livestock Only<br>Machinery Only                                                                                                    |  |  |
|    |                | Date:<br>From: October w 1 w Select Status Request Date                                                                                                    |  |  |
|    |                | Te: Couber V 1 V 2012 O Final Disposition Date                                                                                                    |  |  |
|    |                | 10. Septembe v 30 v 2013                                                                                                    |  |  |
|    |                | Sort Selection: Report Selection:                                                                                                    |  |  |
|    |                | by Service Office   Ascending  PDF Format  Excel Format                                                                                                    |  |  |
|    |                | Ascending     O Ascending                                                                                                    |  |  |
|    |                | O Descending                                                                                                    |  |  |
|    |                | None O Ascending Reset All                                                                                                    |  |  |

# F Part C: Annual Reviews (Continued)

# 1 Direct Loan Servicing (Continued)

# **B** Subordinations (Continued)

|    | Question       | Source                                                              |
|----|----------------|---------------------------------------------------------------------|
| 3: | Matured loans  | Ensure that the original subordination document was marked          |
|    | have been paid | paid-in-full and returned.                                          |
|    | off and the    |                                                                     |
|    | original       | The final column of the report indicates the date the subordination |
|    | subordination  | was paid-in-full.                                                   |
|    | document has   |                                                                     |
|    | been returned  |                                                                     |
|    | marked         |                                                                     |
|    | "paid-in-full" |                                                                     |
|    | (Continued)    |                                                                     |

#### F Part C: Annual Reviews (Continued)

#### **1** Direct Loan Servicing (Continued)

#### C Chattel Security Accounting

Review a sample of 5 borrower accounts; review all if less than 5. Review more files if deficiencies are found. Information sources include the following:

- borrower case file
- discussion with Service Center officials
- DLS Borrower Financing Statement Combined Reports
- DLS Farm Visit Workflow Report
- OY FLPDM Status of Farm Loan Programs 540 (Routine Servicing).

|    | Question | Source                                                             |
|----|----------|--------------------------------------------------------------------|
| 1: | Borrower | Select 5 chattel-secured borrowers at random from Data Mart Direct |
|    | Name     | Loan Servicing/Routine Servicing, OY FLPDM Status of Farm Loan     |
|    |          | Programs (540) Report.                                             |

# **F** Part C: Annual Reviews (Continued)

1 Direct Loan Servicing (Continued)

# C Chattel Security Accounting (Continued)

|    | Question                                                                                | Source                                                                                                    |
|----|-----------------------------------------------------------------------------------------|----------------------------------------------------------------------------------------------------|
| 2: | UCC filings<br>have been<br>properly<br>continued or<br>amended as<br>applicable        | From the Data Mart DLS Loan Servicing, Routine Servicing Reports, select " <b>OY FLPDM Borrower Financing Statement Combined</b><br><b>Report</b> ". From the Borrower Financing Statement Detail/Monitoring Report Screen, create the report for a specific borrower selected from the 540 report. To create a report for a specific borrower select the following and CLICK " <b>Run Report</b> ":                                                                                                    |
|    | and the<br>management<br>system has<br>been updated<br>for correct<br>follow-up<br>date | <ul> <li>"Status", "All"</li> <li>"Date", "From" and "To", desired range and CLICK "No Date Selected" radio button</li> <li>"Report Selection", CLICK "Detail Report" radio button</li> <li>"Borrower", locate and select the borrower.</li> </ul>                                                                                                    |
|    |                                                                                         |                                                                                                    |
|    |                                                                                         | Borrower Financing Statement Detail/Monitoring Report                                                                                                    |
|    |                                                                                         | Hold the CTRL or SHIFT key down for Multiple Selections         State:       District:       County:         All Districts       Olistrict:       County:         All Districts       Olistrict:       County:         All Districts       Olistrict:       County:         All Districts       Olistrict:       County:         All Districts       Olistrict:       County:         All Districts       Olistrict:       Olistrict:       Olistrict:       Olistrict:       Olistrict:       County:         All Districts       Olistrict:       Olistrict:       Olistrict:       Olistrict:       Olistrict:       Olistrict:       All Counties         Arkansas       Olistor       Olistor       Olistor       Oliotor       Oliotor       Oliotor       Oliotor       Oliotor       Oliotor       Oliotor       Oliotor       Oliotor       Oliotor       Oliotor       Oliotor       Oliotor       Oliotor       Oliotor       Oliotor       Oliotor       Oliotor       Oli |
|    |                                                                                         | Sort Selection: <ul> <li>Ascending</li> <li>Descending</li> <li>Ascending</li> <li>PDF Format</li> <li>Excel Format</li> <li>Print</li> <li>Hyperion Format</li> <li>Run Report</li> <li>Run Report</li> <li>ResetAll</li> </ul>                                                                                                    |

# **F** Part C: Annual Reviews (Continued)

# 1 Direct Loan Servicing (Continued)

# C Chattel Security Accounting (Continued)

|    | Question                                 | Source                                                                                                    |
|----|------------------------------------------|----------------------------------------------------------------------------------------------------|
| 2: | UCC filings                              | Review the resulting Borrower Financing Statement Detail Report to see                                                                                                    |
|    | have been                                | if the borrower select has:                                                                                                    |
|    | properly<br>continued or<br>amended as   | • financing statements that are in need of continuation                                                                                                    |
|    | applicable<br>and the                    | • expired financing statements                                                                                                    |
|    | management<br>system has<br>been updated | • followup dates (displayed on the screen as "Alert Date") listed for the next action on the financing statement.                                                                                                    |
|    | for correct                              | Report will indicate the last filing/continuation date and the next                                                                                                    |
|    | follow-up                                | expiration date.                                                                                                    |
|    | date                                     |                                                                                                    |
|    | (Continued)                              | UNITED STATES DEPARTMENT OF AGRICULTURE<br>FARM SERVICE AGENCY<br>DIRECT LOAN SERVICING                                                                                                    |
|    |                                          | atus: All                                                                                                    |
|    |                                          | ato: Trans<br>strict: All Districts<br>ervice Office: -<br>bunty: All Countes<br>b Date Selected                                                                                                    |
|    |                                          | LP Sec Secvity Filing Filing Where Instr Alert Expiration Code Servicing Office Borrower Name Case Nbr Instrument Number Date Filed Type Date Date L Confinuation 06-0718251 08/15/2006 01-000 CFS 02/15/2016 08/15/2016 Confinuation 06-0718251 08/02/2011 |
|    |                                          | L Original 11-0355381 08/02/2011 01-000 CFS 02/02/2016 08/02/2011                                                                                                    |
|    |                                          | SECURITY INSTRUMENT TYPE:                                                                                                    |
|    |                                          | UCL - Unitom Commercial Code<br>CFS - Centralized Filing System<br>EFS - Effective Filing System<br>FFS - Ficture Filing System<br>MVL - Motor Vehicle Lien<br>INL - In Lieu Financing Statement                                                            |

# **F** Part C: Annual Reviews (Continued)

1 Direct Loan Servicing (Continued)

# C Chattel Security Accounting (Continued)

|    | Question       | Source                                                                                                    |  |  |
|----|----------------|----------------------------------------------------------------------------------------------------|--|--|
| 3: | Annual         | From the Data Mart DLS Loan Servicing, Routine Servicing Reports,                                               |  |  |
|    | inspections of | select "OY FLPDM Farm Visit Workflow Report". From the Farm                                                     |  |  |
|    | chattels are   | Visit Workflow Report Screen, create the report for Chattel Inspections                                         |  |  |
|    | completed as   | to determine if chattel security has been inspected this year. To create                                        |  |  |
|    | required       | "Pup Poport".                                                                                                   |  |  |
|    |                |                                                                                                    |  |  |
|    |                | • "Status", "All"                                                                                               |  |  |
|    |                | • "Visit Type", "Chattel Inspection"                                                                            |  |  |
|    |                |                                                                                                    |  |  |
|    |                | • "Date", "From" and "To", select desired range and CLICK<br>"Scheduled Date" or "Completion Date" radio button |  |  |
|    |                | Scheduled Date of Completion Date Tadio Sution.                                                                 |  |  |
|    |                | Farm Visit Workflow Report                                                                                      |  |  |
|    |                | Selection Criteria: Hold the CTRL or SHIFT key down for Multiple Selections                                     |  |  |
|    |                | State: District Servicing Office: County:                                                                       |  |  |
|    |                | Alabama Intervice offices A lat Counties                                                                        |  |  |
|    |                | Alaska 01-502 01-308 Elmore 01-029 Fayette                                                                      |  |  |
|    |                | Arkansas 01-503 01-309 Conee 01-032 Greene 01-032 Greene                                                        |  |  |
|    |                | California 01-313 Dekalb 01-038 Lamar                                                                           |  |  |
|    |                | Status: Visit Type:                                                                                             |  |  |
|    |                | Not Completed                                                                                                   |  |  |
|    |                | Completed                                                                                                    |  |  |
|    |                | Development Inspection                                                                                          |  |  |
|    |                | Date:                                                                                                    |  |  |
|    |                | From: October V 01 V 2012 Completion Date                                                                       |  |  |
|    |                | To: Septembe v 30 v 2013                                                                                        |  |  |
|    |                | Sort Selection: Report Selection:                                                                               |  |  |
|    |                | by Service Office                                                                                               |  |  |
|    |                | O Descending O Excel Format                                                                                     |  |  |
|    |                | by Borrower Name O Ascending O Hyperion Format                                                                  |  |  |
|    |                | Run Report                                                                                                    |  |  |
|    |                | None Ascending Reset All                                                                                        |  |  |
## **F** Part C: Annual Reviews (Continued)

1 Direct Loan Servicing (Continued)

### C Chattel Security Accounting (Continued)

|    | Question       | Source                                                                |
|----|----------------|-----------------------------------------------------------------------|
| 3: | Annual         | The Chattel Inspection Report will indicate date of completed or      |
|    | inspections of | scheduled inspections, based on selection made on the Farm Visit      |
|    | chattels are   | Workflow Report Screen.                                               |
|    | completed as   |                                                                       |
|    | required       | Discuss with Service Center the plan for ensuring chattel security is |
|    | (Continued)    | accounted for on inspections that have not been completed.            |

#### F Part C: Annual Reviews (Continued)

### 1 Direct Loan Servicing (Continued)

### **D** Limited Resource Reviews

Review 5 limited resource borrower accounts; review all if there are less than 5.

Information sources include the following:

- 4-FLP, Part 3
- borrower case file
- DLS Limited Resource Review Monitoring Report
- documentation, discussion with Service Center officials.

|    | Question         | Source                                                                                                    |  |  |  |  |  |  |  |  |
|----|------------------|----------------------------------------------------------------------------------------------------|--|--|--|--|--|--|--|--|
| 1: | Borrower<br>Name | From the Data Mart DLS Loan Servicing, Routine Servicing Reports,<br>select " <b>OY FLPDM Limited Resource Review Monitoring Report</b> ".<br>From the Limited Resource Review Monitoring Report Screen, create<br>the report for all completed reviews. Report options can be changed to<br>provide all "Status", "Completed", or "Not Completed" reviews.                                                                                                    |  |  |  |  |  |  |  |  |
|    |                  | Limited Resource Review Monitoring Report                                                                                                    |  |  |  |  |  |  |  |  |
|    |                  | Selection Criteria:       District:       Servicing Office:       County:         Alabama       III Districts       III Service Offices       III Counties         Alabama       III Districts       III Service Offices       III Counties         Alabama       III Districts       III Service Offices       III Counties         Alabama       III Districts       III Service Offices       III Counties         Alabama       III Districts       III Service Offices       III Counties         Alabama       III Districts       III Service Offices       III Counties         Alabama       III Districts       III Service Offices       III Districts         Alabama       III Districts       III Service Offices       III Districts         Alabama       III Districts       III Districts       III Districts         Alabama       III Districts       III Districts       III Districts         Alabama       III Districts       III Districts       III Districts         Alabama       III Districts       III Districts       IIII Districts         Alabama       III Districts       IIII Districts       IIII Districts         Alabama       III Districts       IIII Districts       IIIII Districts         Colorado       II |  |  |  |  |  |  |  |  |
|    |                  | Sort Selection:<br>by Service Office                                                                                                    |  |  |  |  |  |  |  |  |
|    |                  | by Borrower Name O Ascending O Hyperion Format None O Ascending None O Ascending Run Report Reset All                                                                                                    |  |  |  |  |  |  |  |  |

# **F** Part C: Annual Reviews (Continued)

1 Direct Loan Servicing (Continued)

### **D** Limited Resource Reviews (Continued)

|    | Question                                                                                                    | Source                                                                                                    |                 |  |  |  |  |  |  |
|----|----------------------------------------------------------------------------------------------------|----------------------------------------------------------------------------------------------------|-----------------|--|--|--|--|--|--|
| 2: | Analysis is<br>completed<br>and continued<br>need for LR<br>rates is<br>documented<br>in the<br>borrower case<br>file | Using the Limited Resource Review Monitoring Report, view all<br>reviews that were completed or not completed during FY. After<br>creating the report for "Completed" reviews, create a second report for<br>reviews "Not Completed".<br>Discuss with Service Center any reviews that have not been completed.<br>Examine borrower case files to ensure that analysis documentation and<br>limited resource rate determination has been made as part of all limited<br>resource rate reviews.<br>Review 4-FLP, Part 3 and discuss with Service Center if there are issues<br>with their determination |                 |  |  |  |  |  |  |
|    |                                                                                                    | Page 1       UNITED STATES DEPARTMENT OF AGRICULTURE<br>FARM SERVICE AGENCY     Page 1       07/17/2013     03:43 PM       DIRECT LOAN SERVICING<br>Limited Resource Review Monitoring Report       tatus: Not Completed<br>tate:<br>Instrict: All Districts<br>enrice Office: All Servicing Offices<br>conty: All Counties<br>tcheduled Date: 10/01/2012 - 09/30/2013       FLP       Current<br>Mail       Fd Cd/ Date Loan       Interest       Scheduled Effective Control       Code Svc Office       Borrower Name       Case Nbr       Y     4       PLS     09/20/2013                        | npleted<br>Date |  |  |  |  |  |  |

#### **F** Part C: Annual Reviews (Continued)

#### 2 **Program Delivery**

#### A Supervised Bank Accounts

Review all borrower files with supervised bank accounts. Information resources include the following:

- borrower case file running record
- discussion with the Service Center
- FSA-2140
- FSA-2142
- notices.
- **Note:** SBA is an approved abbreviation in 1-CM, Exhibit 102 that stands for "Small Business Administration"; however, because of software programming, SBA in the following table stands for "Supervised Bank Accounts".

|    | Question                                                                                                    | Source                                                                               |
|----|----------------------------------------------------------------------------------------------------|--------------------------------------------------------------------------------------|
| 1: | Borrower Name                                                                                                    | FSA-2142.                                                                            |
| 2: | The need for an SBA is documented by FLM/FLO                                                                                                    | Borrower case file running record and FBP credit presentation.                       |
| 3: | Borrower has consented to continued use of the SBA                                                                                                    | 1-FLP, subparagraph 101 B and FSA-2140.                                              |
| 4: | DD or State Office has documented<br>concurrence or non-concurrence with<br>the use of an SBA and the reasons<br>for concurrence or non-concurrence<br>in borrower case file | 1-FLP, subparagraph 101 C and DD documentation in borrower case file running record. |

#### F Part C: Annual Reviews (Continued)

### 2 Program Delivery (Continued)

### **B** Program Promotion

Meet with 2 to 4 randomly selected borrowers and/or guaranteed lenders to ascertain the quality of program delivery in the Service Center.

|    | Question                                        | Source                           |
|----|-------------------------------------------------|----------------------------------|
| 1: | Met with 2-4 randomly selected borrowers and/or | Discussion with borrowers and/or |
|    | guaranteed lenders to ascertain the quality of  | lenders. Borrower case file      |
|    | program delivery in the Service Center.         | documentation <b>required</b> .  |

#### **G** Part D: Additional Reviews

Note: This section is mandatory for all Service Centers that had FLPRA or COR reviews.

#### 1 "Farm Loan Program Risk Assessment (FLPRA) Reviews"

Mandatory to be completed within 1st quarter following the FLPRA review.

|    | Question             | Source                                                           |
|----|----------------------|------------------------------------------------------------------|
| 1: | Date of FLPRA Review | All review scores are entered in the FLPRA database along with   |
|    | by State Office      | the review date.                                                 |
| 2: | Date findings were   | This date may or may not be the review date entered in FLPRA     |
|    | discussed with FLP   | database. Check with the Service Center or State Office for this |
|    | staff                | date if not present when discussed.                              |

DD should be a part of the State FLPRA process for Service Centers they oversee by:

- being present when reviews are conducted and the findings are discussed with the FLP office
- annually reviewing FLPRA scores to be aware of the risk and potential risk of these offices.

Follow these steps to access Service Center FLPRA scores.

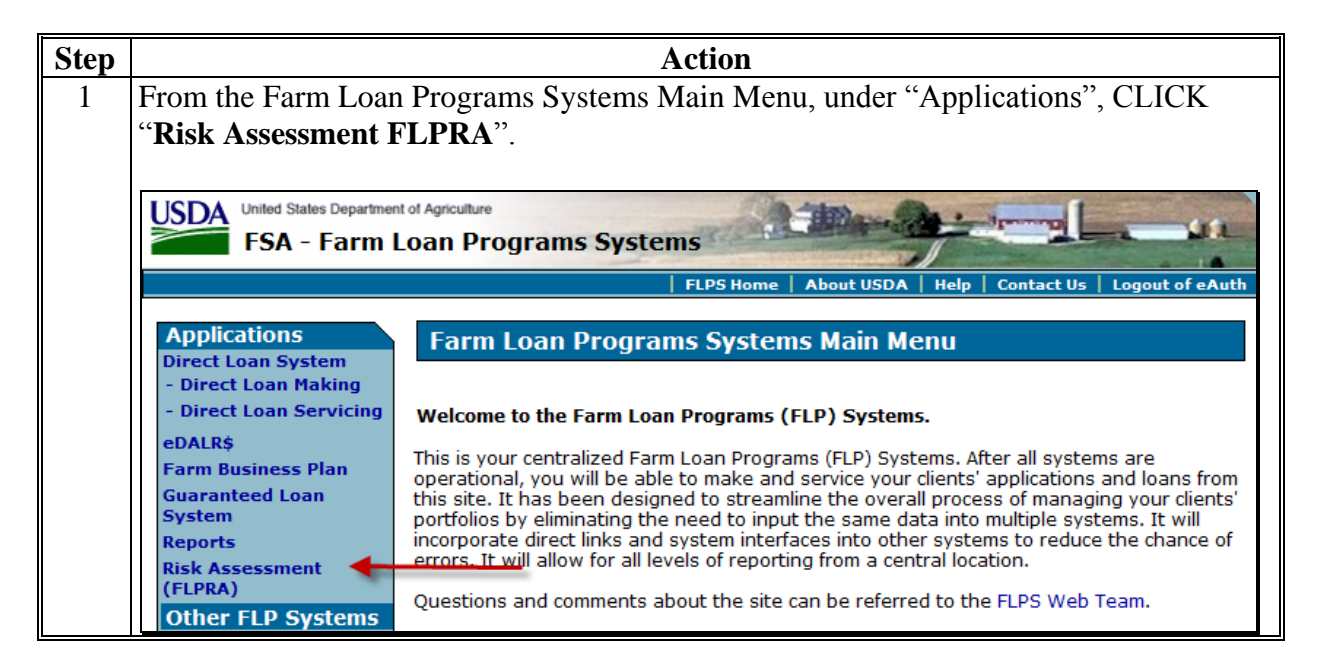

### **G** Part D: Additional Reviews (Continued)

1 "Farm Loan Program Risk Assessment (FLPRA) Reviews" (Continued)

| Sten |                                                                                   | Action                                                                                        |  |  |  |  |  |  |  |  |
|------|-----------------------------------------------------------------------------------|-----------------------------------------------------------------------------------------------|--|--|--|--|--|--|--|--|
| 2    | The Welcome To                                                                    | The FLPRA Reports Screen will be displayed. Under "FLPRA"                                     |  |  |  |  |  |  |  |  |
|      | "Scoring" CLIC                                                                    | K "Completed Review Report".                                                                  |  |  |  |  |  |  |  |  |
|      |                                                                                   |                                                                                               |  |  |  |  |  |  |  |  |
|      | Exit FLPRA E-Forms Contact Us Search Local Offices USDA Home Help Logout of eAuth |                                                                                               |  |  |  |  |  |  |  |  |
|      | FLPRA Welcome To The FLPRA Reports                                                |                                                                                               |  |  |  |  |  |  |  |  |
|      | Maintain Review Element<br>Review Element List<br>National Reports                | Farm Loan Programs Risk Assessment:<br>Please make a selection from the menu on the left.     |  |  |  |  |  |  |  |  |
|      | Summary Reports<br>State Reports<br>Detail Reports                                |                                                                                               |  |  |  |  |  |  |  |  |
|      | Summary Reports<br>Scoring                                                        |                                                                                               |  |  |  |  |  |  |  |  |
|      | Completed Review Report                                                           |                                                                                               |  |  |  |  |  |  |  |  |
| 3    | The Completed R<br>the following and                                              | eviews of Service Centers – Selections Screen will be displayed. Use CLICK " <b>Submit</b> ": |  |  |  |  |  |  |  |  |
|      | C C                                                                               |                                                                                               |  |  |  |  |  |  |  |  |
|      | • "From" and "                                                                    | To" drop-down lists to select dates                                                           |  |  |  |  |  |  |  |  |
|      | • "State" drop-                                                                   | down list to select applicable State.                                                         |  |  |  |  |  |  |  |  |
|      |                                                                                   |                                                                                               |  |  |  |  |  |  |  |  |
|      |                                                                                   | Exit FLPRA E-Forms Contact Us Search Local Offices USDA Home Help I                           |  |  |  |  |  |  |  |  |
|      | FLPRA<br>Maintainananaa                                                           | Completed Reviews of Service Centers - Selections                                             |  |  |  |  |  |  |  |  |
|      | Maintain Review Element<br>Review Element List<br>National Reports                | SELECT REVIEW DATES (optional)<br>FROM Select Select TO Select Select Select Month Day Year   |  |  |  |  |  |  |  |  |
|      | Detail Reports<br>Summary Reports                                                 | STATE Alabama                                                                                 |  |  |  |  |  |  |  |  |
|      | State Reports<br>Detail Reports<br>Summary Reports                                | Submit                                                                                        |  |  |  |  |  |  |  |  |

#### **G** Part D: Additional Reviews (Continued)

1 "Farm Loan Program Risk Assessment (FLPRA) Reviews" (Continued)

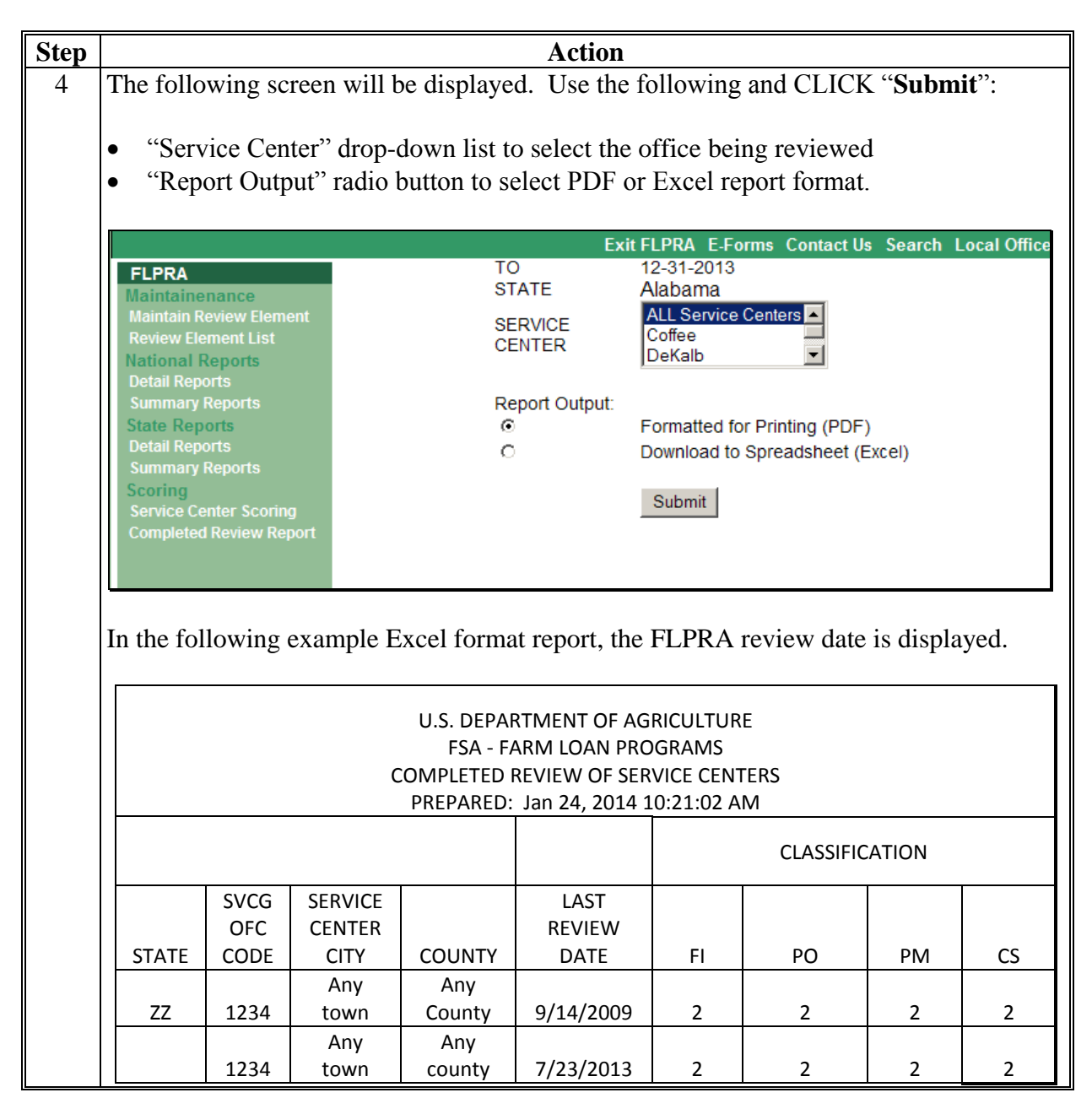

#### **G** Part D: Additional Reviews (Continued)

Note: This section is mandatory for all Service Centers that had FLPRA or COR reviews.

#### 2 "County Operations Reviews"

#### Mandatory to be completed within 1st quarter following the COR review.

|    | Question                                 | Source                                        |
|----|------------------------------------------|-----------------------------------------------|
| 1: | Date of COR Review                       | Check with the Service Center or State Office |
|    |                                          | for the date if not present for review.       |
| 2: | Date findings were discussed with FLP    | Check with the Service Center or State Office |
|    | staff; strategy developed for correcting | for the date if not present when discussed.   |
|    | deficiencies and preventing further      |                                               |
|    | occurrences of review findings           |                                               |

DD should be:

- a part of the COR process for the Service Centers they oversee
- present when COR review is conducted and the findings discussed with the FLP office.

#### H Part E: Certification District Director Signature

Certify oversight reports by entering the following:

- DD's signature
- DD's name
- date signed.
- **Note:** Oversight reports are locked when DD or proxy submit the report or after the due date, whichever comes first, and does **not** allow anyone to add, modify, or delete review information.

# I Example of Completed Oversight Report

The following is an example of a completed oversight report.

| Report Print Pag               | e                                                                    |                               |                       |              |              |           |              | Page 1 of 9   |
|--------------------------------|----------------------------------------------------------------------|-------------------------------|-----------------------|--------------|--------------|-----------|--------------|---------------|
|                                |                                                                      |                               |                       |              |              | Report    | Generated    | On: 7/22/2013 |
| FSA 2101                       | U.S. Depa<br>Farr                                                    | <b>artment o</b><br>m Service | <b>fAgr</b> i<br>Agen | icultu<br>cy | re           |           |              |               |
|                                |                                                                      | DSIGHT                        |                       |              |              |           |              |               |
|                                | Fire                                                                 | st Quarter                    | Repo                  | rt           |              |           |              |               |
|                                | For Reviews Completed for t                                          | the Period                    | of 10/1               | /2011        | through 12   | /31/2011  |              |               |
| A CTATE                        | (District Director should                                            | complete ti                   | his rev               | iew be       | fore 1/31/20 | 012)      | 4 5160       |               |
| 1.STATE                        | D-01                                                                 |                               | D.SER                 | Servic       | ce Center    |           | 4.FTSC       | 2012          |
| Part A. Quart<br>A. Complete// | erly Review 1. Direct Loan Makin<br>Approved Application File Review | g:Review<br>ws                | w Of [                | Direct       | Loan Ap      | plicatio  | ns           |               |
| 1 Applicant                    | t Name                                                               |                               |                       |              |              |           |              |               |
| 2 Applican                     | t representation is consistent within all                            | LESA proqu                    | ame (                 | Applies      | ant has not  | applied   | for or recei |               |
| 2. Applican                    | under any other name, entity or identi                               | ification nu                  | mber)                 | Applica      | ant has not  | applieu   |              | veu Agency    |
| 3 Applican                     | t was potified of receipt of complete ar                             | nolication                    | moery                 |              |              |           |              |               |
| 4. Applican                    | ts were notified within 5 days of an eli                             | aibility det                  | ermina                | tion         |              |           |              |               |
| 5. Appropri                    | iate environmental assessment comple                                 | ted                           | Carriente             |              |              |           |              |               |
| 6. If applic                   | ation was held over 45 days without a                                | loan decisi                   | on. wa                | s a rea      | ason entere  | ed in DLS | ;?           |               |
| 7. Credit de                   | ecision (approval) was made within 60                                | days of re                    | ceipt o               | foom         | olete loan a | policatio | n            |               |
| (1)                            |                                                                      | (2)                           | (3)                   |              | (4)          | (5)       | (6)          | (7)           |
|                                |                                                                      | Yes                           | Yes                   |              | Yes          | Yes       | NA           | Yes           |
|                                |                                                                      | Yes                           | Yes                   |              | Yes          | Yes       | NA           | Yes           |
|                                |                                                                      | Yes                           | Yes                   |              | Yes          | Yes       | NA           | Yes           |
|                                |                                                                      | Yes                           | Yes                   |              | Yes          | Yes       | NA           | Yes           |
|                                |                                                                      | Yes                           | Yes                   |              | Yes          | Yes       | NA           | Yes           |
| Part A. Quart<br>B. Incomplete | erly Review 1. Direct Loan Makin<br>e Application File Reviews       | g : Revie                     | w Of I                | Direct       | Loan Ap      | plicatio  | ns           |               |
| 1. Applican                    | t Name                                                               |                               |                       |              |              |           |              |               |
| 2. Required                    | notifications were sent to applicants v                              | within requ                   | ired tir              | mefrar       | nes          |           |              |               |
| <ol><li>Items ne</li></ol>     | eded for a complete application are de                               | early identi                  | ified in              | notifi       | ations       |           |              |               |
| 4. Applican                    | ts are notified of required due dates fo                             | or items ne                   | eded f                | or com       | plete appli  | cation    |              |               |
| (1)                            |                                                                      |                               |                       | (2)          |              | (3)       | (            | (4)           |
|                                |                                                                      |                               |                       | Yes          |              | Yes       | Y            | es            |
| 1.1                            |                                                                      |                               |                       | Yes          |              | Yes       | Y            | es            |
|                                |                                                                      |                               |                       | Yes          |              | Yes       | Y            | es            |
| Part A. Quart<br>C. Withdrawn  | erly Review 1. Direct Loan Making<br>Application File Reviews        | g:Revie                       | w Of [                | Direct       | Loan Ap      | plicatio  | ns           |               |
|                                |                                                                      |                               |                       |              |              |           |              |               |
| 1. Applican                    | t Name                                                               |                               |                       |              |              |           |              |               |
| 2. SDA                         |                                                                      |                               |                       |              |              |           |              |               |
| <ol><li>Reason f</li></ol>     | for the withdrawal of application is clea                            | rly docume                    | ented                 |              |              |           |              |               |

| Report         | Print Page                                               |                                               |                 |        |            |           |          |            | Page      | 2 of 9 |
|----------------|----------------------------------------------------------|-----------------------------------------------|-----------------|--------|------------|-----------|----------|------------|-----------|--------|
|                |                                                          |                                               |                 |        |            |           |          |            |           |        |
| 4.             | A complete application w                                 | as received?                                  |                 |        |            |           |          |            |           |        |
| 5.             | If a complete application                                | was not received, an effort                   | was made t      | to ob  | tain a co  | mplete    | applic   | ation      |           |        |
| 6.             | ECOA and non-discrimina                                  | ation statements have been                    | included in     | œre    | esponder   | nce to a  | ipplicar | nt         |           |        |
| (1)            |                                                          |                                               | (2)             | (3)    |            | (4)       |          | (5)        | (6)       |        |
| ,              |                                                          | 7                                             | /es             | Yes    |            | No        | 7        | /es        | Yes       |        |
|                |                                                          | ſ                                             | (es             | Yes    |            | No        | 7        | /es        | Yes       |        |
|                |                                                          | У                                             | (es             | Yes    |            | No        | 7        | (es        | Yes       |        |
| Part /<br>D.Re | A. Quarterly Review 1.<br>ejected Application File       | Direct Loan Making : R<br>Reviews             | eview Of [      | Direc  | ct Loan    | Applic    | ation    | S          |           |        |
| 1.             | Applicant Name                                           |                                               |                 |        |            |           |          |            |           |        |
| 2.             | SDA                                                      |                                               |                 |        |            |           |          |            |           |        |
| з.             | Reasons for denial includ                                | ing applicable citations of r                 | equirements     | s fron | n CFR se   | ctions a  | are dea  | arly docu  | mented    | in the |
|                | notification letter to the a                             | applicant                                     |                 |        |            |           |          |            |           |        |
| 4.             | Appropriate review/appe                                  | al rights were included in th                 | ne notificatio  | n let  | ter to th  | e applic  | ant ac   | cording t  | o 1-APP   |        |
| 5.             | ECOA and non-discrimina                                  | ation statements were indu                    | ded in the n    | otific | ation lett | ter to th | he app   | licant acc | cording t | o 1-Fl |
| (1)            |                                                          |                                               | (2)             |        | (3)        |           | (4)      |            | (5)       |        |
|                | -                                                        |                                               | No              |        | Yes        |           | Yes      |            | Yes       |        |
|                |                                                          |                                               | No              |        | Yes        |           | Yes      |            | Yes       |        |
| Part /         | A. Quarterly Review 2.<br>Applicant Name<br>Lender Name  | Guaranteed Loan Maki                          | ng:Revie        | w Of   | fGuara     | nteed     | Loan     | Applica    | tions     |        |
| 3.             | Lender Type                                              |                                               |                 |        |            |           |          |            |           |        |
| 4.             | Applicant representation                                 | is consistent within all FSA                  | programs (/     | Appli  | cant has   | not app   | plied fo | r or rece  | ived Ag   | ency   |
|                | benefits under any other                                 | name, entity or identificati                  | on number)      |        |            |           |          |            |           |        |
| 5.             | Lender was notified of in                                | complete and/or complete a                    | application v   | vithin | n timefra  | mes pre   | escribe  | d in 2-FL  | P         |        |
| 6.             | Eligibility of borrower and                              | loan purposes have been                       | evaluated; o    | denia  | l/withdra  | awal are  | e thoro  | ughly do   | cumente   | ed and |
|                | appropriate appeal/review                                | w rights were provided                        |                 |        |            |           |          |            |           |        |
| 7.             | Processing times are with                                | nin timeframes prescribed i                   | n 2-FLP for I   | ende   | r type     |           |          |            |           |        |
| 8.             | Appropriate environment                                  | al assessment completed                       |                 |        |            |           |          |            |           |        |
| (1)            |                                                          | (2)                                           |                 |        | (3)        | (4)       | (5)      | (6)        | (7)       | (8)    |
| l              |                                                          | Federal Land Bank                             |                 | ]      | PLP        | Yes       | Yes      | Yes        | Yes       | Yes    |
| ,              | ·                                                        | Federal Land Bank                             |                 | ]      | PLP        | Yes       | Yes      | Yes        | Yes       | Yes    |
|                |                                                          | "Bank                                         |                 | ]      | PLP        | Yes       | Yes      | Yes        | Yes       | Yes    |
|                |                                                          | : Farm Credit                                 |                 |        | PLP        | Yes       | Yes      | Yes        | Yes       | Yes    |
| Part /         | A. Quarterly Review 3.<br>rrowers With Loans 90          | Direct Loan Servicing<br>Days Or More Past Du | A. Delinqu<br>e | ent /  | Accoun     | t Servi   | icing    | -          | 1         |        |
| 1.<br>2.       | Borrower Name<br>PLS history report indicat<br>past due. | tes a PLS notice was sent w                   | ithin 15 cale   | endar  | r days of  | borrow    | ver's ac | count be   | coming    | 90 da  |

# I Example of Completed Oversight Report (Continued)

| eport Print Page                                                                                   |         |                 |                       |                                                         | Page 3 of                   |  |  |  |  |
|----------------------------------------------------------------------------------------------------|---------|-----------------|-----------------------|---------------------------------------------------------|-----------------------------|--|--|--|--|
| 3. Offset notice wa                                                                                | as sen  | nt at ti        | he same ti            | me as the PLS notice (required when accou               | unt is in monetary default) |  |  |  |  |
| 4. Enter anticipate                                                                                | d res   | olutio          | n                     |                                                         |                             |  |  |  |  |
| 5. Enter target date for resolution of delinquency         (2)         (3)         (4)         (5) |         |                 |                       |                                                         |                             |  |  |  |  |
| (1)                                                                                                | (2)     | (3)             | (4)                   |                                                         | (5)                         |  |  |  |  |
| U . U                                                                                              | Yes     | Yes             | 5- Other: e           | nter explanation in comments                            | 03/31/2012                  |  |  |  |  |
| -                                                                                                  | Yes     | Yes             | 1- Borrow             | er to pay current: enter source of funds in comm        | ents 02/29/2012             |  |  |  |  |
| •                                                                                                  | Yes     | Yes             | 1-Borrow              | er to pay current: enter source of funds in comm        | ents 01/18/2012             |  |  |  |  |
|                                                                                                    | Yes     | Yes             | 5- Other: e           | nter explanation in comments                            | 03/30/2012                  |  |  |  |  |
|                                                                                                    | No      | NA              | 5- Other: e           | nter explanation in comments                            | 02/29/2012                  |  |  |  |  |
| Art A. Quarterly Re<br>Borrowers With L<br>1. Borrower Name                                        | eview   | v 3. D<br>s Les | irect Loa<br>s Than 9 | In Servicing A. Delinquent Account S<br>0 Days Past Due | Servicing                   |  |  |  |  |
| <ol> <li>Delinquency car</li> <li>Anticipated Res</li> </ol>                                       | ) De re | esolve          | ed berore a           | Iccount enters 90 days past due                         |                             |  |  |  |  |
| 4. Target Date for                                                                                 | resol   | n<br>ution      | of delinau            | encv                                                    |                             |  |  |  |  |
| (1)                                                                                                |         |                 | (2)                   | (3)                                                     | (4)                         |  |  |  |  |
|                                                                                                    |         |                 | Yes                   | Borrower to pay account current.                        | 01/04/2012                  |  |  |  |  |
|                                                                                                    |         |                 | Yes                   | Borrower to pay account current.                        | 02/03/2012                  |  |  |  |  |
| -                                                                                                  |         |                 | Yes                   | Borrower to pay account current.                        | 02/10/2012                  |  |  |  |  |
|                                                                                                    |         |                 | No                    | Borrower to pay account current.                        | 03/30/2012                  |  |  |  |  |
|                                                                                                    |         |                 | Yes                   | Borrower to pay account current.                        | 03/27/2012                  |  |  |  |  |
|                                                                                                    |         |                 | No                    | Borrower to pay account current.                        | 05/25/2012                  |  |  |  |  |
|                                                                                                    |         |                 | Yes                   | Borrower to payaccount current.                         | 01/18/2012                  |  |  |  |  |
|                                                                                                    |         |                 | Yes                   | Borrower to payaccount current.                         | 01/18/2012                  |  |  |  |  |
| 12                                                                                                 |         |                 | Yes                   | Borrower to pay account current.                        | 01/18/2012                  |  |  |  |  |
|                                                                                                    |         |                 | No                    | Borrower to pay account current.                        | 06/29/2012                  |  |  |  |  |
| •                                                                                                  |         |                 | No                    | Borrower to pay account current.                        | 09/07/2012                  |  |  |  |  |
|                                                                                                    |         |                 | Yes                   | Borrower to payaccount current.                         | 03/29/2012                  |  |  |  |  |
|                                                                                                    |         |                 | Yes                   | Borrower to pay account current.                        | 03/01/2012                  |  |  |  |  |
|                                                                                                    |         |                 | Yes                   | Borrower to payaccount current.                         | 02/27/2012                  |  |  |  |  |
| -                                                                                                  |         |                 | Yes                   | Borrower to pay account current.                        | 03/01/2012                  |  |  |  |  |
| -                                                                                                  |         |                 |                       |                                                         | 02/17/2012                  |  |  |  |  |
| -                                                                                                  |         |                 | Yes                   | Borrower to payaccount current.                         | 02/17/2012                  |  |  |  |  |

1. Borrower Name

2. Account Flag

| Report                                      | Print Page                                                                                                    |                                                                                                    |                                                                       |                                                      |                                                                                          |                                      | Page                            | e 4 of 9 |  |  |
|---------------------------------------------|----------------------------------------------------------------------------------------------------|----------------------------------------------------------------------------------------------------|-----------------------------------------------------------------------|------------------------------------------------------|------------------------------------------------------------------------------------------|--------------------------------------|---------------------------------|----------|--|--|
| 3                                           | Payments are being made                                                                                                    | and are current accordi                                                                                                    | na to an                                                              | approved                                             | plan or agreer                                                                           | ment                                 |                                 |          |  |  |
| 4.                                          | Accounts are serviced acco                                                                                                    | ording to applicable regu                                                                                                    | lations a                                                             | nd/or han                                            | dbook instruct                                                                           | ions                                 |                                 |          |  |  |
| (1)                                         |                                                                                                    | (2)                                                                                                    |                                                                       |                                                      |                                                                                          |                                      | (3)                             | (4)      |  |  |
|                                             | · · · .                                                                                                    | SAA (Subject to Ap                                                                                                    | proved A                                                              | djustment)                                           |                                                                                          |                                      | Yes                             | Yes      |  |  |
|                                             | •                                                                                                    | SAA (Subject to Approved Adjustment)                                                                                               |                                                                       |                                                      |                                                                                          |                                      |                                 |          |  |  |
|                                             |                                                                                                    | SAA (Subject to Ap                                                                                                    | proved A                                                              | djustment)                                           |                                                                                          |                                      | Yes                             | Yes      |  |  |
| · .                                         | -                                                                                                    | Yes                                                                                                    | Yes                                                                   |                                                      |                                                                                          |                                      |                                 |          |  |  |
| <u>.</u>                                    | ACL (Accelerated)                                                                                                    |                                                                                                    |                                                                       |                                                      |                                                                                          |                                      |                                 |          |  |  |
| -                                           | BAP (Bankruptcy Action Pending)                                                                                                    |                                                                                                    |                                                                       |                                                      |                                                                                          |                                      |                                 |          |  |  |
| L                                           |                                                                                                    | . CAP (Court Action Pending)                                                                                                    |                                                                       |                                                      |                                                                                          |                                      |                                 |          |  |  |
| -                                           |                                                                                                    | No                                                                                                    | Yes                                                                   |                                                      |                                                                                          |                                      |                                 |          |  |  |
| · _                                         |                                                                                                    | ACL (Accelerated)                                                                                                    |                                                                       |                                                      |                                                                                          |                                      | No                              | Yes      |  |  |
|                                             |                                                                                                    | BAP (Bankruptcy A                                                                                                    | Action Pen                                                            | ding)                                                |                                                                                          |                                      | Yes                             | Yes      |  |  |
| Part /                                      | A. Quarterly Review 3. [                                                                                                    | )irect Loan Servicing                                                                                                    | B. Pay                                                                | ments A                                              | nd Collectio                                                                             | ns                                   |                                 |          |  |  |
| 4.<br>5.<br>(1)                             | Payment(s) are applied to<br>There is a proper separatio                                                                                                    | the borrower's loans ac<br>on of duties among emp                                                                                  | cording t<br>loyees ha<br>(2)<br>Yes<br>Yes<br>Yes<br>Yes             | o 4-FLP<br>andling tra                               | (3)<br>Yes<br>Yes<br>Yes<br>Yes<br>Yes                                                   | (4)<br>Yes<br>Yes<br>Yes<br>Yes      | (5)<br>Yes<br>Yes<br>Yes<br>Yes |          |  |  |
| -                                           |                                                                                                    |                                                                                                    | Ves                                                                   |                                                      | Yes                                                                                      | Yes                                  | Yes                             |          |  |  |
| Part /<br>1.<br>2.<br>3.<br>4.<br>5.<br>(1) | A. Quarterly Review 3. D<br>Borrower Name<br>Dispositions and proceeds<br>Funds are released in acco<br>Work copy Security Agree<br>FLM follows up on all appa<br>obtains adequate documer | are recorded on FSA-20<br>ordance with the FBP and<br>ment has been notated is<br>rent unauthorized dispontation to enable post ap | g C. Cha<br>040<br>d FSA reg<br>for any cl<br>sitions; u<br>oproval w | ulations a<br>hanges in<br>lsing Exhit<br>here appli | irity Account<br>as applicable<br>collateral<br>bit 31 to notify<br>icable<br>(3)<br>Yes | ting<br>borrowers in a<br>(4)<br>Yes | all cases a                     | and      |  |  |
|                                             |                                                                                                    |                                                                                                    |                                                                       | Yes                                                  | Yes                                                                                      | Yes                                  | NA                              |          |  |  |
| . <u>.</u>                                  |                                                                                                    |                                                                                                    |                                                                       | Yes                                                  | Yes                                                                                      | Yes                                  | NA                              |          |  |  |
|                                             |                                                                                                    |                                                                                                    |                                                                       |                                                      |                                                                                          |                                      |                                 |          |  |  |

| Report Print Page                                                                                                    |                                                                                                    |                                                                           |                                                                                    |                                                                                |                                                                                | Pag                                                          | ge 5 of                       |
|----------------------------------------------------------------------------------------------------|----------------------------------------------------------------------------------------------------|---------------------------------------------------------------------------|------------------------------------------------------------------------------------|--------------------------------------------------------------------------------|--------------------------------------------------------------------------------|--------------------------------------------------------------|-------------------------------|
|                                                                                                    |                                                                                                    |                                                                           | Yes                                                                                | Yes                                                                            | Yes                                                                            | N                                                            | Ą                             |
|                                                                                                    |                                                                                                    |                                                                           | Yes                                                                                | Yes                                                                            | Yes                                                                            | N/                                                           | A.                            |
| Part A. Quarterly Review 4. F<br>Office for your state                                                                                                    | <sup>o</sup> rogram Delivery I                                                                                                    | FLP Goals                                                                 | : From Fl                                                                          | LP goals es                                                                    | tablished b                                                                    | y the Na                                                     | ational                       |
| <ol> <li>FLP Goal</li> <li>State Goal</li> <li>Service Center Goal</li> <li>FLP Staff Progress</li> </ol>                                                                                                    |                                                                                                    |                                                                           |                                                                                    |                                                                                |                                                                                |                                                              |                               |
| (1)                                                                                                    |                                                                                                    |                                                                           |                                                                                    |                                                                                | (2)                                                                            | (3)                                                          | (4)                           |
| First year delinquency rate on new lo                                                                                                    | ans (%)                                                                                                    |                                                                           |                                                                                    |                                                                                | 8.0                                                                            | 0                                                            | 0                             |
| Direct loan processing time ( Days)                                                                                                    |                                                                                                    |                                                                           |                                                                                    |                                                                                | 30                                                                             | 0                                                            | 0                             |
| Guaranteed loan processing time ( D                                                                                                    | ays)                                                                                                    |                                                                           |                                                                                    |                                                                                | 12                                                                             | 0                                                            | 0                             |
| Lending to beginning farmers and rat                                                                                                    | nchers (%)                                                                                                    |                                                                           |                                                                                    |                                                                                | 27.60                                                                          | 0                                                            | 0                             |
| Lending to SDA farmers and rancher                                                                                                    | s (%)                                                                                                    |                                                                           |                                                                                    |                                                                                | 31.90                                                                          | 0                                                            | 0                             |
|                                                                                                    |                                                                                                    |                                                                           |                                                                                    |                                                                                | 8.50                                                                           | 0                                                            | 0                             |
| Direct loan delinquency rate (%)                                                                                                    |                                                                                                    |                                                                           |                                                                                    |                                                                                |                                                                                |                                                              | _                             |
| Direct loan delinquency rate (%)<br>Guaranteed loan delinquency rate (%)                                                                                                    | )                                                                                                    |                                                                           |                                                                                    |                                                                                | 2.00                                                                           | 0                                                            | 0                             |
| Direct loan delinquency rate (%)<br>Guaranteed loan delinquency rate (%)<br>Primary loan servicing processing tin                                                                                                    | ))<br>ne (%)                                                                                                    |                                                                           |                                                                                    |                                                                                | 2.00                                                                           | 0                                                            | 0                             |
| Direct loan delinquency rate (%)<br>Guaranteed loan delinquency rate (%)<br>Primary loan servicing processing tin<br>Part D. ADDITIONAL REVIEV<br>1. Farm Loan Program Risk                                                                                                    | 。)<br>ne (%)<br>NS (Mandatory to<br>Assessment (FLP)                                                                                                    | be comple<br>RA) Reviev                                                   | ted within<br>ws<br>This Revie                                                     | n first quart<br>ewArea is not                                                 | 2.00<br>60<br>er following<br>applicable for                                   | 0<br>0<br>1 the rev<br>this repor                            | 0<br>0<br>iew)                |
| Direct loan delinquency rate (%)<br>Guaranteed loan delinquency rate (%)<br>Primary loan servicing processing tin<br>Part D. ADDITIONAL REVIEV<br>1. Farm Loan Program Risk                                                                                                    | .)<br>ne (%)<br>WS (Mandatory to<br>Assessment (FLP)<br>State Office                                                                                                    | be comple<br>RA) Reviev<br>▼                                              | ted within<br>ws<br>This Revie                                                     | n first quart<br>ewArea is not                                                 | 2.00<br>60<br>er following<br>applicable for                                   | 0<br>0<br>I the rev<br>this repor                            | 0<br>0<br>iew)<br>ting pe     |
| Direct loan delinquency rate (%)<br>Guaranteed loan delinquency rate (%)<br>Primary loan servicing processing tin<br>Part D. ADDITIONAL REVIEW<br>1. Farm Loan Program Risk<br>1. Date of FLPRA Review by 9<br>2. Date findings were discuss                                                                                                    | )<br>ne (%)<br><b>NS (Mandatory to</b><br><b>Assess ment (FLP</b> )<br>State Office<br>sed with FLP staff                                                                                        | be comple<br>RA) Reviev                                                   | ted within<br>ws<br>This Revie                                                     | n first quart<br>ewArea is not                                                 | 2.00<br>60<br>er following<br>applicable for                                   | 0<br>0<br>I the rev<br>this repor                            | 0<br>0<br>iew)<br>ting pe     |
| Direct loan delinquency rate (%)<br>Guaranteed loan delinquency rate (%)<br>Primary loan servicing processing tin<br>Part D. ADDITIONAL REVIEV<br>1. Farm Loan Program Risk<br>1. Date of FLPRA Review by 9<br>2. Date findings were discuss                                                                                                    | )<br>ne (%)<br>WS (Mandatory to<br>Assessment (FLP)<br>State Office<br>sed with FLP staff<br>There are                                                                                           | be comple<br>RA) Reviev<br>V<br>e no files                                | ted within<br>WS<br>This Revie<br>to revie                                         | n first quart<br>ewArea is not<br>ew.                                          | 2.00<br>60<br>er following<br>applicable for                                   | 0<br>0<br>I the rev<br>this repor                            | 0<br>0<br>iew)                |
| Direct loan delinquency rate (%)<br>Guaranteed loan delinquency rate (%)<br>Primary loan servicing processing tin<br>Part D. ADDITIONAL REVIEV<br>1. Farm Loan Program Risk<br>1. Date of FLPRA Review by 9<br>2. Date findings were discuss<br>Part D. ADDITIONAL REVIEV<br>2. County Operations Review                                                                                                    | )<br>ne (%)<br>WS (Mandatory to<br>Assessment (FLP)<br>State Office<br>sed with FLP staff<br>There are<br>WS (Mandatory to<br>ws (COR)                                                           | be comple<br>RA) Reviev<br>e no files<br>be comple                        | ted within<br>ws<br>This Revie<br>to revie<br>ted within                           | n first quart<br>ewArea is not<br>ew.<br>n first quart                         | 2.00<br>60<br>er following<br>applicable for<br>er following                   | 0<br>0<br>1 the rev<br>this repor                            | 0<br>iew)<br>ting per<br>iew) |
| Direct loan delinquency rate (%)<br>Guaranteed loan delinquency rate (%)<br>Primary loan servicing processing tin<br>Part D. ADDITIONAL REVIEV<br>1. Farm Loan Program Risk<br>1. Date of FLPRA Review by 9<br>2. Date findings were discuss<br>Part D. ADDITIONAL REVIEV<br>2. County Operations Review                                                                                                    | a)<br>ne (%)<br>WS (Mandatory to<br>Assessment (FLP)<br>State Office<br>sed with FLP staff<br>There are<br>WS (Mandatory to<br>ws (COR)                                                          | be comple<br>RA) Reviev<br>e no files<br>be comple                        | ted within<br>ws<br>This Revie<br>to revie<br>ted within<br>This Revie             | n first quart<br>ewArea is not<br>ew.<br>n first quart<br>ewArea is not        | 2.00<br>60<br>er following<br>applicable for<br>er following<br>applicable for | 0<br>0<br>1 the rev<br>this repor                            | 0<br>iew)<br>ting per<br>iew) |
| Direct loan delinquency rate (%)<br>Guaranteed loan delinquency rate (%)<br>Primary loan servicing processing tin<br>Part D. ADDITIONAL REVIEV<br>1. Farm Loan Program Risk<br>1. Date of FLPRA Review by 9<br>2. Date findings were discuss<br>Part D. ADDITIONAL REVIEV<br>2. County Operations Review<br>1. Date of COR Review                                                                                                    | a)<br>ne (%)<br>WS (Mandatory to<br>Assessment (FLP)<br>State Office<br>sed with FLP staff<br>There are<br>WS (Mandatory to<br>ws (COR)                                                          | be comple<br>RA) Reviev<br>e no files<br>be comple                        | ted within<br>WS<br>This Revie<br>to revie<br>ted within<br>This Revie             | n first quart<br>ewArea is not<br>ew.<br>n first quart<br>ewArea is not        | 2.00<br>60<br>er following<br>applicable for<br>er following<br>applicable for | 0<br>0<br>1 the rev<br>this repor                            | 0<br>iew)<br>ting per<br>iew) |
| Direct loan delinquency rate (%)<br>Guaranteed loan delinquency rate (%)<br>Primary loan servicing processing tin<br>Part D. ADDITIONAL REVIEV<br>1. Farm Loan Program Risk<br>1. Date of FLPRA Review by 9<br>2. Date findings were discuss<br>Part D. ADDITIONAL REVIEV<br>2. County Operations Review<br>1. Date of COR Review<br>2. Date findings were discuss                                                                                        | ane (%)<br>NS (Mandatory to Assessment (FLP)<br>State Office<br>sed with FLP staff<br>There are<br>NS (Mandatory to Mos (COR)<br>sed with FLP staff                                              | be comple<br>RA) Reviev<br>e no files<br>be comple                        | ted within<br>ws<br>This Revie<br>to revie<br>ted within<br>This Revie             | n first quart<br>ewArea is not<br>ew.<br>n first quart<br>ewArea is not        | 2.00<br>60<br>er following<br>applicable for<br>er following<br>applicable for | 0<br>0<br>1 the rev<br>this repor                            | 0<br>iew)<br>ting per<br>iew) |
| Direct loan delinquency rate (%)<br>Guaranteed loan delinquency rate (%)<br>Primary loan servicing processing tin<br>Part D. ADDITIONAL REVIEV<br>1. Farm Loan Program Risk<br>1. Date of FLPRA Review by 9<br>2. Date findings were discuss<br>Part D. ADDITIONAL REVIEV<br>2. County Operations Review<br>1. Date of COR Review<br>2. Date findings were discuss                                                                                        | ane (%)<br>NS (Mandatory to<br>Assessment (FLP)<br>State Office<br>sed with FLP staff<br>There are<br>NS (Mandatory to<br>MS (COR)<br>sed with FLP staff<br>There are                            | be comple<br>RA) Reviev<br>e no files<br>be comple<br>e no files          | ted within<br>MS<br>This Revie<br>to revie<br>ted within<br>This Revie<br>to revie | n first quart<br>ewArea is not<br>ew.<br>n first quart<br>ewArea is not        | 2.00<br>60<br>er following<br>applicable for<br>er following<br>applicable for | 0<br>0<br>1 the rev<br>this repor                            | 0<br>iew)<br>fing per<br>iew) |
| Direct loan delinquency rate (%)<br>Guaranteed loan delinquency rate (%)<br>Primary loan servicing processing tin<br>Part D. ADDITIONAL REVIEV<br>1. Farm Loan Program Risk<br>1. Date of FLPRA Review by 9<br>2. Date findings were discuss<br>Part D. ADDITIONAL REVIEV<br>2. County Operations Review<br>1. Date of COR Review<br>2. Date findings were discuss<br>Part E. CERTIFICATION Dist                                                          | ) ne (%)  VS (Mandatory to Assessment (FLP)  State Office sed with FLP staff  There are  VS (Mandatory to ws (COR)  sed with FLP staff  There are  rict Director Signa                           | be comple<br>RA) Reviev<br>e no files<br>be comple<br>e no files<br>ature | ted within<br>ws<br>This Revie<br>to revie<br>ted within<br>This Revie<br>to revie | n first quart<br>ewArea is not<br>ew.<br>n first quart<br>ewArea is not        | 2.00<br>60<br>er following<br>applicable for<br>applicable for                 | 0<br>0<br>1 the rev<br>this repor                            | 0<br>iew)<br>ting per<br>iew) |
| Direct loan delinquency rate (%)<br>Guaranteed loan delinquency rate (%)<br>Primary loan servicing processing tin<br>Part D. ADDITIONAL REVIEW<br>1. Date of FLPRA Review by 9<br>2. Date findings were discuss<br>Part D. ADDITIONAL REVIEW<br>2. County Operations Review<br>1. Date of COR Review<br>2. Date findings were discuss<br>Part E. CERTIFICATION Dist<br>1. District Director Signature<br>2. Name of District Director<br>3. Date          | ane (%)<br>NS (Mandatory to I<br>Assessment (FLP)<br>State Office<br>sed with FLP staff<br>There are<br>NS (Mandatory to I<br>ws (COR)<br>sed with FLP staff<br>There are<br>rict Director Signa | be comple<br>RA) Reviev<br>e no files<br>be comple<br>e no files<br>ature | ted within<br>WS<br>This Revie<br>to revie<br>ted within<br>This Revie<br>to revie | n first quart<br>ewArea is not<br>ew.<br>n first quart<br>ewArea is not        | 2.00<br>60<br>er following<br>applicable for<br>applicable for                 | 0<br>0<br>1 the rev<br>this repor<br>1 the rev<br>this repor | 0<br>iew)<br>ting per<br>iew) |
| Direct loan delinquency rate (%)<br>Guaranteed loan delinquency rate (%)<br>Primary loan servicing processing tin<br>Part D. ADDITIONAL REVIEW<br>1. Date of FLPRA Review by 9<br>2. Date findings were discuss<br>Part D. ADDITIONAL REVIEW<br>2. Date findings were discuss<br>1. Date of COR Review<br>2. Date findings were discuss<br>Part E. CERTIFICATION Dist<br>1. District Director Signature<br>2. Name of District Director<br>3. Date<br>(1) | ) ne (%)  VS (Mandatory to Assessment (FLP)  State Office sed with FLP staff  There are VS (Mandatory to Mos (COR)  sed with FLP staff  There are rict Director Signa (2)                        | be comple<br>RA) Reviev<br>e no files<br>be comple<br>e no files<br>ature | ted within<br>MS<br>This Revie<br>to revie<br>ted within<br>This Revie<br>to revie | n first quart<br>ewArea is not<br>ew.<br>n first quart<br>ewArea is not<br>ew. | 2.00<br>60<br>er following<br>applicable for<br>applicable for                 | 0<br>0<br>1 the rev<br>this repor<br>1 the rev<br>this repor | 0<br>iew)<br>fing per         |

|                                               |                                                  | Rep                                                                      | ort Generated On: 7/22/2013                                              |
|-----------------------------------------------|--------------------------------------------------|--------------------------------------------------------------------------|--------------------------------------------------------------------------|
|                                               | Comments and<br>First                            | d Action Items Repo<br>Quarter Report                                    | ort                                                                      |
| 1.STATE                                       | 2.DISTRICT NUMBER<br>D-01                        | 3.SERVICE CENTER<br>Service Center                                       | 4.FISCAL YEAR<br>2012                                                    |
| Quarterly Rev<br>File Reviews                 | view ► Direct Loan Making ► Re<br>► (Record)     | view Of Direct Loan Applications ►                                       | Withdrawn Application                                                    |
| Comment<br>2nd letter shoul                   | d have been dated and mailed on 11/2.            | 2. Actually dated 11/23. 1st letter dated 11                             | 1/02.                                                                    |
| Quarterly Rev<br>File Reviews                 | view ► Direct Loan Making ► Re<br>► ▲ Complete A | view Of Direct Loan Applications ►<br>Application Was Received? (Review  | • Withdrawn Applicatio<br>v Item)                                        |
| Response<br>No<br>Comment<br>Application with | drawn.                                           |                                                                          |                                                                          |
| Quarterly Rev<br>File Reviews                 | view ► Direct Loan Making ► Re<br>► A Complet    | view Of Direct Loan Applications ▶<br>e Application Was Received? (Revi  | Withdrawn Applicatio                                                     |
| Response<br>No<br>Comment<br>Complete Appli   | cation was not received.                         |                                                                          |                                                                          |
| Quarterly Rev<br>File Reviews                 | riew ► Direct Loan Making ► Re<br>►(Record)      | view Of Direct Loan Applications                                         | • Withdrawn Applicatio                                                   |
| Comment<br>Applicant is nov                   | v working on a new application.                  |                                                                          |                                                                          |
| Quarterly Rev<br>File Reviews                 | riew ► Direct Loan Making ► Re<br>► A Compl      | view Of Direct Loan Applications ►<br>lete Application Was Received? (Re | <ul> <li>Withdrawn Application</li> <li>Withdrawn Application</li> </ul> |
| Response<br>No<br>Comment<br>Applicant did no | ot provide all requested information.            |                                                                          |                                                                          |
| Quarterly Rev<br>Days Or More                 | view ► Direct Loan Servicing ► [<br>Past Due ►   | Delinquent Account Servicing  Bo Enter Anticipated Resolution (Rev       | orrowers With Loans 9<br>view Item)                                      |
| Response<br>5- Other: enter (<br>Comment      | explanation in comments                          |                                                                          |                                                                          |
| Quarterly Rev<br>Days Or More                 | riew ► Direct Loan Servicing ► [<br>Past Due ►   | Delinquent Account Servicing ► Bo<br>Record)                             | prrowers With Loans 9                                                    |
| Comment                                       |                                                  | ·,                                                                       |                                                                          |

| Report Print Page Page 7 of 9                                                                                                    |
|----------------------------------------------------------------------------------------------------|
| Borrower waiting on sales of wheat crop stored in grain bin. Borrower should pay current.                                                                                                    |
| Quarterly Review ► Direct Loan Servicing ► Delinquent Account Servicing ► Borrowers With Loans 9<br>Days Or More Past Due ► (Record)                                                                                                    |
| Comment<br>Paid current at time of review.                                                                                                    |
| Quarterly Review  Direct Loan Servicing  Delinquent Account Servicing  Borrowers With Loans 9 Enter Anticipated Resolution (Review Item)                                                                                                    |
| Response<br>5- Other: enter explanation in comments<br>Comment                                                                                                    |
| Borrower may request restructuring.                                                                                                    |
| Quarterly Review ► Direct Loan Servicing ► Delinquent Account Servicing ► Borrowers With Loans 9<br>Days Or More Past Due ► ► PLS History Report Indicates A PLS Notice Was Sent Within 1<br>Calendar Days Of Borrower's Account Becoming 90 Days Past Due. (Review Item) |
| Response                                                                                                    |
| No                                                                                                    |
| Comment<br>Designed active to part due, \$40.00 LICO 4 filling for to 200. This is a segmention of fourth 51 M is preserving a                                                                                                    |
| request to STO stating that this is non-recoverable.                                                                                                    |
| Quarterly Review ► Direct Loan Servicing ► Delinquent Account Servicing ► Borrowers With Loans 9<br>Days Or More Past Due ► ► Enter Anticipated Resolution (Review Item)                                                                                                  |
| Response                                                                                                    |
| 5- Other: enter explanation in comments                                                                                                    |
| Comment<br>Applicant paid loop off, LICC 1 filing foo of 40,00 is great due to filing with SOS taking place prior to prooff of loop. Applica                                                                                                    |
| has been notified of payment due.                                                                                                    |
| Quarterly Review ► Direct Loan Servicing ► Delinquent Account Servicing ► Borrowers With Loans<br>Less Than 90 Days Past Due ► Anticipated Resolution (Review Item)                                                                                                    |
| Response                                                                                                    |
| Borrower to pay account current.                                                                                                    |
| Comment                                                                                                    |
|                                                                                                    |
| Quarterly Review ► Direct Loan Servicing ► Delinquent Account Servicing ► Borrowers With Loans<br>Less Than 90 Days Past Due ► ► Delinquency Can Be Resolved Before Account<br>Enters 90 Days Past Due (Review Item)                                                      |
| Response                                                                                                    |
| No                                                                                                    |
| Comment                                                                                                    |
| Borrower pays late.                                                                                                    |
| Quarterly Review ► Direct Loan Servicing ► Delinquent Account Servicing ► Borrowers With Loans                                                                                                    |
| Less Than 90 Days Past Due ► ► Delinquency Can Be Resolved Before Account<br>Enters 90 Days Past Due (Review Item)                                                                                                    |

| Report Print Page Page 8 of 9                                                                                                    |
|----------------------------------------------------------------------------------------------------|
| Response                                                                                                    |
| No                                                                                                    |
| Comment                                                                                                    |
| Borrower pays late                                                                                                    |
| Quarterly Review ► Direct Loan Servicing ► Delinquent Account Servicing ► Borrowers With Loans<br>Less Than 90 Days Past Due ► ▲ Anticipated Resolution (Review Item)                                                  |
| Response                                                                                                    |
| Borrower to pay account current.                                                                                                    |
| Comment                                                                                                    |
| Paid Current                                                                                                    |
| Quarterly Review ► Direct Loan Servicing ► Delinquent Account Servicing ► Borrowers With Loans<br>Less Than 90 Days Past Due ►                                                                                         |
| Response                                                                                                    |
| Borrower to pay account current.                                                                                                    |
| Comment                                                                                                    |
| Paid Current                                                                                                    |
| Quarterly Review ► Direct Loan Servicing ► Delinquent Account Servicing ► Borrowers With Loans<br>Less Than 90 Days Past Due ► _ ► Anticipated Resolution (Review Item)                                                |
| Response                                                                                                    |
| Borrower to pay account current.                                                                                                    |
| Comment                                                                                                    |
| Paid Current                                                                                                    |
| Quarterly Review ► Direct Loan Servicing ► Delinquent Account Servicing ► Borrowers With Loans<br>Less Than 90 Days Past Due ► _ ► Delinquency Can Be Resolved Before Account<br>Enters 90 Days Past Due (Review Item) |
| Response                                                                                                    |
| No                                                                                                    |
| Comment                                                                                                    |
| Borrower always pays late. FLO will follow up.                                                                                                    |
| Quarterly Review ► Direct Loan Servicing ► Delinquent Account Servicing ► Borrowers With Loans<br>Less Than 90 Days Past Due ► ► Delinquency Can Be Resolved Before Account<br>Enters 90 Days Past Due (Review Item)   |
| Response                                                                                                    |
| No                                                                                                    |
| Comment                                                                                                    |
| Borrower always pays late. Last year offset gov. travel.                                                                                                    |
| Quarterly Review ► Direct Loan Servicing ► Delinquent Account Servicing ► Borrowers With Loans<br>Less Than 90 Days Past Due ► ► Delinquency Can Be Resolved Before Account<br>Enters 90 Days Past Due (Review Item)   |
| Response                                                                                                    |
| No                                                                                                    |
| Comment                                                                                                    |

| Report Print Page Page 9 of                                                                                                    |
|----------------------------------------------------------------------------------------------------|
| FLO to follow up with borrower.                                                                                                    |
| Quarterly Review  Direct Loan Servicing  Delinquent Account Servicing  Borrowers With Loans (Record)                                                                                                    |
| Comment                                                                                                    |
| Graham indicated payment had been mailed.                                                                                                    |
| Quarterly Review ► Direct Loan Servicing ► Delinquent Account Servicing ► Borrowers With Loans<br>That May Require Attention ► ► Payments Are Being Made And Are Current<br>According To An Approved Plan Or Agreement (Review Item) |
| Response                                                                                                    |
| No                                                                                                    |
| Comment                                                                                                    |
| OIG conducting review.                                                                                                    |
| Quarterly Review ► Direct Loan Servicing ► Delinquent Account Servicing ► Borrowers With Loans<br>That May Require Attention ► ► Payments Are Being Made And Are Current<br>According To An Approved Plan Or Agreement (Review Item) |
| Response                                                                                                    |
| No                                                                                                    |
| Comment                                                                                                    |
| Case referred to WDC.                                                                                                    |
| Quarterly Review ► Direct Loan Servicing ► Delinquent Account Servicing ► Borrowers With Loans<br>That May Require Attention ► ► Payments Are Being Made And Are Current Accord<br>To An Approved Plan Or Agreement (Review Item)    |
| Response                                                                                                    |
| No                                                                                                    |
| Comment                                                                                                    |
| Collection actions underway. Cattle to be picked up.                                                                                                    |
| Quarterly Review ► Direct Loan Servicing ► Delinquent Account Servicing ► Borrowers With Loans<br>That May Require Attention ► ► Payments Are Being Made And Are Current<br>According To An Approved Plan Or Agreement (Review Item) |
| Response                                                                                                    |
| No                                                                                                    |
| Comment                                                                                                    |
| Collection actions underway. Cattle to be picked up and sold.                                                                                                    |
| Quarterly Review ► Direct Loan Servicing ► Delinquent Account Servicing ► Borrowers With Loans<br>That May Require Attention ► (Record)                                                                                              |
| Comment                                                                                                    |
| In process liquidating security.                                                                                                    |
|                                                                                                    |
|                                                                                                    |
|                                                                                                    |